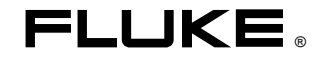

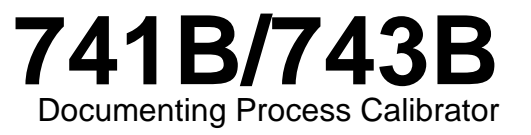

**Users Manual** 

PN 644788 June 1997 Rev.1, 3/98 © 1997, 1998 Fluke Corporation. All rights reserved. Printed in U.S.A. All product names are trademarks of their respective companies.

#### LIMITED WARRANTY & LIMITATION OF LIABILITY

Each Fluke product is warranted to be free from defects in material and workmanship under normal use and service. The warranty period is three years and begins on the date of shipment. Parts, product repairs and services are warranted for 90 days. This warranty extends only to the original buyer or end-user customer of a Fluke authorized reseller, and does not apply to fuses, disposable batteries or to any product which, in Fluke's opinion, has been misused, altered, neglected or damaged by accident or abnormal conditions of operation or handling. Fluke warrants that software will operate substantially in accordance with its functional specifications for 90 days and that it has been properly recorded on non-defective media. Fluke does not warrant that software will be error free or operate without interruption.

Fluke authorized resellers shall extend this warranty on new and unused products to end-user customers only but have no authority to extend a greater or different warranty on behalf of Fluke. Warranty support is available if product is purchased through a Fluke authorized sales outlet or Buyer has paid the applicable international price. Fluke reserves the right to invoice Buyer for importation costs of repair/replacement parts when product purchased in one country is submitted for repair in another country.

Fluke's warranty obligation is limited, at Fluke's option, to refund of the purchase price, free of charge repair, or replacement of a defective product which is returned to a Fluke authorized service center within the warranty period.

To obtain warranty service, contact your nearest Fluke authorized service center or send the product, with a description of the difficulty, postage and insurance prepaid (FOB Destination), to the nearest Fluke authorized service center. Fluke assumes no risk for damage in transit. Following warranty repair, the product will be returned to Buyer, transportation prepaid (FOB Destination). If Fluke determines that the failure was caused by misuse, alteration, accident or abnormal condition of operation or handling, Fluke will provide an estimate of repair costs and obtain authorization before commencing the work. Following repair, the product will be returned to the Buyer transportation prepaid and the Buyer will be billed for the repair and return transportation charges (FOB Shipping Point).

THIS WARRANTY IS BUYER'S SOLE AND EXCLUSIVE REMEDY AND IS IN LIEU OF ALL OTHER WARRANTIES, EXPRESS OR IMPLIED, INCLUDING BUT NOT LIMITED TO ANY IMPLIED WARRANTY OF MERCHANTABILITY OR FITNESS FOR A PARTICULAR PURPOSE. FLUKE SHALL NOT BE LIABLE FOR ANY SPECIAL, INDIRECT, INCIDENTAL OR CONSEQUENTIAL DAMAGES OR LOSSES, INCLUDING LOSS OF DATA, WHETHER ARISING FROM BREACH OF WARRANTY OR BASED ON CONTRACT, TORT, RELIANCE OR ANY OTHER THEORY.

Since some countries or states do not allow limitation of the term of an implied warranty, or exclusion or limitation of incidental or consequential damages, the limitations and exclusions of this warranty may not apply to every buyer. If any provision of this Warranty is held invalid or unenforceable by a court of competent jurisdiction, such holding will not affect the validity or enforceability of any other provision.

Fluke Corporation P.O. Box 9090 Everett WA 98206-9090 U.S.A Fluke Europe B.V. P.O. Box 1186 5602 B.D. Eindhoven, The Netherlands

# **Table of Contents**

Page

#### Title

| Introduction                          | 1  |
|---------------------------------------|----|
| Standard Equipment                    | 4  |
| Safety Information                    | 7  |
| Getting Started Exercise              | 10 |
| Operating Features                    | 12 |
| Input and Output Jacks                | 12 |
| Keys                                  | 14 |
| Display                               | 17 |
| Setting Up the Calibrator             | 19 |
| Using the Strap and Bail              | 19 |
| Charging the Battery                  | 20 |
| Battery Life                          | 22 |
| Preserving Battery Life               | 23 |
| Using the Optional Battery Eliminator | 23 |
| Selecting the Display Language        | 24 |
| Adjusting the Display Contrast        | 24 |

| Displaying the Date and Time                  | 24 |
|-----------------------------------------------|----|
| Using the Backlight                           | 26 |
| Personalizing the Calibrator                  | 26 |
| Using Measure Mode                            | 28 |
| Measurement Ranges                            | 28 |
| Measuring Electrical Parameters               | 28 |
| Testing Continuity                            | 30 |
| Measuring Pressure                            | 30 |
| Measuring Temperature                         | 34 |
| Using Thermocouples                           | 34 |
| Using Resistance-Temperature Detectors (RTDs) | 37 |
| Measurements in Percent of Scale              | 41 |
| Linear-Output Transmitters                    | 41 |
| Square-Law Process Variables                  | 41 |
| Customizing mV Input Units                    | 42 |
| Damping Your Measurements                     | 43 |
| Using Source Mode                             | 44 |
| Sourcing Electrical Parameters                | 44 |
| Simulating a 4 to 20 mA Transmitter           | 46 |
| Supplying Loop Power                          | 48 |
| Sourcing Pressure                             | 50 |
| Simulating Thermocouples                      | 53 |
| Simulating RTDs                               | 54 |
| Sourcing in Percent of Scale                  | 57 |
| Linear-Responding Transmitters                | 57 |
| Square-Law Process Variables                  | 57 |
| Stepping and Ramping the Output Value         | 58 |
| Using Manual Step                             | 58 |

| Using Auto Step                              | 59 |
|----------------------------------------------|----|
| Ramping the Output                           | 60 |
| Simultaneous Measure/Source                  | 63 |
| Calibrating a Process Instrument             | 66 |
| Generating "As Found" Test Data              | 66 |
| Adjusting the Transmitter                    | 71 |
| "As Left" Test Run                           | 72 |
| Test Comments                                | 73 |
| Calibrating a Delta-Pressure Flow Instrument | 73 |
| Calibrating a Limit Switch                   | 74 |
| Transmitter Mode                             | 77 |
| Memory Operations                            | 79 |
| Saving Results                               | 79 |
| Reviewing Memory                             | 81 |
| Data Logging (Model 743B Only)               | 81 |
| Recording Min and Max Measurements           | 84 |
| Running a Preloaded Task (743B only)         | 84 |
| Clearing Memory                              | 84 |
| Using the Built-in Calculator                | 85 |
| Saving to and Recalling from the Registers   | 85 |
| Using the Calculator to Set the Source Value | 86 |
| Quick Guide to Applications                  | 86 |
| Communicating with a PC (Model 743 Only)     | 96 |
| Maintenance                                  | 96 |
| Replacing the Battery Pack                   | 96 |
| Internal Lithium Backup Battery              | 97 |
| Cleaning the Calibrator                      | 97 |
| Calibration Data                             | 97 |

| In Case of Difficulty                              | 97  |
|----------------------------------------------------|-----|
| Service Center Calibration or Repair               | 98  |
| Replacement Parts                                  | 99  |
| Accessories                                        | 100 |
| Specifications                                     | 102 |
| DC Voltage Measurement                             | 103 |
| AC Voltage Measurement                             | 104 |
| DC Current Measurement                             | 105 |
| Resistance Measurement                             | 105 |
| Continuity Testing                                 | 106 |
| Frequency Measurement                              | 106 |
| DC Voltage Output                                  | 107 |
| DC Current Output                                  | 108 |
| Resistance Sourcing                                | 109 |
| Frequency Sourcing                                 | 110 |
| Temperature, Thermocouples                         | 111 |
| Temperature, Resistance Temperature Detectors      | 114 |
| Loop Power Supply                                  | 116 |
| Top and Bottom Limits of Ranges with Auto Range On | 117 |
| General Specifications                             | 119 |
| Index                                              | 121 |

# List of Tables

#### Table

#### Title

#### Page

| 1. | Summary of Source and Measure Functions                        | 2  |
|----|----------------------------------------------------------------|----|
| 2. | Input/Output Jacks and Connectors                              | 12 |
| 3. | Key Functions                                                  | 15 |
| 4. | Battery Life                                                   | 22 |
| 5. | Thermocouple Types Accepted                                    | 35 |
| 6. | RTD Types Accepted                                             | 37 |
| 7. | Simultaneous MEASURE/SOURCE Functions with Loop Power Disabled | 64 |
| 8. | Simultaneous MEASURE/SOURCE Functions with Loop Power Enabled  | 65 |
| 9. | Replacement Parts                                              | 99 |

# List of Figures

#### Figure

#### Title

#### Page

| 1.  | Standard Equipment                                  | 5  |
|-----|-----------------------------------------------------|----|
| 2.  | Definition of Symbols                               | 8  |
| 3.  | Jumper Connections for Demonstration                | 11 |
| 4.  | Measure/Source Example                              | 11 |
| 5.  | Input/Output Jacks and Connectors                   | 13 |
| 6.  | Keys                                                | 14 |
| 7.  | Elements of a Typical Display                       | 18 |
| 8.  | Using the Bail and Installing the Strap             | 19 |
| 9.  | Removing the Battery and Using the Charger          | 21 |
| 10. | Electrical Measurement Connections                  | 29 |
| 11. | Gage and Differential Pressure Modules              | 31 |
| 12. | Connections for Measuring Pressure                  | 33 |
| 13. | Measuring Temperature with a Thermocouple           | 36 |
| 14. | Using a Jumper Correctly                            | 39 |
| 15. | Measuring Temperature with an RTD                   | 40 |
| 16. | Electrical Sourcing Connections                     | 45 |
| 17. | Connections for Simulating a 4 to 20 mA Transmitter | 47 |
|     |                                                     |    |

| 18. | Connections for Supplying Loop Power                | 49  |
|-----|-----------------------------------------------------|-----|
| 19. | Connections for Sourcing Pressure                   | 52  |
| 20. | Connections for Simulating a Thermocouple           | 55  |
| 21. | Connections for Simulating an RTD                   | 56  |
| 22. | Checking a Relay Output Trip Alarm                  | 62  |
| 23. | Calibrating a Thermocouple Temperature Transmitter  | 68  |
| 24. | Limit Switch Terminology                            | 74  |
| 25. | Calibrating a Chart Recorder                        | 87  |
| 26. | Measuring Voltage Drop                              | 87  |
| 27. | Monitoring AC Line Voltage and Frequency            | 88  |
| 28. | Calibrating a Current-to-Pressure (I/P) Transmitter | 89  |
| 29. | Measuring the Output Current of a Transmitter       | 90  |
| 30. | Measuring a Precision Resistor                      | 91  |
| 31. | Sourcing Resistance                                 | 91  |
| 32. | Checking a Switch                                   | 92  |
| 33. | Checking a Tachometer                               | 92  |
| 34. | Calibrating a Pressure-to-Current (P/I) Transmitter | 93  |
| 35. | Calibrating a mV to Current Transmitter             | 94  |
| 36. | Checking a Vortex Sheeding Flowmeter                | 95  |
| 37. | LCD Operating Environment Specification             | 120 |

# **Documenting Process Calibrator**

## Introduction

Fluke 741B and 743B Documenting Process Calibrators (hereafter referred to as the calibrator) are battery-powered, hand-held instruments that measure and source electrical and physical parameters. See Table 1. The calibrator lets you troubleshoot, calibrate, verify, and document your work on process instruments. Calibrator Specifications are near the back of the manual.

A summary of the measuring and sourcing functions provided by the 741B and 743B calibrators is shown in Table 1. In addition to these functions, the calibrator has the following features: General features:

An analog display to make it easy to read measurements when the input is unstable.

A setup option that lets you set the display to English, French, German, Italian, or Spanish.

A thermocouple (TC) input/output jack and internal isothermal block with automatic reference-junction temperature compensation. Or, you can manually enter an external temperature reference.

The ability to store results for later review.

| Function                                                                                                    | Measure Source                                                                |                      |  |  |
|----------------------------------------------------------------------------------------------------|-------------------------------------------------------------------------------|----------------------|--|--|
| V== dc V                                                                                                    | 0V to +/-300V 0V to 15V (10 mA max)                                           |                      |  |  |
| <sup>V∼</sup> <sub>Hz л</sub> ac V                                                                                | 0V to 300V rms, 20 Hz to 5 kHz                                                | No sourcing          |  |  |
| Frequency                                                                                                    | 1 Hz to 1 kHz (100 mV to 300V rms) 0.1V to 10V pk zero-symmetric sine or squa |                      |  |  |
|                                                                                                    | 1 kHz to 30 kHz (0.5V to 30V rms)                                             | wave, 0 Hz to 50 kHz |  |  |
|                                                                                                    | 30 kHz to 50 kHz (1V to 30V rms)                                              |                      |  |  |
| Resistance                                                                                                    | 0Ω to 11 kΩ                                                                   | 0Ω to 11 kΩ          |  |  |
| MA dc Current                                                                                                    | 0 mA to 110 mA 0 to 22 mA (28V max), sourcing or sinking                      |                      |  |  |
| Continuity                                                                                                    | Beep and the word Short indicates continuity                                  | No sourcing          |  |  |
| Thermocouple                                                                                                    | Types E, N, J, K, T, B, R, S, C, L, or U                                      |                      |  |  |
|                                                                                                    | 100Ω Platinum (3926)                                                          |                      |  |  |
|                                                                                                    | 100Ω PI                                                                       | atinum (385)         |  |  |
| Measure 2,3, or 4                                                                                                 | 120Ω Nickel (672)                                                             |                      |  |  |
| wire.                                                                                                    | 200Ω Platinum (385)                                                           |                      |  |  |
|                                                                                                    | 500Ω Platinum (385)                                                           |                      |  |  |
| Source 2 wire.                                                                                                    | 1000Ω Platinum (385)                                                          |                      |  |  |
|                                                                                                    | 10Ω C                                                                         | opper (427)          |  |  |
|                                                                                                    | 100Ω Platinum (3916)                                                          |                      |  |  |
| 📮 Pressure                                                                                                    | 27 modules ranging from 0 to 10 in. H <sub>2</sub> O Note                     |                      |  |  |
|                                                                                                    | (2.5 kPa) to 0 to 10,000 psi (69,000 kPa)                                     |                      |  |  |
| SETUP Loop Power 24 or 28V (22 mA max)                                                                            |                                                                               |                      |  |  |
| Note: Use an external hand pump or other pressure source as a pressure stimulus for the source pressure function. |                                                                               |                      |  |  |

#### Table 1. Summary of Source and Measure Functions

The ability to automatically log up to 8,000 data points (Model 743B only).

A serial computer interface for uploading/downloading tasks, lists, and results (Model 743B only).

Automatic calibration procedures for transmitters and limit switches using split screen MEASURE/SOURCE mode.

Transmitter mode in which the calibrator can be configured to emulate the functions of a process instrument.

Built-in calculator with square-root function, and accessible registers containing measure and source values.

An optional bar code wand for entering alphanumeric characters (Model 743B only).

• Measuring features:

Damping (smoothing of the last several readings), with display indicator of damped status.

Display of measurements in engineering units, percent of scale, square-law inputs, or custom units.

The ability to capture and display minimum and maximum measured levels.

Sourcing features:

The ability to set source values to engineering units, percent of scale, or square-law outputs.

Manual and automatic stepping, and an output ramp feature for testing limit switches. Trip detect is either a 1V change or a continuity status change (Open or Short) from one ramp increment to the next.

Unless stated otherwise, everything in this manual applies to both the Fluke 741B and 743B Documenting Process Calibrators.

For performance testing and calibration instructions order the *74X Series Calibration Manual* (PN 602505).

The phone number in the USA and Canada for replacement parts is: 1-800-526-4731.

For service help in the USA and Canada call a Fluke Service Center. For application or operation assistance on Fluke products call:

USA and Canada: 1-800-44-FLUKE (1-800-443-5853)

Europe: +31 402-678-200

Japan: +81-3-3434-0181

Singapore: +65-\*-276-6196

Anywhere in the world: +1-425-356-5500

Or, visit Fluke's Web site at www.fluke.com.

# Standard Equipment

The items listed below and shown in Figure 1 are included with your calibrator. If the calibrator is damaged or something is missing, contact the place of purchase immediately. To order replacement parts or spares, see the user-replaceable parts list at the end of this manual.

- TL24 industrial test leads (two sets)
- AC20 test clips (two sets)

- TP20 test probes (one set)
- BP7217 rechargeable nickel-cadmium battery pack
- BC7210 battery charger with Instruction Sheet
- Adjustable quick-release strap (PN 946769)
- Jumper for three-wire RTD measurement connections (two included, PN 944632)
- 741B/743B Users Manual

English (PN 644788) French (PN 649688) German (PN 649696) Italian (PN 649704) Spanish (PN 649670)

 DPC/TRACK<sup>™</sup> Software utility version with interface cable (9-pin male-female straightthrough, PN 943738).

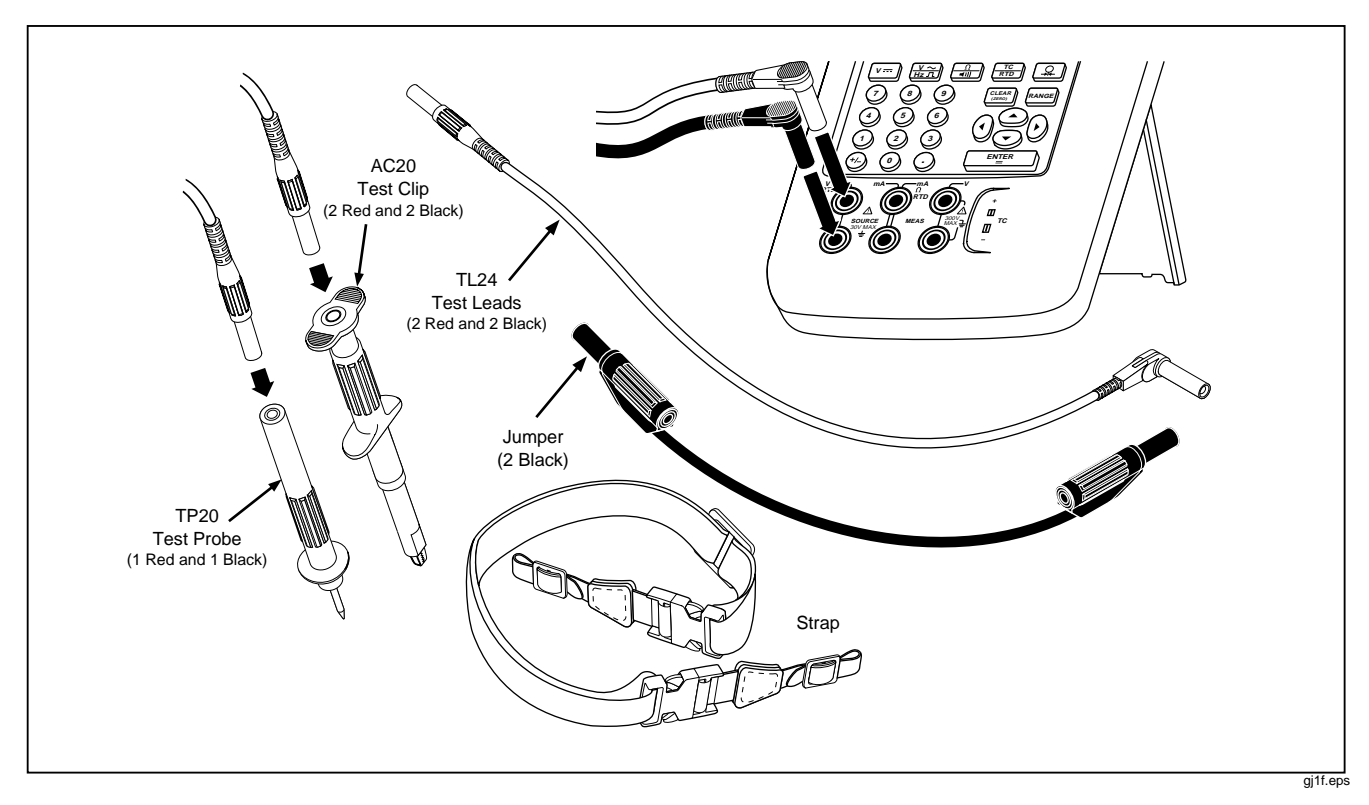

Figure 1. Standard Equipment

#### **741B/743B** Users Manual

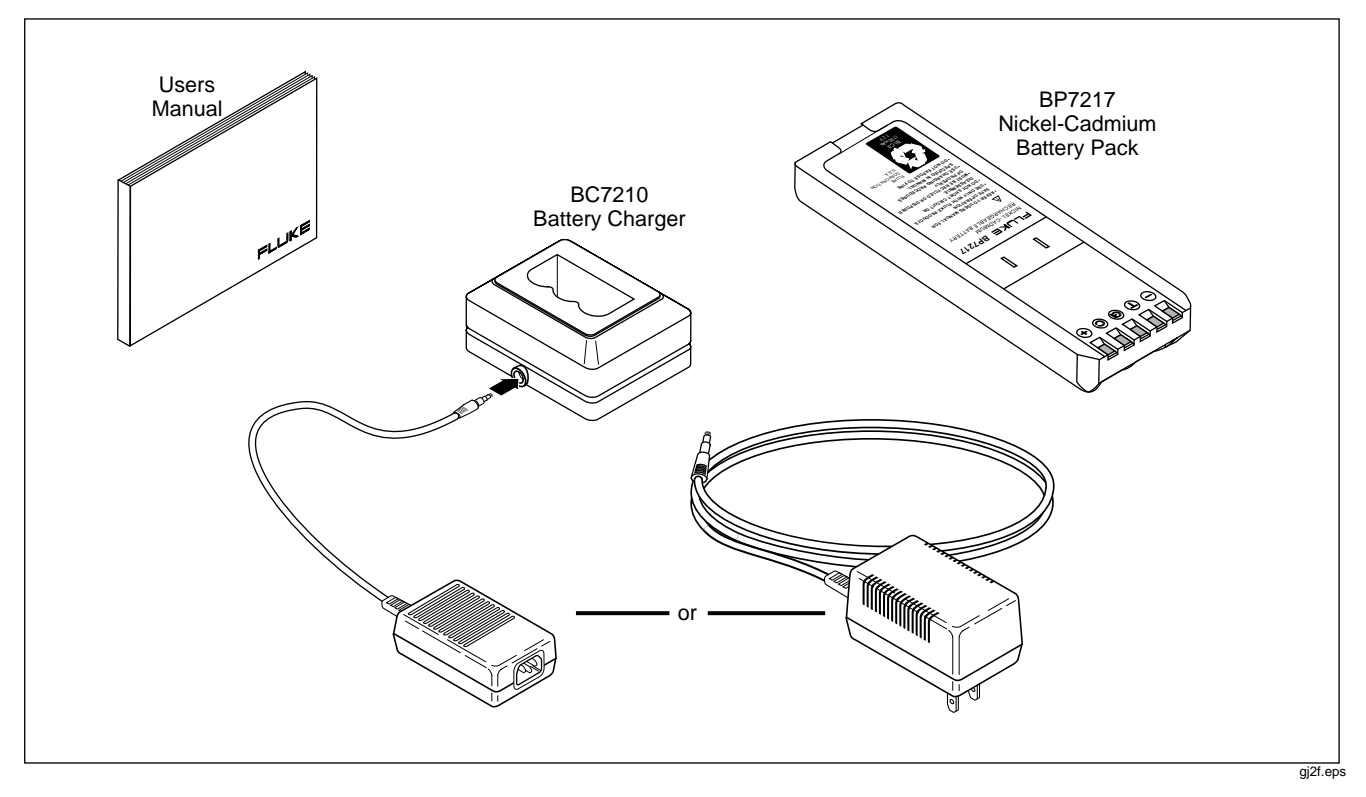

Figure 1. Standard Equipment (cont.)

# Safety Information

This calibrator is designed and tested in accordance with CAN/CSA C22.2 No. 1010.1-92, ANSI/ISA S82.01-1994, UL3111 and EN610-10:1993. Use the calibrator only as specified in this manual, otherwise the protection provided by the calibrator may be impaired.

A Warning identifies conditions and actions that pose hazards to the user; a Caution identifies conditions and actions that may damage the calibrator or the equipment under test. Symbols used on the calibrator and in this manual are explained in Figure 2.

#### **741B/743B** Users Manual

| DC-Direct Current                                                                                                    | $\sim$ | AC-Alternating Current |                    | CAUTION see explanation in manual                                                                                                    |
|----------------------------------------------------------------------------------------------------|--------|------------------------|--------------------|----------------------------------------------------------------------------------------------------|
| Fuse     Equipment protected throughout by DOUBLE INSULATION or<br>REINFORCED INSULATION       Pressure     C €     Conforms to relevent European Union directives.                                                                 |        | DC-Direct Current      | $\bigtriangledown$ | Common (LO) Input equipotentiality                                                                                                    |
| Pressure CE Conforms to relevent European Union directives.                                                                                                    |        | Fuse                   |                    | Equipment protected throughout by DOUBLE INSULATION or<br>REINFORCED INSULATION                                                                                                    |
|                                                                                                    |        | Pressure               | CE                 | Conforms to relevent European Union directives.                                                                                                    |
| ON/OFF     ON/OFF     Conforms to relevent Canadian Standards Association directive                                                                                                    | 0      | ON/OFF                 | <b>S</b> P         | Conforms to relevent Canadian Standards Association directives.                                                                                                    |
| Recycling Recycling CAT II Overvoltage (Installation) Category II per IEC 1010-1 refers to of Impluse Withstand Voltage protection provided. Typical location include; Mains Wall outlets, local appliances and PORTABLE EQUIPMENT. | Ni-Cd  | Recycling              | CAT II             | Overvoltage (Installation) Category II per IEC 1010-1 refers to the level<br>of Impluse Withstand Voltage protection provided. Typical locations<br>include; Mains Wall outlets, local appliances and PORTABLE<br>EQUIPMENT. |

#### Figure 2. Definition of Symbols

To protect yourself, follow these safety guidelines:

- Do not use the calibrator if it is damaged. Before you use the calibrator, inspect the insulating cover. Look for cracks or missing plastic. Pay particular attention to the insulation surrounding the connectors.
- Disconnect the power and discharge all highvoltage capacitors in the equipment under test before testing resistance or continuity.
- Inspect the test leads for damaged insulation or exposed metal. Check test lead continuity. Replace damaged test leads before using the calibrator.

- Do not use the calibrator if it operates abnormally. Protection may be impaired. When in doubt, have the calibrator serviced.
- Select the proper function and range for your measurement.
- Use caution when working above 30V ac rms, 42V ac pk, or 60V dc. Such voltages pose a shock hazard.
- When using the probes, keep your fingers away from the probe contacts. Keep your fingers behind the finger guards on the probes.
- Connect the common test lead before you connect the live test lead. When you disconnect test leads, disconnect the live test lead first.

- Do not operate the calibrator around explosive gas, vapor, or dust.
- When using a pressure module, make sure the process pressure line is shut off and depressurized before you connect it to or disconnect it from the pressure module.
- Disconnect test leads before changing to another measure or source function.
- When servicing the calibrator, use only specified replacement parts.

# **Getting Started Exercise**

The following is a brief getting started exercise that will make it easier to understand the instructions in the rest of the manual.

- 1. When you first unpack the calibrator, you will need to charge the battery. See Figure 9 and charge the battery for 2 hours.
- 2. Reinstall the battery in the calibrator.
- Connect the calibrator's voltage output to its voltage input as follows: connect leftmost pair of jacks (V Ω RTD SOURCE) to the right most pair of jacks (V MEAS). (See Figure 3.)
- Press ① to turn on the calibrator. Press ④ and
   To adjust the display contrast for the best looking display. The calibrator powers up in the dc voltage measurement function, and is taking readings on the V MEAS pair of input jacks.

- 5. Press **MEASE** to switch to the SOURCE screen. The calibrator is still measuring dc voltage, and you can see the active measurements at the top of the display.
- Press V<sup>™</sup> to select dc voltage sourcing. Press 5 on the keypad and E<sup>N</sup>I<sup>ER</sup> to begin sourcing 5.0000V dc.
- 7. Now press State to go to the split-screen, simultaneous MEASURE/SOURCE mode. The calibrator is simultaneously sourcing dc volts and measuring dc volts. You can see the measurement readings in the top window, and the active source value in the bottom window as shown in Figure 4.

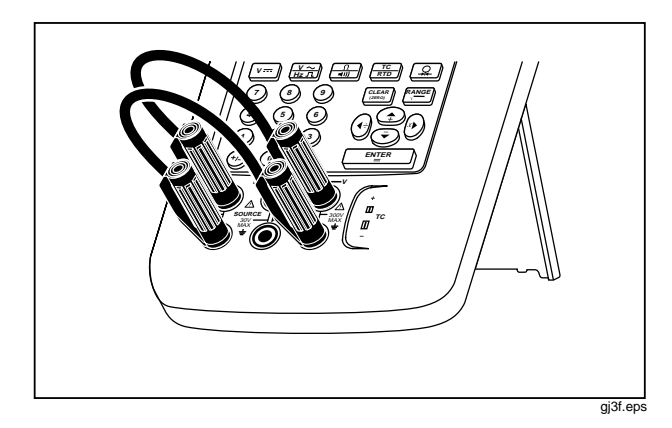

Figure 3. Jumper Connections for Demonstration

| MEASURE     | 4.99 | 99   | ٧m              |
|-------------|------|------|-----------------|
| SOURCE      | 5.00 | 00   | V               |
| As<br>Found | Step | Save | More<br>Choices |

gj4s.eps

Figure 4. Measure/Source Example

# **Operating Features**

### Input and Output Jacks

Figure 5 shows the calibrator input and output jacks. Table 2 explains their use.

#### Table 2. Input/Output Jacks and Connectors

| No.  | Name                                                            | Description                                                                                                    |
|------|-----------------------------------------------------------------|----------------------------------------------------------------------------------------------------|
| 1    | Battery Eliminator jack                                         | Jack for the Model BE9005 Battery Eliminator. Use the battery eliminator for bench-top applications where ac line power is available. This input does not charge the battery.  |
| 2    | ▲ SERIAL PORT<br>(743B Only)                                    | Connects the calibrator to an RS-232 serial port on a personal computer.                                                                                                    |
| 3    | Pressure module<br>connector                                    | Connects the calibrator to a pressure module.                                                                                                    |
| 4    | TC input/output                                                 | Jack for measuring or simulating thermocouples. This jack accepts a miniature polarized thermocouple plug with flat, in-line blades spaced 7.9 mm (0.312 in) center to center. |
| 5, 6 | ⚠ MEAS V jacks                                                  | Input jacks for measuring voltage, frequency, or three- or four-wire RTDs (Resistance Temperature Detectors).                                                                  |
| 7, 8 | $\underline{\land}$ SOURCE mA,<br>MEAS mA $\Omega$ RTD<br>jacks | Jacks for sourcing or measuring current, measuring resistance and RTDs, and supplying loop power.                                                                              |
| 9,10 | $\underline{\land}$ SOURCE V $\Omega$<br>RTD jacks              | Output jacks for sourcing voltage, resistance, frequency, and for simulating RTDs.                                                                                             |

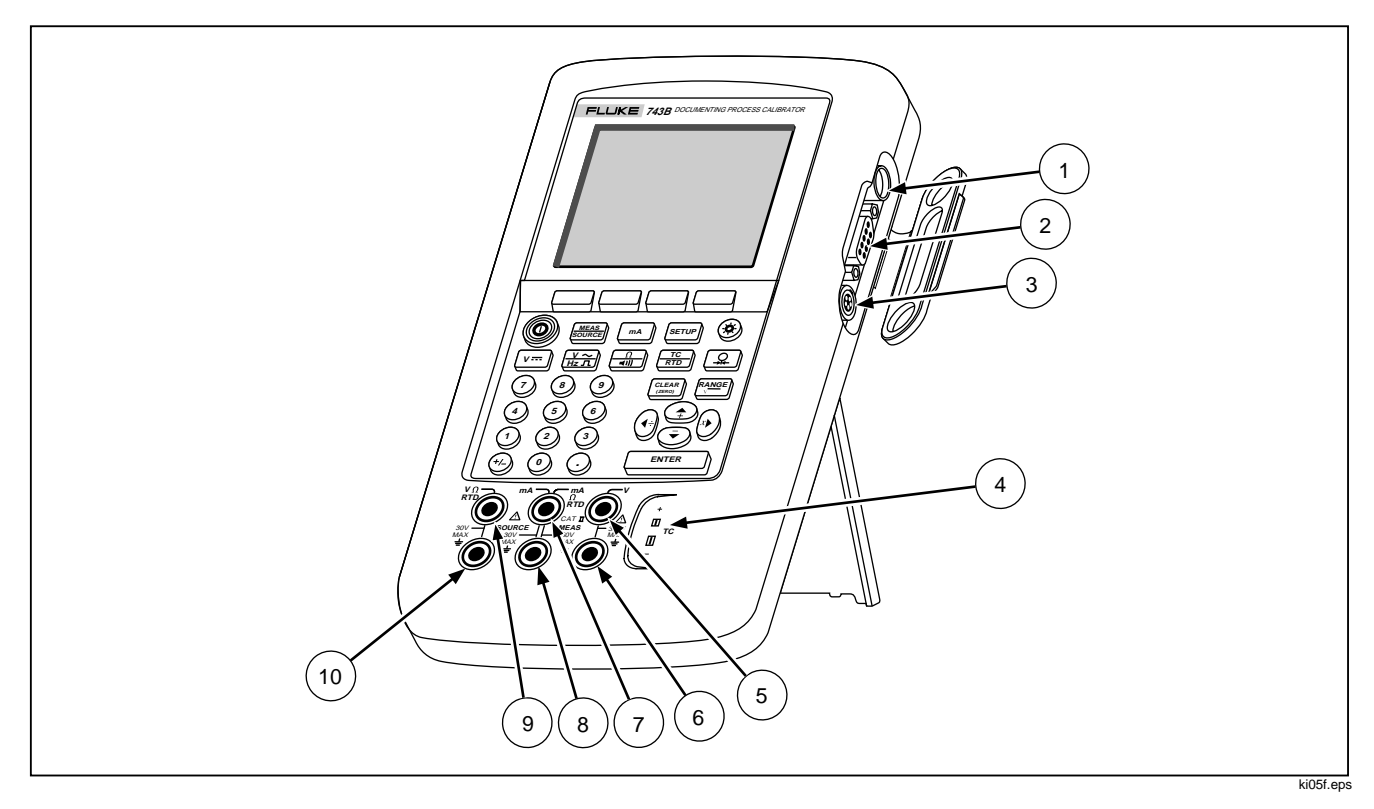

Figure 5. Input/Output Jacks and Connectors

# Keys

Figure 6 shows the calibrator keys and Table 3 explains their functions. The softkeys are the four unmarked blue keys just below the display. Softkey functions are defined by the labels that appear above the softkey during operation. Softkey labels and other display text are shown in this manual in bold type, for example, **Choices**.

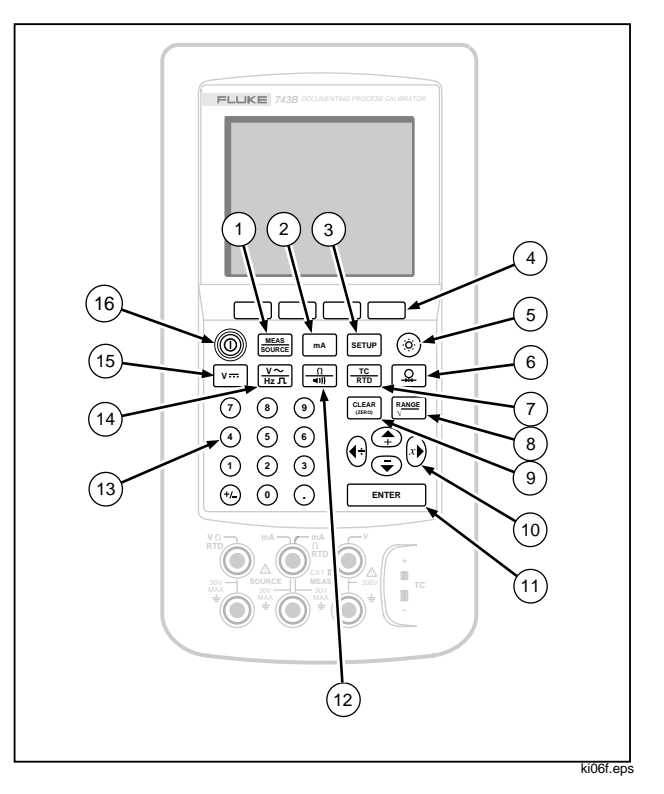

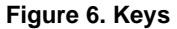

#### Table 3. Key Functions

| No. | Name       | Description                                                                                                    |
|-----|------------|----------------------------------------------------------------------------------------------------|
| 1   | SOURCE Key | Cycles the calibrator through MEASURE, SOURCE, and MEASURE/SOURCE modes.                                                                                                    |
| 2   | mA key     | Selects mA (current) measure or source function. For loop power on/off, go to the Setup mode.                                                                                                    |
| 3   | SETUP key  | Enters and exits Setup mode to modify operating parameters.                                                                                                    |
| 4   | Softkeys   | Perform the function defined by the label above each key on the display.                                                                                                    |
| 5   | 🛞 key      | Turns the backlight on and off.                                                                                                    |
| 6   | 🖳 key      | Selects the pressure measurement or sourcing function.                                                                                                    |
| 7   | TC key     | Selects TC (thermocouple) or RTD (resistance temperature detector) measurement or sourcing functions.                                                                                                    |
| 8   | RANGE key  | Toggles between autorange and locked range, and increments range. Each time you press<br>[RANGE], the calibrator locks on the next range. Press this key again for 2 seconds to resume autorange. In calculator mode, provides the square root function. |
| 9   | (ZERO) key | Clears a partial data entry, or zeros the output when in the SOURCE mode. When using a pressure module, zeros the pressure module reading.                                                                                                    |

#### **741B/743B** Users Manual

#### Table 3. Key Functions (cont.)

| No. | Name                   | Description                                                                                                    |
|-----|------------------------|----------------------------------------------------------------------------------------------------|
| 10  | ⊕, ♥, €, and €<br>keys | <ul> <li>Adjust the display contrast.</li> <li>Make choices from lists on the display.</li> <li>Increase or decrease the source level when using the step feature.</li> <li>In calculator mode, provide arithmetic functions (+ - ÷ ×).</li> </ul> |
| 11  | ENTER key              | Terminates a numeric entry when setting a source value, or confirms your choice in a list. In calculator mode, provides the equals arithmetic operator (=).                                                                                        |
| 12  | (n) key                | Toggles between resistance and continuity functions in MEASURE mode, or selects the resistance function in SOURCE mode.                                                                                                    |
| 13  | Numeric keypad         | Used whenever a numeric entry is required.                                                                                                    |
| 14  | Hzn key                | Toggles between ac voltage and frequency functions in MEASURE mode, or selects frequency output in SOURCE mode.                                                                                                    |
| 15  | V key                  | Selects the dc voltage function in MEASURE mode, or selects dc voltage in SOURCE mode.                                                                                                    |
| 16  | ① key                  | Turns the power on and off.                                                                                                    |

# Display

Figure 7 shows the features of a typical display. The display shown is MEASURE mode. Near the top of the display is "Source Off." This is the area of the display that shows what is happening in the other mode (SOURCE or MEASURE). The other parts of the display are as follows:

- Status Bar: shows the time and date (if set in Setup mode), and shows the status of Loop Power, Battery Save, and Backlight Timeout; all of which are set in Setup mode. The low battery and backlight on annunciators also appear here.
- Mode Indicator: Shows whether the calibrator is in MEASURE or SOURCE mode. In split screen MEASURE/SOURCE mode, there is a Mode Indicator for each window.

- Measured Value: Shows the measured value in your choice of engineering units or percent of scale.
- Range Status: Shows whether Auto Range is on, and what range is currently being used.
- Custom Units Indicator: Shows that the displayed units are custom. The original engineering units of the measure or source function are not displayed. The value may also be scaled.
- Secondary Value: Shows the measure or source value in original engineering units whenever scaling or custom units are active.

#### **741B/743B** Users Manual

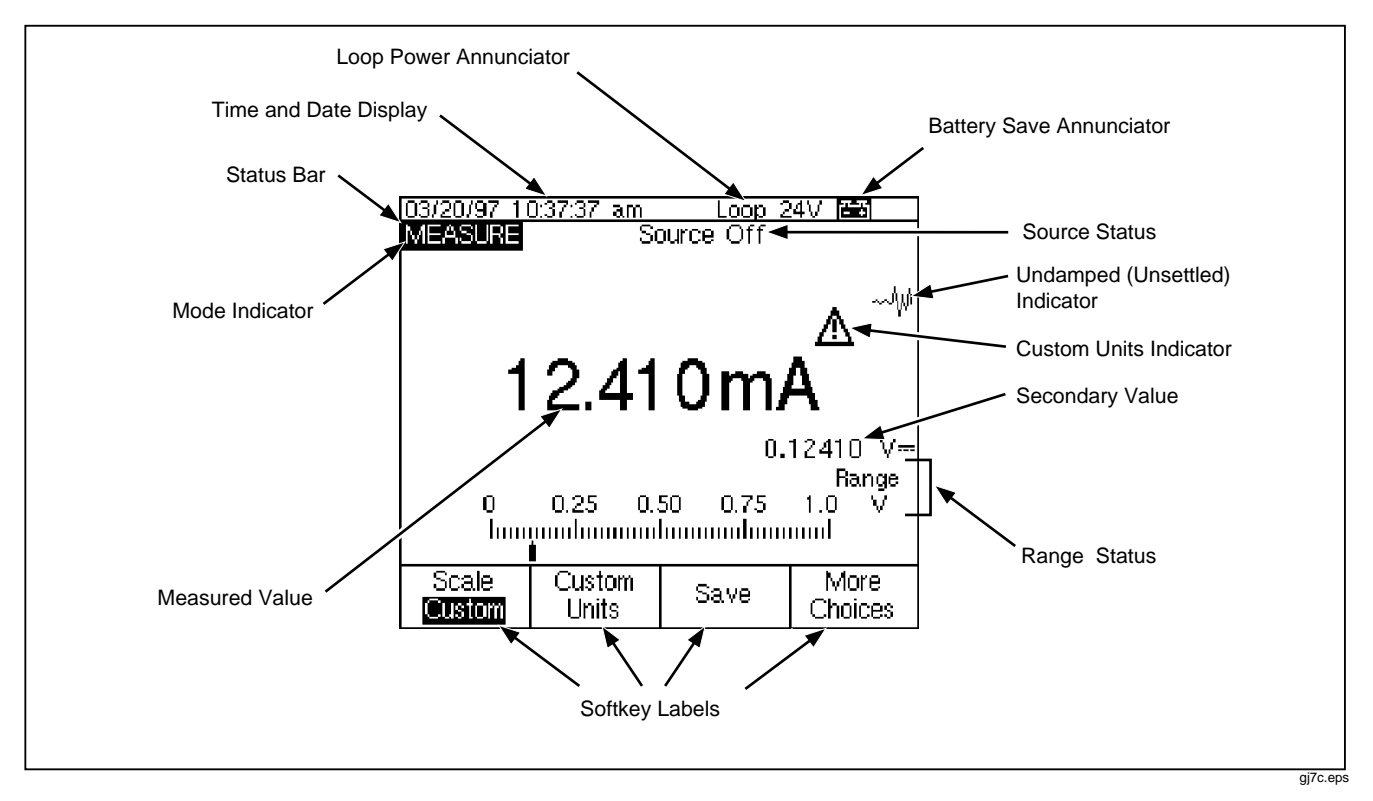

Figure 7. Elements of a Typical Display

# Setting Up the Calibrator

# Using the Strap and Bail

After you unpack the calibrator, attach its carrying strap as shown in Figure 8. You can adjust the strap as necessary to hang the calibrator on any sturdy support. Figure 8 also shows you how to open the bail to stand the calibrator at a comfortable viewing angle for benchtop use.

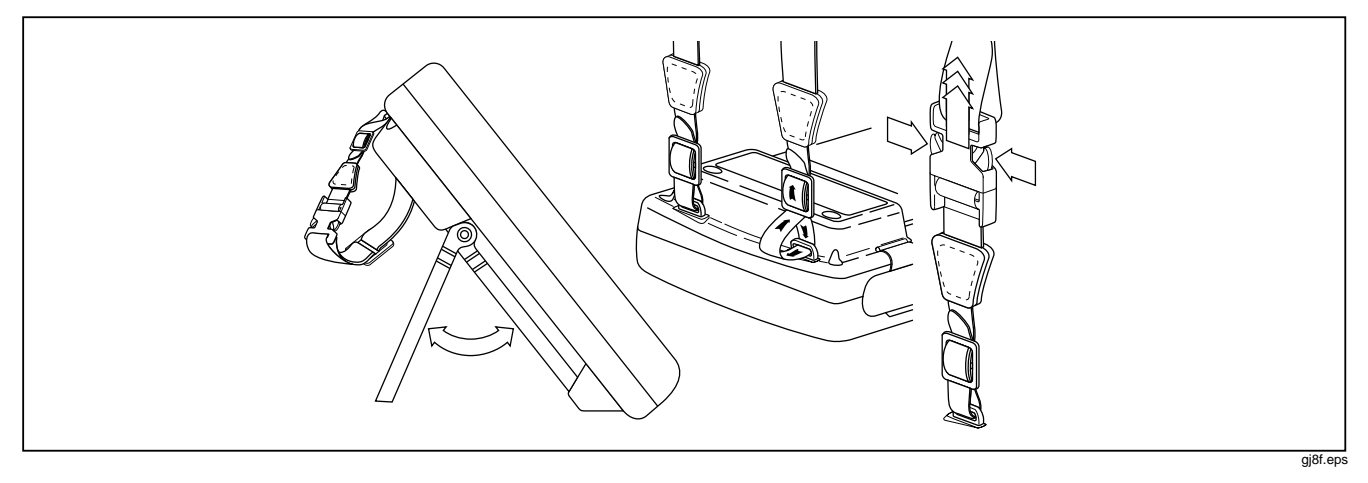

Figure 8. Using the Bail and Installing the Strap

## Charging the Battery

 $\underline{\wedge}$  Before you use the calibrator for the first time, charge its battery pack for 2 hours in the external battery charger.

Figure 9 shows how to remove the battery. Remove the battery door and tap the calibrator with your hand to get the battery out. Place the battery in the charger and connect the charger to line power. The charger automatically senses line voltage and adjusts itself accordingly.

A discharged battery is fully charged in 2 hours or less in fast-charge mode (steady indicator light on the charger). Full charge is maintained after that time in trickle-charge mode (blinking indicator light on the charger). Switching between charging modes is automatic. You can leave the battery pack on trickle charge indefinitely without damage.

#### Note

When you remove a charged battery from the charger, wait for the blinking indicator to go off before you insert a discharged battery. It takes about 2 seconds for the battery charger to reset.

#### Documenting Process Calibrator Setting Up the Calibrator

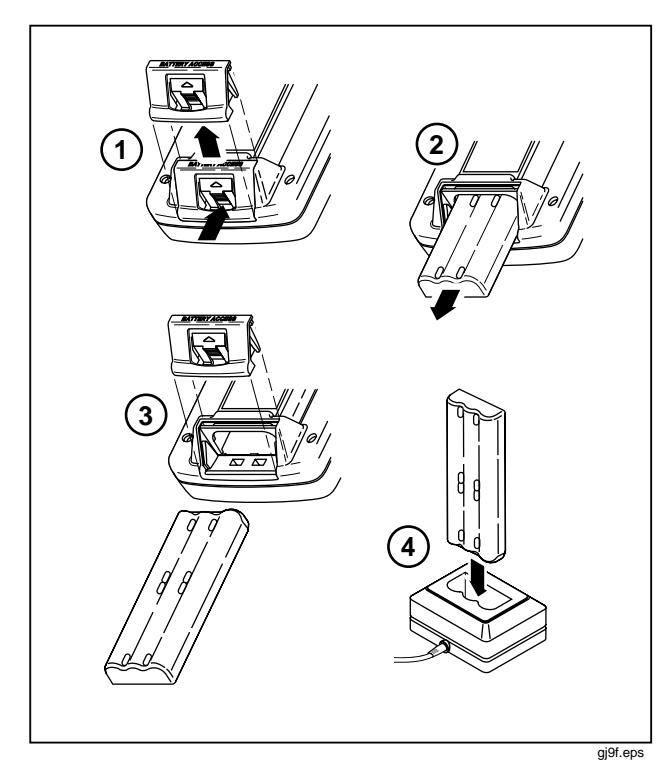

Figure 9. Removing the Battery and Using the Charger

# Battery Life

Table 4 shows the operating time for a new, fully charged battery pack. Calibrator performance is guaranteed to meet specifications until the low battery annunciator  $\exists \exists$  located at the top right side of the display appears and the beeper beeps every 4 seconds. When the  $\exists \exists$  annunciator appears, stop using the calibrator and charge the battery. If you have a fully charged spare battery, exchange it with the low battery.

# ▲Warning

To avoid false readings, which could lead to possible electric shock or personal injury, replace the battery as soon as the battery indicator ( $\Xi$ ) appears.

The battery normally lasts for up to 1000 charge / discharge cycles. To replace the battery, refer to "Replacing the Battery" later in this manual for instructions. For longest battery life and best performance, wait for  $\Xi$  to appear before you charge the battery.

| Table 4. | Battery | Life |
|----------|---------|------|
|----------|---------|------|

| Operating Modes                                    | Backlight Off | Backlight On |  |  |
|----------------------------------------------------|---------------|--------------|--|--|
| Measure, continuous                                | 6.5 Hours     | 6 Hours      |  |  |
| Measure and source, with loop power on, continuous | 3.5 Hours     | 3 Hours      |  |  |
| Typical intermittent operation                     | >8 Hours      | >8 Hours     |  |  |

# Preserving Battery Life

An optional Auto Battery Save feature turns the calibrator off after a selected idle time. The default setting for Auto Battery Save is Off. When Auto Battery Save is On, the symbol shows in the upper right corner of the display. The setting is preserved after you turn off the power. Auto Battery Save works the same when using the battery eliminator. Turn on the Auto Battery Save feature as follows:

- 1. Press SETUP.
- 2. Press to highlight Off following Auto Battery Save.
- 3. Press  $\_\_\_\_\_\_\_$  or the **Choices** softkey.
- 4. Press to highlight **On**, then press **ENTER**.
- 5. To accept the timeout period shown on the display, you can finish here. Press **Done** to exit Setup mode and do not go on to step 6.
- To change the timeout period, press 

   to highlight the timeout period following Battery Save Timeout.

- 7. Press ENTER or the Choices softkey.
- 8. Enter your choice of timeout period in minutes (accepted range: 1 to 120 minutes).
- 9. Press the Done softkey.
- 10. Press the **Done** softkey or **SETUP** to exit Setup mode.

# Using the Optional Battery Eliminator

#### Caution

To avoid damage to the calibrator, use only Fluke Model BE9005 Series Battery Eliminator, available from your Fluke representative.

Where ac power is available, you can use the optional Fluke Model BE9005 Battery Eliminator to conserve battery power. When the battery eliminator is used, the battery is internally disconnected, and can be removed from the calibrator. The battery eliminator does not charge the battery. The battery eliminator is handy for troubleshooting process instruments on the workbench, and for longterm data logging. When you calibrate an instrument, you will get best results using battery power.

# Selecting the Display Language

The calibrator displays information in five languages. English is the default. To change the display language, proceed as follows:

- 1. Press SETUP.
- 2. Press the third softkey from the left twice.
- 3. Press  $\textcircled{\bullet}$  three times.
- 4. Press ENTER.
- 5. Press ④ or to highlight your choice of language.
- 6. Press ENTER to confirm your choice. The language you choose is the power-up default.
- 7. Press SETUP to exit Setup mode.

### Adjusting the Display Contrast

Press ( ) or ( ) to increase contrast. Press ( ) or ( ) to decrease contrast. When the ( ) and ( ) keys are being used to select an item from a list, for example in Setup mode, use the ( ) and ( ) keys. In calculator mode, all four direction keys are used for arithmetic functions.

### Displaying the Date and Time

The date and time can be shown at the top of the display during normal operation. In Setup mode you can turn this date and time display on or off. You can also control the format used to display the date and time. You should set the calendar and clock whether or not you use the date and time display, since a timestamp is applied to all saved results.

Proceed as follows to set up the time and date displays:

- 1. Press SETUP.
- 2. Press the **Next Page** softkey. The display appears as follows:

| SETUP                   |          |       |      |          |      |  |  |
|-------------------------|----------|-------|------|----------|------|--|--|
|                         | Date     | Displ | ay   | Off      |      |  |  |
|                         |          | Ďa    | ate  | 06/30/96 |      |  |  |
| Date Format 01/31/99    |          |       |      |          |      |  |  |
|                         |          |       |      |          |      |  |  |
| Time Display Off        |          |       |      |          |      |  |  |
| Time 07:28:03 a.m       |          |       |      |          |      |  |  |
| Time Format 12:00:00 am |          |       |      |          |      |  |  |
|                         |          |       |      |          |      |  |  |
| Numeric Format 0.000    |          |       |      |          |      |  |  |
|                         |          |       |      |          |      |  |  |
| Choices                 | es Prev. |       | Next |          | Done |  |  |
| 0.101000                | Pag      | le –  | Page |          |      |  |  |

gj38s.eps

| SETUP |      |      |     |                             |                  |                                  |
|-------|------|------|-----|-----------------------------|------------------|----------------------------------|
|       | Date | Form | nat | <b>01</b><br>31<br>31<br>31 | //0<br>1.0<br>-0 | )1/99<br>)1/99<br>)1.99<br>)1.99 |
|       |      |      |     | Sun<br>Sun                  | 01               | /31/99                           |
|       |      |      |     | Sun<br>Sun                  | 31<br>31         | 1.01.99<br>-01-99                |
|       |      |      |     |                             |                  |                                  |
|       |      |      |     |                             |                  |                                  |

gj39s.eps

- 4. Press ④ or to move the cursor to the desired date format.
- 5. Press ENTER to go back to the SETUP display.
- 6. Make another selection or press the **Done** softkey or **SETUP** to save your settings and exit Setup mode.

# Using the Backlight

Press (2) to toggle the display backlight on and off. When the backlight is on, the 2 symbol shows at the top of the display. You can minimize battery usage by setting the calibrator to turn the display backlight off automatically. When the backlight is on and Auto Backlight Off is activated, the 2 symbol shows at the top of the display. To automatically turn off the backlight after a set time, proceed as follows:

- 1. Press SETUP.
- 2. Press ● to highlight Off following Auto Backlight Off.
- 3. Press ENTER or the Choices softkey.
- 4. Press to highlight **On**, then press  $\fbox{}$
- 5. To accept the timeout period shown on the display, press **Done** to exit, and do not go on to step 6.

- 7. Press ENTER or the Choices softkey.
- 8. Enter your choice of timeout period in minutes (accepted range: 1 to 120 minutes).
- 9. Press the **Done** softkey.
- 10. Press the **Done** softkey or **SETUP** to exit Setup mode.

### Personalizing the Calibrator

You can load your name or some other alphanumeric identifier into the calibrator to be displayed at powerup and in saved results. Proceed as follows to load an identifier:

- 1. Press SETUP.
- 2. Press Next Page twice.
- 3. Press ● to move the cursor to the same line as ID.
4. Press ENTER or the Choices softkey. The display appears as follows:

| Select cha        | aracter and             | t press EN              | TER             |
|-------------------|-------------------------|-------------------------|-----------------|
| ₿ B<br>K L<br>U V | C D E<br>M N O<br>W X Y | FGH  <br>PQRS<br>Z, - Ń | Ј<br>5 Т<br>1 / |
|                   |                         |                         |                 |
| Abort Space       |                         | Back<br>Space           | Done            |

gj40s.eps

- The ID string is shown at the bottom of the boxed area. To erase a character, press the Back
   Space softkey. To erase the whole string, press
- Press ●, ●, ●, or to select a character, then press ENTER. Use the numeric keypad if you want to enter a number.
- 7. Repeat step 6 until you are satisfied with the ID string appearing in the window.

- 8. Press the **Done** softkey.
- 9. Press the **Done** softkey or **SETUP** to exit Setup mode.

# Using Measure Mode

Note

To achieve best noise rejection and highest accuracy performance, do not use the battery eliminator, and tie all three common jacks together.

The operating mode (i.e., MEASURE, SOURCE) is shown in a reverse-video bar on the display. If the calibrator is not in MEASURE mode, press with MEASURE is shown. You must be in MEASURE mode to change any of the MEASURE parameters.

#### Measurement Ranges

The calibrator normally changes to the appropriate measurement range automatically. The lower right side of the display shows either "Range" or "Auto Range" depending on the range status. Auto Range switch points are shown in the specifications at the end of this manual. When you press the RANGE key, the range is locked. Press it again to cycle to and lock on the next higher range. Press it and hold it for two seconds to revert to Auto Range.

If the range is locked, overrange inputs produce a display of - - - - -. In Auto Range, out of range inputs produce a display of !!!!!!.

#### **Measuring Electrical Parameters**

When you turn on the calibrator, it powers up in the dc voltage measurement function. Figure 10 shows electrical measurement connections. To select an electrical measurement function from either SOURCE or MEASURE/SOURCE mode, first press

Press mA for current, Vm for dc voltage, Vm once for ac voltage or twice for frequency, or

 <sup>n</sup>
 <sup>n</sup>
 <sup>n</sup>
 for resistance.

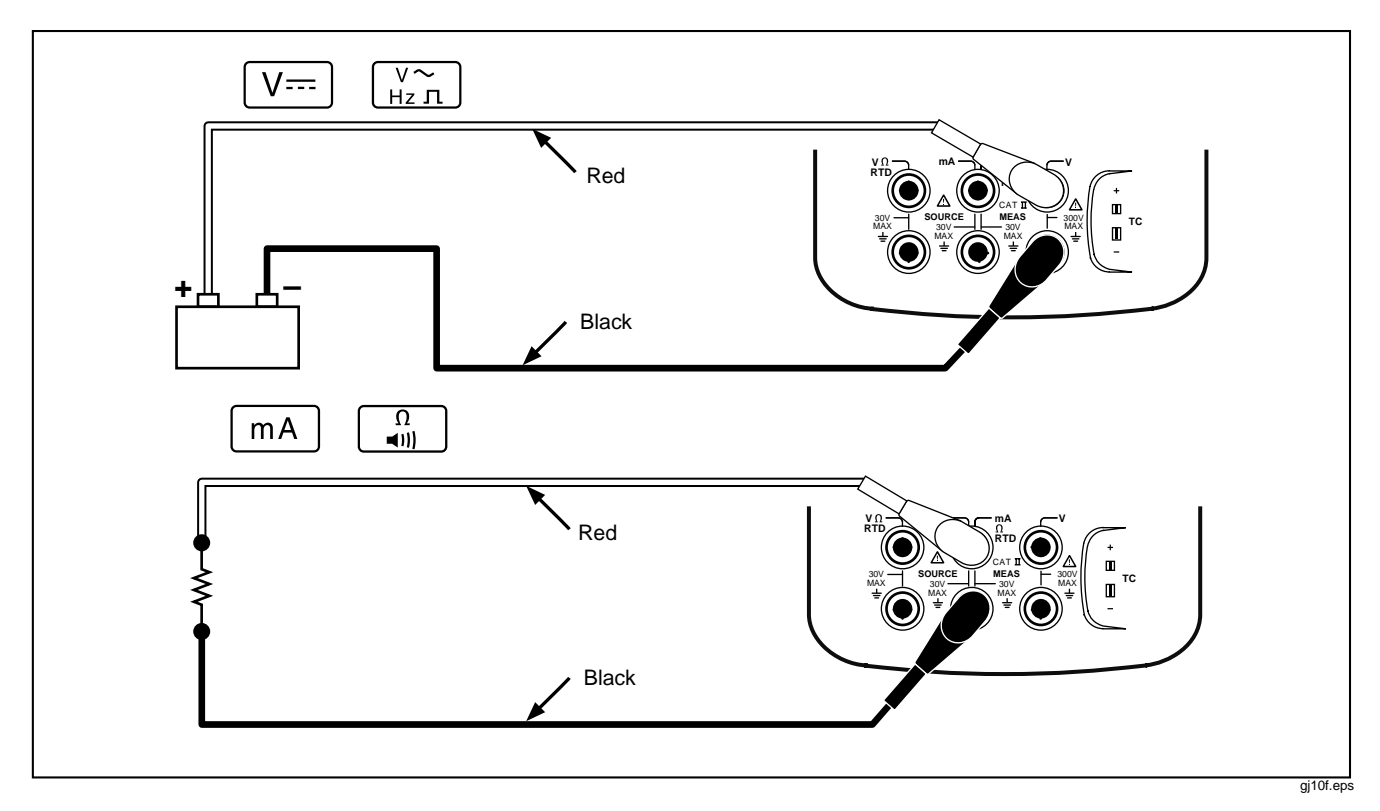

Figure 10. Electrical Measurement Connections

#### Note

When measuring frequency, you are prompted to select a frequency range. If you expect the frequency you are measuring to be below 20 Hz, press To select the lower frequency range, then press **ENTER**.

2. Connect the test leads as shown in Figure 10, depending on the measurement function.

# **Testing Continuity**

When testing continuity, the beeper sounds and the word **Short** appears on the display when the resistance between the  $\Omega$  MEAS jack and its common jack is less than 25 $\Omega$ . The word **Open** appears when the resistance is greater than 400 $\Omega$ . Proceed as follows to test continuity:

- 1. Remove power from the circuit to be tested.
- 2. If necessary, press SOURCE for MEASURE mode.
- 3. Press in twice so that **Open** appears.
- 4. Connect the calibrator to the circuit to be tested as Figure 10 shows.

#### **Measuring Pressure**

Many ranges and types of pressure modules are available from Fluke. See "Accessories" near the back of this manual. Before you use a pressure module, read its Instruction Sheet. The modules vary in how you use them, how you zero them, what types of process pressure media are allowed, and accuracy specification.

Figure 11 shows gage and differential modules. Differential modules also work in gage mode by leaving the low fitting open to atmosphere.

To measure pressure, attach the appropriate pressure module for the process pressure to be tested as described in the module's Instruction Sheet.

Proceed as follows to measure pressure:

# \Lambda Warning

To avoid a violent release of pressure in a pressurized system, shut off the valve and slowly bleed off the pressure before you attach the pressure module to the pressure line.

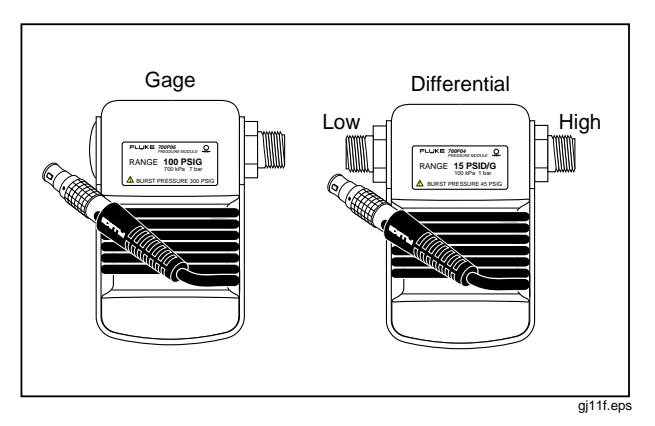

Figure 11. Gage and Differential Pressure Modules

#### Caution

To avoid mechanically damaging the pressure module, never apply more than 10 ft.-lb. of torque between the pressure module fittings, or between the fittings and the body of the module. Always apply appropriate torque between the pressure module fitting and connecting fittings or adapters.

To avoid damaging the pressure module from overpressure, never apply pressure above the rated maximum printed on the pressure module.

To avoid damaging the pressure module from corrosion, use it only with specified materials. Refer to the printing on the pressure module or the pressure module instruction sheet for the acceptable material compatibility.

- Connect a pressure module to the calibrator as shown in Figure 12. The threads on the pressure modules accept standard ¼ NPT pipe fittings. Use the supplied ¼ NPT to ¼ ISO adapter if necessary.
- 2. Press SOURCE for MEASURE mode.
- 3. Press 🔔. The calibrator automatically senses which pressure module is attached and sets its range accordingly.
- Zero the pressure module as described in the module's Instruction Sheet. Modules vary in zeroing procedures depending on module type. You MUST perform this step before you execute a task that sources or measures pressure.

- If desired, you can change pressure display units to psi, mHg, inHg, mH<sub>2</sub>O, inH<sub>2</sub>O@, inH<sub>2</sub>O@60°F, ftH<sub>2</sub>O, bar, g/cm<sup>2</sup>, or Pa. Metric units (kPa, mmHg, etc.) are shown in Setup mode in their base units (Pa, mHg, etc.). Change the pressure display units as follows:
  - a. Press SETUP.
  - b. Press Next Page twice.
  - c. Press ENTER or the Choices softkey with the cursor on Pressure Units.
  - d. Select the pressure units with  $\textcircled{\basis}$  or  $\textcircled{\basis}$ .
  - e. Press ENTER.
  - f. Press Done.

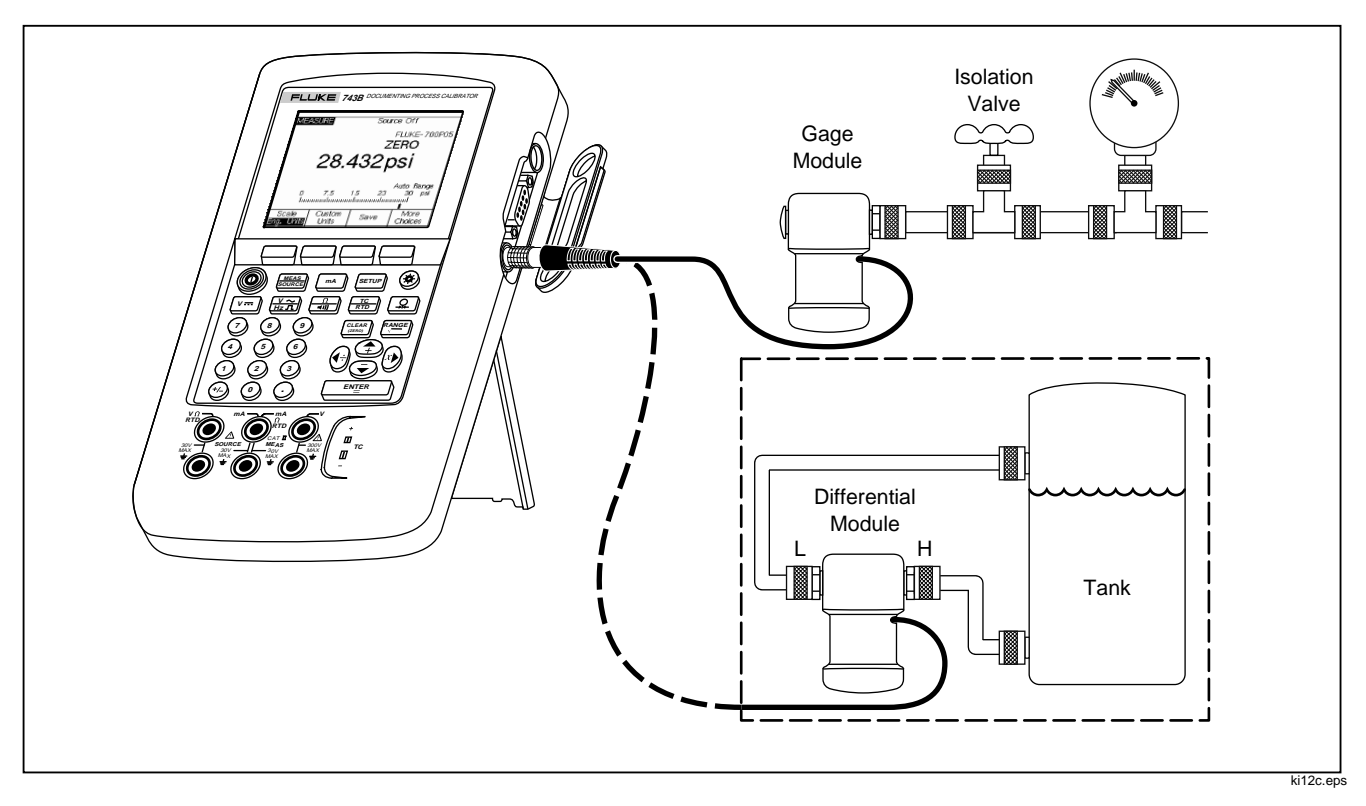

Figure 12. Connections for Measuring Pressure

### Measuring Temperature

## Using Thermocouples

The calibrator supports eleven standard thermocouples, each identified with an alpha character: E, N, J, K, T, B, R, S, C, L, or U. Table 5 summarizes the ranges and characteristics of the supported thermocouples.

To measure temperature using a thermocouple, proceed as follows:

1. Attach the thermocouple leads to the appropriate TC miniplug, then to the TC input/output as shown in Figure 13. *One pin is wider than the other. Do not try to force a miniplug in the wrong polarization.* 

#### Note

If the calibrator and the thermocouple plug are at different temperatures, wait one minute or more for the connector temperature to stabilize after you plug the miniplug into the TC input/output.

1. If necessary, press MEASURE mode.

- 2. Press Trong Trong Tro
- Select the desired thermocouple type using the

   or followed by ENTER
- 4. If necessary, you can change between °C or °F Temperature Units as follows:
  - a. Press SETUP.
  - b. Press the Next Page softkey twice.

  - d. Press ⊕ or ● to move the cursor to the desired setting.
  - e. Press ENTER to go back to the SETUP display.
  - f. Press the Done softkey or **SETUP** to exit Setup mode.
- 5. If necessary, you can change between **ITS-90** or **IPTS-68 Temperature Scale** in Setup mode. The procedure is the same as steps a-f above.

| Туре                                      | Positive Lead                                                                                     | Positive<br>Co                            | Lead (H)<br>olor                           | Negative Lead                                                            | Specified Range |
|-------------------------------------------|---------------------------------------------------------------------------------------------------|-------------------------------------------|--------------------------------------------|--------------------------------------------------------------------------|-----------------|
|                                           | Material                                                                                          | ANSI*                                     | IEC**                                      | Material                                                                 | (°C)            |
| E                                         | Chromel                                                                                           | Purple                                    | Violet                                     | Constantan                                                               | -250 to 1000    |
| N                                         | Ni-Cr-Si                                                                                          | Orange                                    | Pink                                       | Ni-Si-Mg                                                                 | -200 to 1300    |
| J                                         | Iron                                                                                              | White                                     | Black                                      | Constantan                                                               | -210 to 1200    |
| К                                         | Chromel                                                                                           | Yellow                                    | Green                                      | Alumel                                                                   | -270 to 1372    |
| Т                                         | Copper                                                                                            | Blue                                      | Brown                                      | Constantan                                                               | -250 to 400     |
| В                                         | Platinum (30% Rhodium)                                                                            | Gray                                      |                                            | Platinum (6% Rhodium)                                                    | 600 to 1820     |
| R                                         | Platinum (13% Rhodium)                                                                            | Black                                     | Orange                                     | Platinum                                                                 | -20 to 1767     |
| S                                         | Platinum (10% Rhodium)                                                                            | Black                                     | Orange                                     | Platinum                                                                 | -20 to 1767     |
| C ***                                     | Tungsten (5% Rhenium)                                                                             | White                                     |                                            | Tungsten (26% Rhenium)                                                   | 0 to 2316       |
| L (DIN J)                                 | Iron                                                                                              |                                           |                                            | Constantan                                                               | -200 to 900     |
| U (DIN T)                                 | Copper                                                                                            |                                           |                                            | Constantan                                                               | -200 to 600     |
| *American<br>**Internatio<br>*** Not an / | National Standards Institute (A<br>nal Electrotechnical Commissi<br>ANSI designation but a Hoskin | NSI) device<br>on (IEC) de<br>s Engineeri | e negative le<br>vice negativ<br>ng Compan | ead (L) is always red.<br>ve lead (L) is always white.<br>y designation. |                 |

Table 5. Thermocouple Types Accepted

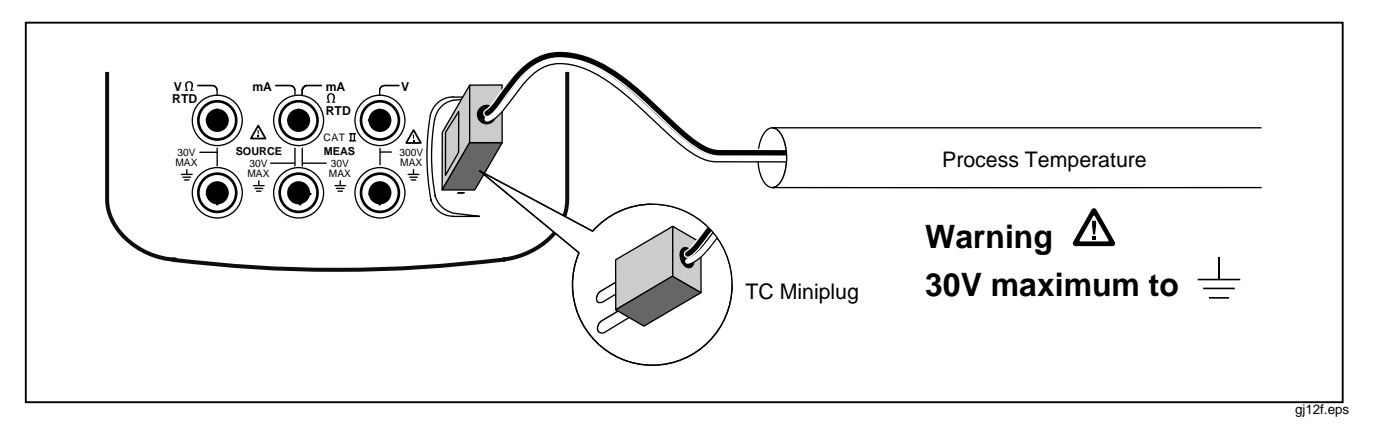

Figure 13. Measuring Temperature with a Thermocouple

# Using Resistance-Temperature Detectors (RTDs)

The calibrator accepts RTD types shown in Table 6. RTDs are characterized by their resistance at 0°C (32°F), which is called the "ice point" or  $R_0$ . The most common  $R_0$  is 100 $\Omega$ . Most RTDs come in a threeterminal configuration. The calibrator accepts RTD measurement inputs in two-, three-, or four-wire connections as shown in Figure 15. A four-wire configuration provides the highest measurement precision, and two-wire provides the lowest measurement precision.

| RTD Type                           | Ice Point (R <sub>o</sub> ) | Material | α            | Range (°C)  |
|------------------------------------|-----------------------------|----------|--------------|-------------|
| Pt100 (3926)                       | 100Ω                        | Platinum | 0.003926Ω/°C | -200 to 630 |
| *Pt100 (385)                       | 100Ω                        | Platinum | 0.00385Ω/°C  | -200 to 800 |
| Ni120 (672)                        | 120Ω                        | Nickel   | 0.00672Ω/°C  | -80 to 260  |
| Pt200 (385)                        | 200Ω                        | Platinum | 0.00385Ω/°C  | -200 to 630 |
| Pt500 (385)                        | 500Ω                        | Platinum | 0.00385Ω/°C  | -200 to 630 |
| Pt1000 (385)                       | 1000Ω                       | Platinum | 0.00385Ω/°C  | -200 to 630 |
| Cu10 (427)                         | 9.035Ω **                   | Copper   | 0.00427Ω/°C  | -100 to 260 |
| Pt100 (3916)                       | 100Ω                        | Platinum | 0.003916Ω/°C | -200 to 630 |
| *Per IEC 751-Standard **10Ω @ 25°C |                             |          |              |             |

#### Table 6. RTD Types Accepted

#### **741B/743B** Users Manual

To measure temperature using an RTD input, proceed as follows:

- 1. If necessary, press MEASURE mode.
- 2. Press  $\begin{bmatrix} TC \\ RTD \end{bmatrix}$  twice so that **Select RTD Type** shows.
- 3. Press  $\textcircled{\bullet}$  or  $\textcircled{\bullet}$  to select the desired RTD type.
- 4. Press ENTER.
- 5. Press ④ or to select a 2-, 3-, or 4- wire connection.
- 6. Attach the RTD to input jacks as the display or Figure 15 shows. Use the supplied jumper between the mA  $\Omega$  RTD MEAS low jack and the V MEAS low jack as shown if you are using a 3-wire connection.
- 7. Press ENTER.

#### Caution

Do not force a dual banana plug between any two jacks in the horizontal orientation. Doing so will damage the jacks. Use the supplied jumper wire when needed for RTD measurements. You can use a dual banana plug in the vertical orientation. See Figure 14.

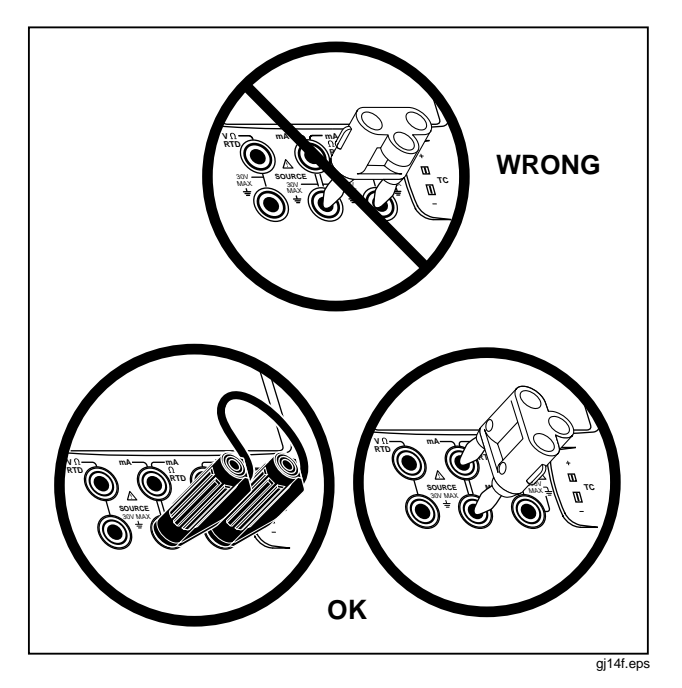

Figure 14. Using a Jumper Correctly

- 8. If necessary, you can change between °C or °F temperature units in Setup mode as follows:
  - a. Press SETUP.
  - b. Press the Next Page softkey twice.

  - e. Press ENTER to go back to the SETUP display.
  - f. Press the **Done** softkey or **SETUP** to exit Setup mode.
- If necessary, you can change between ITS-90 or IPTS-68 Temperature Scale in Setup mode. The procedure is the same as steps a through f above.

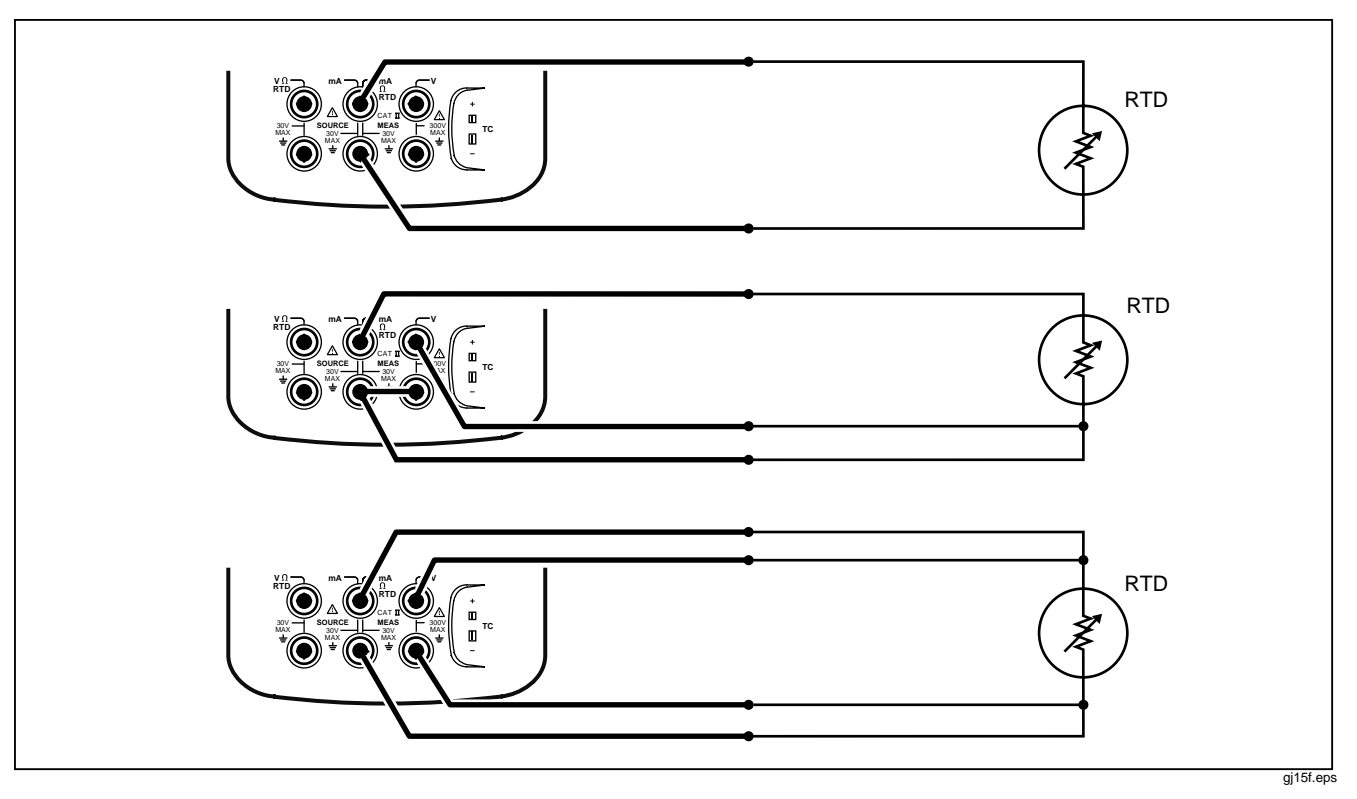

Figure 15. Measuring Temperature with an RTD

#### Measurements in Percent of Scale

This feature lets you scale the measurements in accordance with a particular process instrument's response. Percent of scale works for linear-output transmitters or square-law transmitters such as differential pressure transmitters that report flow rate.

#### Linear-Output Transmitters

- 1. If necessary, press SOURCE for MEASURE mode.
- Select a measurement function (mA, V<sup>m</sup>, <sup>1</sup>/<sub>4</sub>),
   <sup>TC</sup>/<sub>ATD</sub>, or <sup>Q</sup>/<sub>ATD</sub>) as previously described.
- 3. Press the Scale softkey.
- 4. Use the numeric keypad to enter the 0% of scale value (0% Value).
- 5. Press ENTER.
- 6. Use the numeric keypad to enter the 100% of scale value (100% Value).
- 7. Press ENTER.
- 8. Leave Mode set to %.

9. Press the Done softkey.

Percent of scale remains in effect until you press the **Scale** softkey again or change to another measurement function.

#### Square-Law Process Variables

When you select  $\sqrt{}$  within scaling, the calibrator takes the square root of its input and displays the measurement in percent. For example, when connected to the output of a delta-pressure transmitter, the calibrator reading is proportional to flow rate.

- 1. If necessary, press SUBLE for MEASURE mode.
- Select a measurement function (mA, V<sup>m</sup>, <sup>1</sup>/<sub>ϵ</sub>),
   <sup>TC</sup><sub>RTD</sub>, or <sup>Q</sup>/<sub>Ω</sub>) as previously described.
- 3. Press the Scale softkey.
- 4. Use the numeric keypad to enter the 0% of scale value (0% Value).

#### **741B/743B** Users Manual

- 5. Press ENTER.
- 6. Use the numeric keypad to enter the 100% of scale value (100% Value).
- 7. Press ENTER.
- 8. Set Mode to  $\sqrt{}$ .
- 9. Press ENTER.
- 10. Press the Done softkey.

Percent of scale remains in effect until you press the Scale softkey again or change to another measurement function. Set scaling Mode to Eng. Units to return to normal operation.

# Customizing mV Input Units

The calibrator works with any measurement accessory that converts an input parameter to a linear millivolt output. Use the **Custom Units** feature for this purpose. After you name and scale a custom measurement unit, the display shows both the new scaled custom unit and the actual measured parameter.

Proceed as follows to set up a custom unit:

- 1. When measuring the millivolt output of the accessory, press the **Custom Units** softkey.
- Enter the name of the custom units (up to four characters), for example PH (for pH), using the alphanumeric entry window, then press ENTER.
- Press the ÷10 or ×10 softkey as many times as you need to select the proper scaling, then press
   ENTER

While **Custom Units** are active, the <u>A</u> symbol shows on the display to the right of the custom unit. Once you have programmed the custom measurement unit, the custom unit is available for calibration procedures in split-screen MEASURE/SOURCE mode. To cancel **Custom Units**, press the **Custom Units** softkey again.

# ▲ Warning

To avoid possible electric shock, when using Custom Units, always refer to the Secondary Value displayed below and to the right of the main display for the actual value of the measurement in native engineering units.

#### **Damping Your Measurements**

The calibrator normally applies a software filter to dampen measurements in all functions except continuity. The specifications assume that damping is turned on. The damping method is a running average of the last several measurements. Fluke recommends that you leave damping on. Turning damping off may be useful when measurement response is more important than accuracy or noise reduction. If you want to turn off damping, press the **More Choices** softkey twice, then press the **Dampen** softkey so that **Off** appears. Press **Dampen** again to turn damping back on. The default state is **On**.

#### Note

If a measurement falls outside a random noise window, a new average is started. If damping is turned off, or until measurements are fully damped, the I symbol is displayed.

# Using Source Mode

The operating mode (i.e., MEASURE, SOURCE) is shown in a reverse-video bar on the display. If the calibrator is not in SOURCE mode, press with a source mode SOURCE is shown. You must be in SOURCE mode to change any of the SOURCE parameters.

### Sourcing Electrical Parameters

To select an electrical sourcing function, proceed as follows:

- 1. Connect the test leads as shown in Figure 16, depending on the source function.
- Press <sup>MEAS</sup> for current, V<sup>m</sup> for dc voltage, <sup>V<sup>m</sup></sup>/<sub>Hzn</sub> for frequency, or <sup>n</sup>/<sub>■</sub> for resistance.
- Enter the desired output value, then press
   ENTER
   ENTER
   For example, to source 5.0V dc, press
   V= 5 ↔ 0 ENTER

#### Note

If you are sourcing frequency, respond to the display prompt to select a zero-symmetric sine or positive square wave. The amplitude you specify is p-p amplitude.

4. To change the output value enter a new value and press ENTER.

#### Note

- 5. To set the output value to 0 in the present source function, press (CLEAR).
- 6. To turn off sourcing completely, press (CLEAR) twice.

#### Note

Use the source current function to drive a current loop. This is different than the loop power function in which the calibrator is powering a process instrument. To source loop power, use the **Loop Power** function accessible from Setup mode.

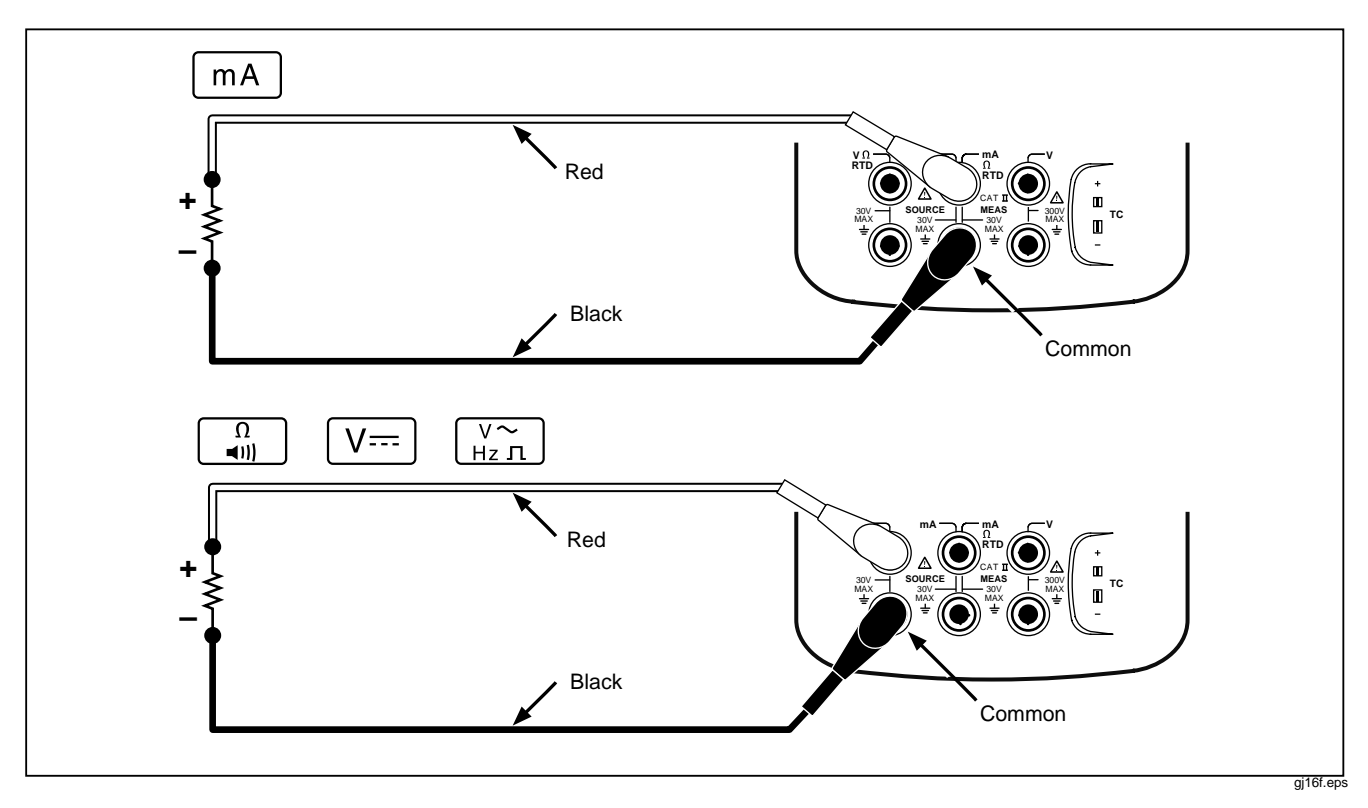

Figure 16. Electrical Sourcing Connections

#### Simulating a 4 to 20 mA Transmitter

You can configure the calibrator as a load on a current loop through the SOURCE mA function. When you press the *wey* in SOURCE mode, the display prompts you to select **Source mA** or **Simulate Transmitter**. When you **Source mA** the calibrator is sourcing current, and when you **Simulate Transmitter** the calibrator is sourcing a variable resistance to regulate current to the specified value. Connect an external loop supply to the positive (top) mA jack as shown in Figure 17.

#### Note

Also see "Transmitter Mode," in which the calibrator can be set up to temporarily take the place of a two-wire process transmitter.

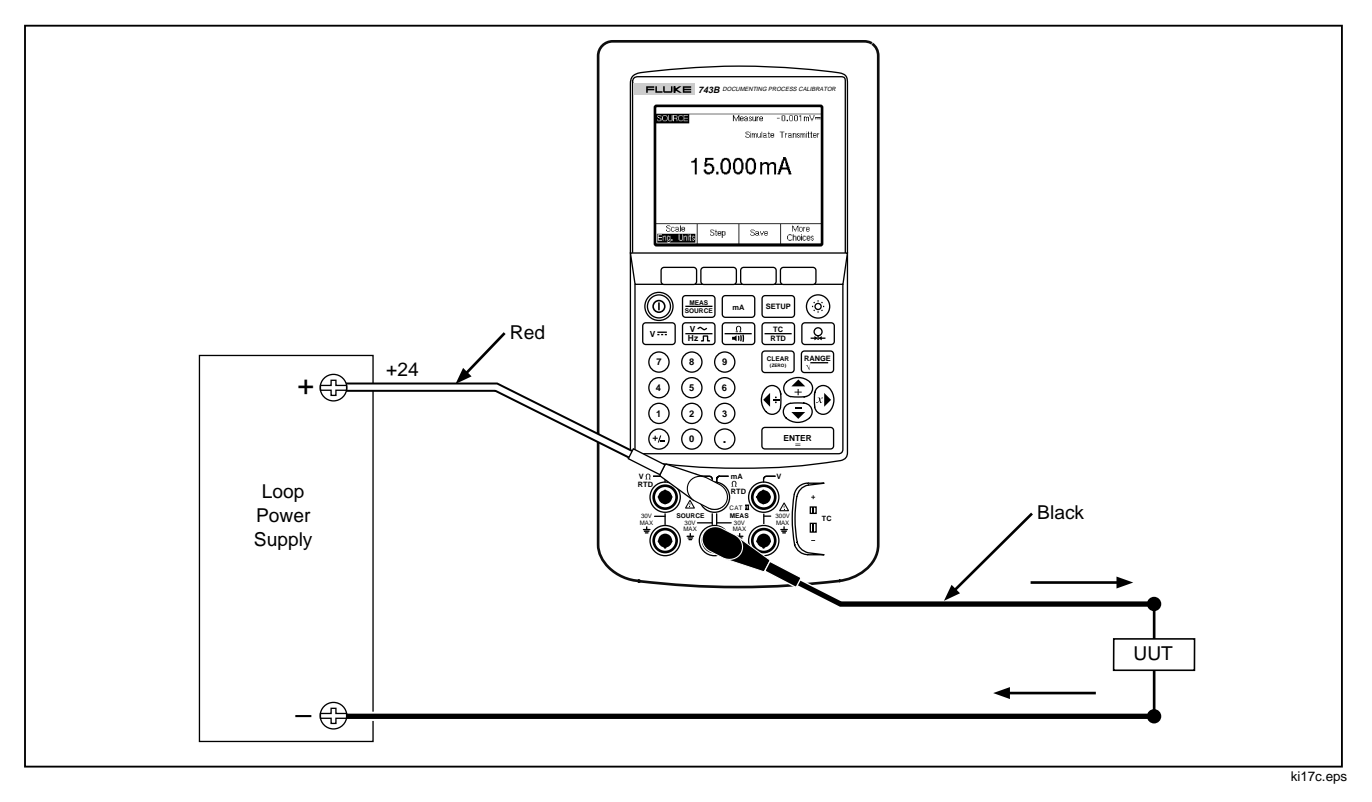

Figure 17. Connections for Simulating a 4 to 20 mA Transmitter

# Supplying Loop Power

The calibrator supplies loop power at 28V or 24V dc. The 28V setting supplies enough current for two or three 4-20 mA devices on the loop in addition to the two-wire transmitter but uses more battery power. Use the 24V setting if there are two or fewer devices on the loop in addition to the two-wire transmitter. (Each device on a typical 4- to 20-mA loop has a resistance of  $250\Omega$ , thus dropping 5V at 20 mA. A typical transmitter must have 11V minimum in order to operate correctly at its top end.)

When loop power is enabled, the mA (middle column) jacks are dedicated to sourcing and measuring the current loop. This means that the SOURCE mA, measure RTD, and measure  $\Omega$  functions are not available (see Table 8, later in this manual.)

Connect the calibrator in series with the instrument current loop as Figure 18 shows. Proceed as follows to source loop power:

- 1. Press **SETUP** for Setup mode.
- 2. Note that following **Loop Power**, **Disabled** is highlighted. Press **ENTER**.
- 4. Press ENTER.
- 5. Press the Done softkey.

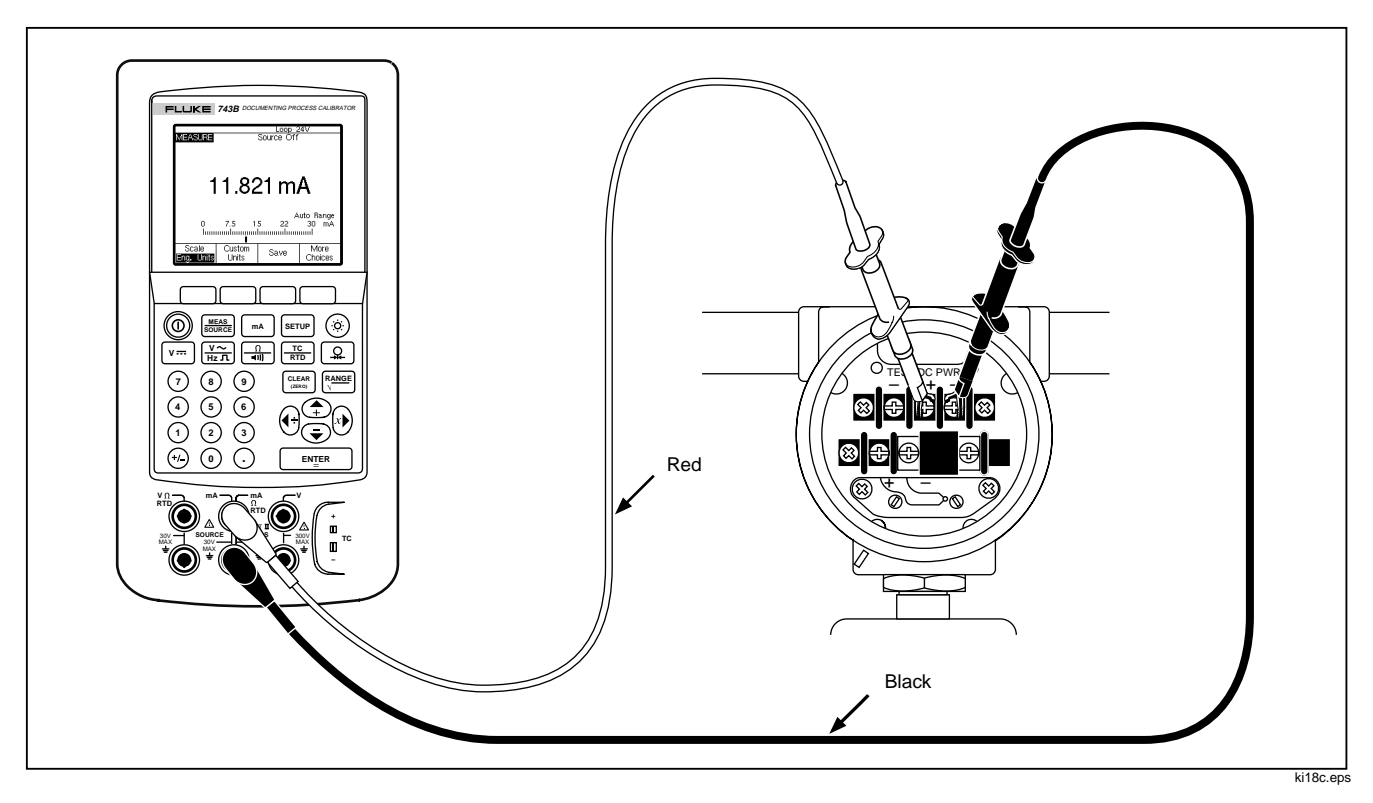

Figure 18. Connections for Supplying Loop Power

#### Sourcing Pressure

The calibrator provides a source pressure display function that requires the use of an external pressure hand pump. Use this function to calibrate instruments that require a pressure source or differential pressure measurement. See Figures 19 and 34 for information about that application.

Many ranges and types of pressure modules are available from Fluke. See "Accessories" near the back of this manual. Before you use a pressure module, read its Instruction Sheet. The modules vary in how you use them, how you zero them, what types of process pressure media are allowed, and accuracy specification.

To use the source pressure display, see Figure 19 and proceed as follows:

# ▲ Warning

To avoid a violent release of pressure in a pressurized system, shut off the valve and slowly bleed off the pressure before you attach the pressure module to the pressure line.

#### Caution

To avoid mechanically damaging the pressure module, never apply more than 10 ft.-lb. of torque between the pressure module fittings or between the fittings and the body of the module. Always apply appropriate torque between the pressure module fitting and connecting fittings or adapters.

To avoid damaging the pressure module from overpressure, never apply pressure above the rated maximum printed on the pressure module.

To avoid damaging the pressure module from corrosion, use it only with specified materials. Refer to the printing on the pressure module or the pressure module instruction sheet for the acceptable material compatibility.

- Connect a pressure module and pressure source to the calibrator as Figure 19 shows. The threads on the pressure modules accept ¼ NPT fittings. Use the supplied ¼ NPT to ¼ ISO adapter if necessary.
- 2. If necessary, press  $\overline{\text{SOURCE}}$  for SOURCE mode.
- 3. Press (a). The calibrator automatically senses which pressure module is attached and sets its range accordingly.
- Zero the pressure module as described in the module's Instruction Sheet. Modules vary in zeroing procedures depending on module type. You MUST perform this step before you execute a task that sources or measures pressure.
- 5. Pressurize the pressure line with the pressure source to the desired level as shown on the display.
- If desired, you can change pressure display units to psi, mHg, inHg, mH<sub>2</sub>O, inH<sub>2</sub>O, inH<sub>2</sub>O@60°F, ftH<sub>2</sub>O, bar, g/cm<sup>2</sup>, or Pa. Metric units (kPa, mmHg, etc.) are shown in Setup mode in their

base units (Pa, mHg, etc.). Change the pressure display units as follows:

- a. Press SETUP.
- b. Press Next Page twice.
- c. Press ENTER with the cursor on Pressure Units.
- d. Select the pressure units with the  $\textcircled{\baselinetwidth}$  or  $\textcircled{\baselinetwidth}$  keys.
- e. Press ENTER.
- f. Press the Done softkey.

#### **741B/743B** Users Manual

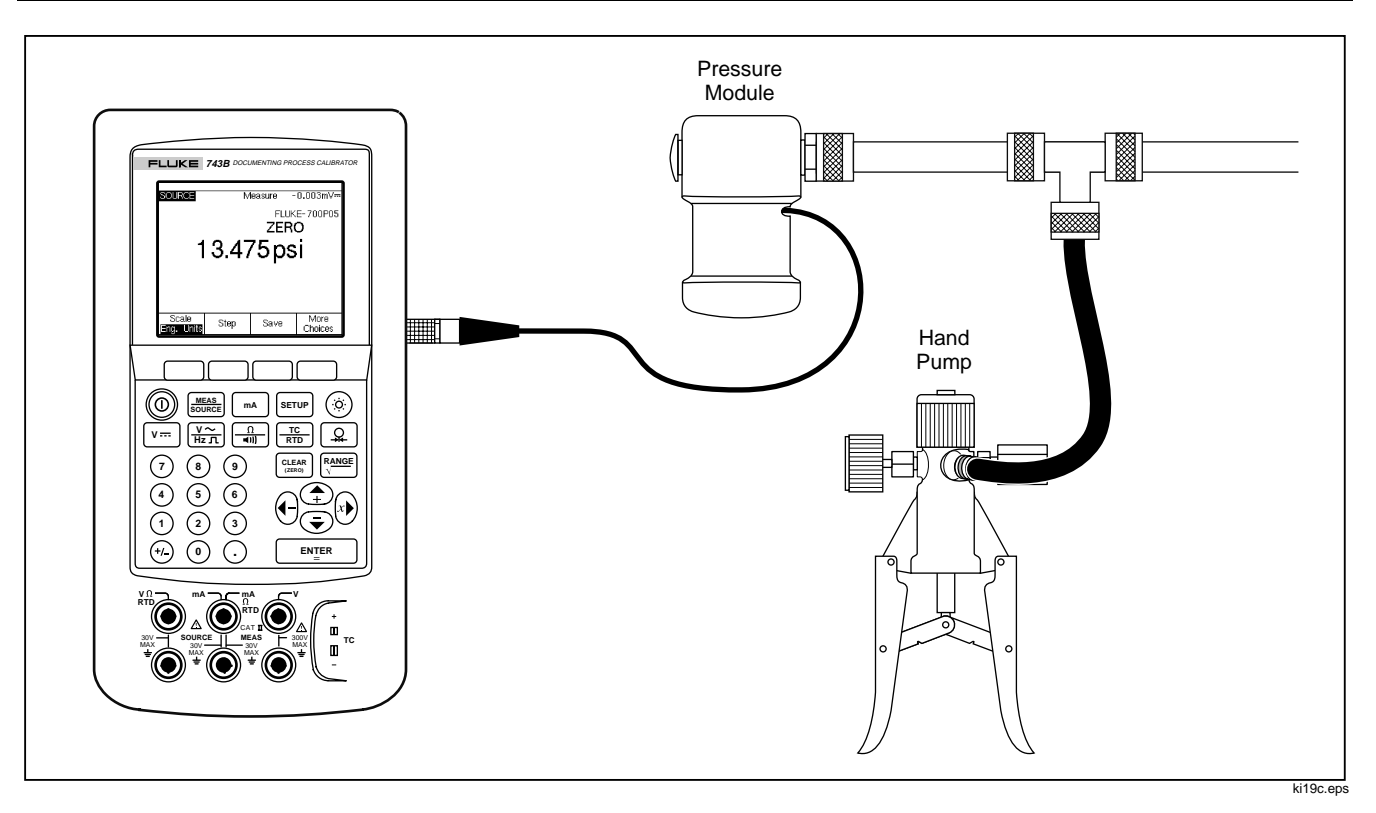

Figure 19. Connections for Sourcing Pressure

#### Simulating Thermocouples

Note

Refer to "Measuring Temperature" earlier in the manual for a table of data relating to thermocouple types supported by the calibrator.

Connect the calibrator TC input/output to the instrument under test with thermocouple wire and the appropriate thermocouple mini-connector (polarized thermocouple plug with flat, in-line blades spaced 7.9 mm [0.312 in] center to center). *One pin is wider than the other. Do not try to force a miniplug in the wrong polarization.* Figure 20 shows this connection. Proceed as follows to simulate a thermocouple:

- Attach the thermocouple leads to the appropriate TC miniplug, then to the TC input/output as Figure 13 shows.
- 2. If necessary, press MEAS for SOURCE mode.
- 3. Press Trong for the display that prompts you to enter thermocouple type.

- Press the 

   or 
   key followed by <u>ENTER</u> to select Linear T (default), or Linear mV, (for calibrating a temperature transmitter that responds linearly to millivolt inputs).
- 6. Enter the temperature you want to simulate as prompted by the display and press ENTER.

#### Note

If you use copper wire instead of thermocouple wire, the reference junction is no longer inside the calibrator. The reference junction is moved to the instrument (transmitter, indicator, controller, etc.) input terminals. You must measure this external reference temperature accurately and enter it into the calibrator. Do this by pressing serup and setting **Ref. Junc. Compensat** and **Ref. Junc. Temp.** After you enter the external reference temperature, the calibrator corrects all voltages to compensate for this new reference junction temperature.

#### Simulating RTDs

Note

Refer to Table 6 for information about RTD (Resistance-Temperature Detector) types supported by the calibrator.

Connect the calibrator to the instrument under test as shown in Figure 21. Proceed as follows to simulate an RTD (Resistance-Temperature Detector):

- 1. If necessary, press Source for SOURCE mode.
- 2. Press TD until the select RTD type display is showing.
- 4. Enter the temperature you want to simulate as prompted by the display, then press **ENTER**.

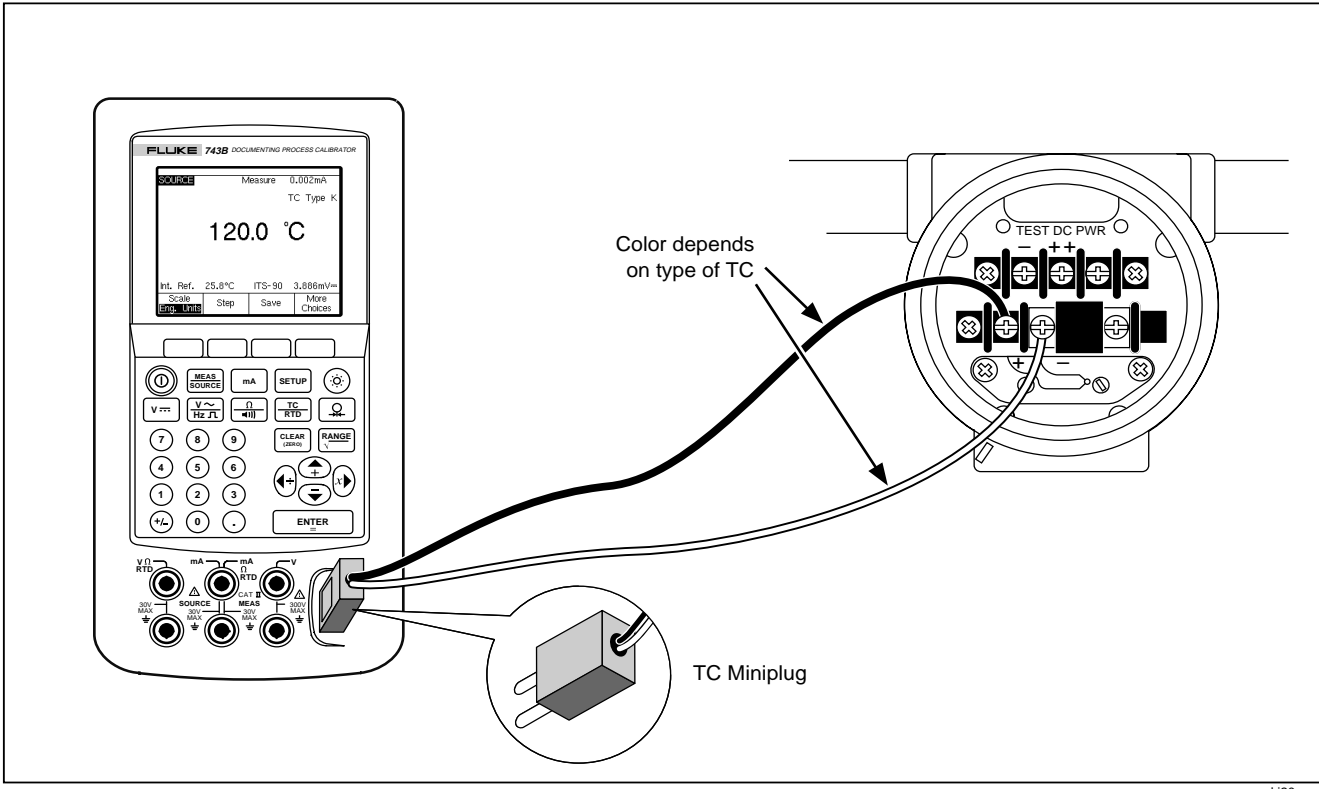

Figure 20. Connections for Simulating a Thermocouple

ki20c.eps

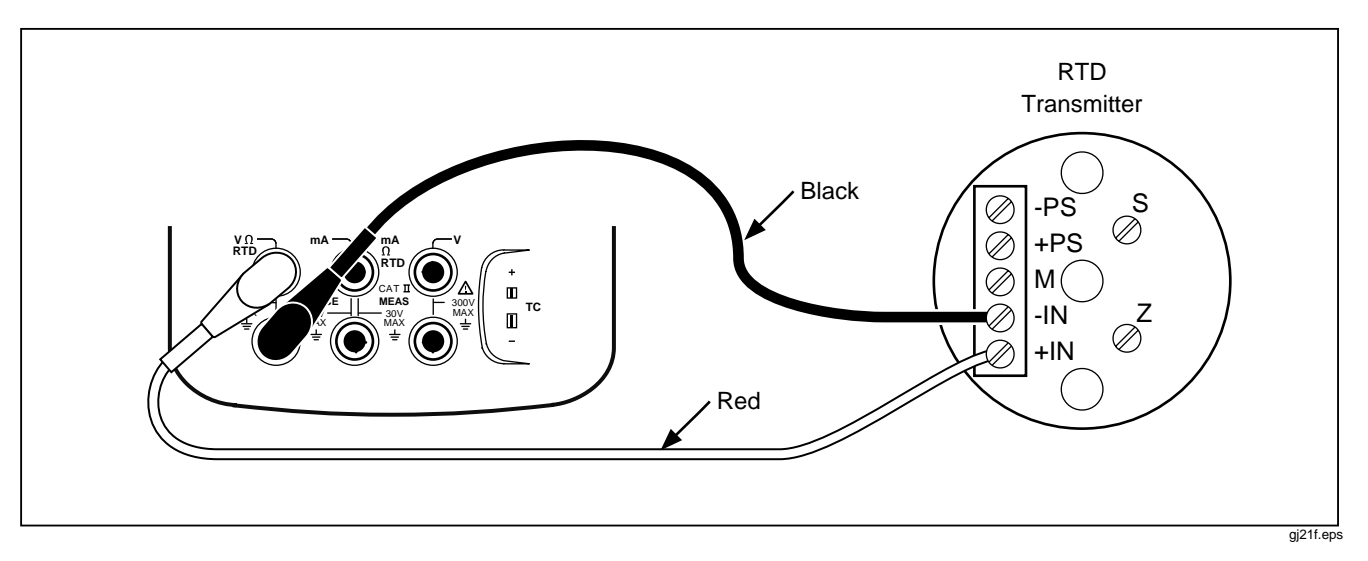

Figure 21. Connections for Simulating an RTD

# Sourcing in Percent of Scale

This feature lets you scale the output in accordance with the input requirements of a particular process instrument's response. Percent of scale works for linear-responding transmitters, or square-root responding transmitters.

#### Linear-Responding Transmitters

- 1. If necessary, press Source for SOURCE mode.
- Select a source function (<sup>mA</sup>, V<sup>-−−</sup>, <sup>n</sup>, <sup>TC</sup>, or <sup>Q</sup>) as previously described and enter a value.
- 3. Press the Scale softkey.
- 4. Use the numeric keypad to enter the 0% of scale value (0% Value).
- 5. Press ENTER.
- 6. Use the numeric keypad to enter the 100% of scale value(100% Value).
- 7. Leave Mode set to %.
- 8. Press the Done softkey.

Percent of scale remains in effect until you press the **Scale** softkey again or you change the source function.

#### Square-Law Process Variables

When you select  $\sqrt{}$  within scaling, the calibrator output value is the percent value entered, squared, and converted to engineering units.

- 1. If necessary, press Source for SOURCE mode.
- Select a source function (mA, V=, <sup>n</sup>/<sub>All</sub>, <sup>TC</sup>/<sub>RTD</sub>, or <sup>Q</sup>/<sub>Q</sub>) as previously described.
- 3. Press the Scale softkey.
- 4. Use the numeric keypad to enter the 0% of scale value (0% Value).
- 5. Press ENTER.
- 6. Use the numeric keypad to enter the 100% of scale value(100% Value).
- 7. Set **Mode** to  $\sqrt{}$ .
- 8. Press ENTER

9. Press the **Done** softkey.

Percent of scale remains in effect until you press the **Scale** softkey again.

# Stepping and Ramping the Output Value

Two features are available for adjusting the value of source functions, except pressure, which requires that you use an external pressure source:

- Stepping the output manually with the ⊕ and ⊂ keys, or in automatic mode.
- Ramping the output with optional continuity or V trip detect.

# Using Manual Step

The manual **Step** feature allows you to select a step size in engineering units (mV, V, mA, °C, etc.) or % of scale. Stepping the output in % of scale is useful for quickly jumping between 0% and 100% (set step size = 100%) or 0-50-100% (set step size = 50%). Stepping works in SOURCE and in MEASURE/SOURCE modes. Proceed as follows to select a step size:

- Refer to the appropriate "Using Source Mode" subheading earlier in this manual (e.g., "Sourcing Electrical Parameters") and connect the calibrator to the circuit to be tested.
- 2. If necessary, press source for SOURCE mode.
- 3. Set the calibrator for the desired source value.
- If you want to step the source value in % of scale, set the % of scale value as described previously under "Sourcing in Percent of Scale."
- 5. Press the Step softkey.
- 6. Use the numeric keypad to enter the step size in the units shown on the display.
- 7. Press the Done softkey.

# Using Auto Step

To have the calibrator make a sequence of steps automatically, either once through the sequence or repetitively, proceed as follows:

- Refer to the appropriate "Using Source Mode" subheading earlier in this manual (e.g., "Sourcing Electrical Parameters") and connect the calibrator to the circuit to be tested.
- 2. If necessary, press  $\frac{\text{MEAS}}{\text{SOURCE}}$  for SOURCE mode.
- 3. Set the calibrator for the desired source value.
- 4. If you want to step the source value in % of scale, set the % of scale value as described previously under "Sourcing in Percent of Scale."
- 5. Press the **Step** softkey.
- 6. Press the Auto Step softkey.

- 7. Select values for the following parameters as you are prompted by the display:
  - Starting point (in units or % of scale)
  - Ending point
  - Number of steps
  - Time per step
  - Single shot or continuous repetition
  - Ramp pattern if continuous
  - Start delay
- 8. To start automatic stepping, press the **Start Step** softkey. The softkey label changes to **Stop Step**.
- 9. To stop automatic stepping, press the **Stop Step** softkey.
- 10. Press the **Done** softkey to resume normal operation.

# Ramping the Output

Ramping sweeps the source up or down in value. Use the ramp feature to check a limit switch or alarm, or any time you want a smoothly increasing or decreasing output function. You can set the calibrator to ramp up or down in engineering units (mV, V, mA, °C, etc.) or % of scale.

During ramping, the output is adjusted 4 times per second. The size of the steps is determined by your choices of endpoints and ramp time. For example, if you set the calibrator to ramp from 1 mV to 1V over 10 seconds, the output is adjusted in approximately 25 mV steps.

Ramping continues until the selected limit is reached, or until an optional trip condition is encountered. The optional trip detect works as follows: during ramping, the calibrator checks for either a 1V change in dc voltage or a change in continuity status (**Open** or **Short**) from one ¼ second interval to the next. Proceed as follows to ramp (i.e., sweep the source):

- 1. Refer to the appropriate heading earlier in this manual (e.g., "Sourcing Electrical Parameters") and connect the calibrator to the circuit to be tested. Figure 22 shows an example.
- 2. To automatically stop ramping if a trip condition is detected, connect a voltage trip circuit to the V MEAS jacks or a continuity trip circuit to the mA  $\Omega$  RTD MEAS jacks. (Continuity detection is not available when sourcing current.)
- 3. If necessary, press **SOURCE** mode.
- 4. Set the calibrator for the desired source value as previously described.
- If you want to ramp the output in % of scale, set % of scale as described previously under "Sourcing in Percent of Scale."
- 6. Press the More Choices softkey.

7. Press the **Ramp** softkey. The display changes to the following:

| SOURCE R                | AMP         |             |      |
|-------------------------|-------------|-------------|------|
| Enter Star              | rt Value    |             |      |
| Start Value 77777777 mA |             |             |      |
|                         | End Value   | ???????? mA |      |
| Ramp Time               |             | ????? sec   | onds |
|                         | Trip Detect | Disabled    |      |
| Trip Function           |             | V DC        |      |
|                         |             |             |      |
| Abort                   |             |             | Done |

gj41s.eps

- 8. Fill in the parameters as prompted. Enter the Start Value, End Value, and Ramp Time.
- 9. To automatically stop ramping if a trip condition is detected, set the **Trip Detect** to **Enabled**, and select **Voltage** or **Continuity** as the trip function.

- 10. Press the **Done** softkey. Note the **RAMP** annunciator next to **SOURCE** at the top of the display.
- 11. Select a low-to-high ramp or a high-to-low ramp with the **Ramp Up/Down** softkey.
- 12. To start ramping, press the Start Ramp softkey.
- 13. Ramping continues until a trip is detected (if enabled), the ramp time expires, or you press the **Stop Ramp** softkey.

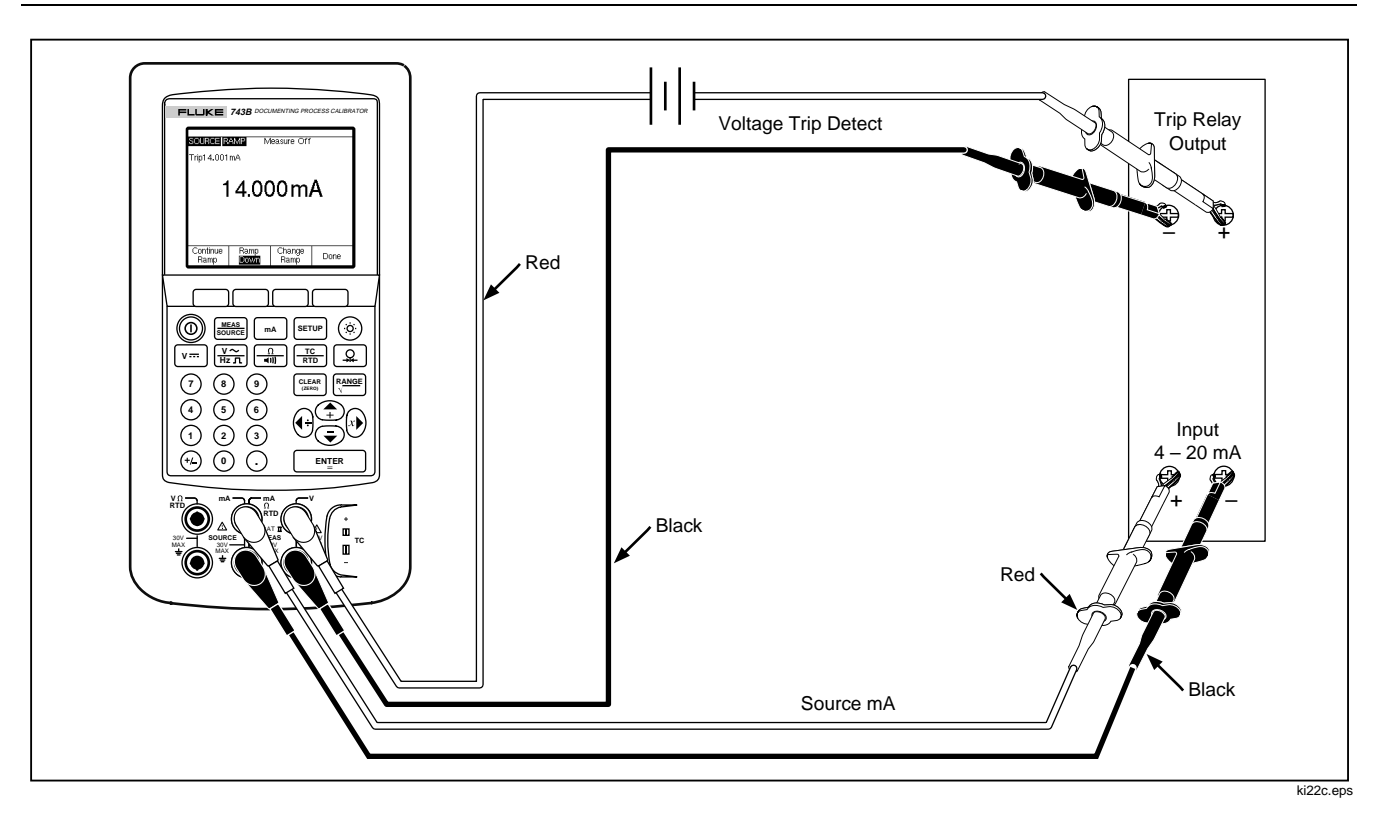

Figure 22. Checking a Relay Output Trip Alarm
## Simultaneous Measure/Source

Use the MEASURE/SOURCE mode to calibrate or emulate a process instrument. Press State so that a split screen display appears as shown below.

| MEASURE     | 8.0    | 005 n  | nA              |
|-------------|--------|--------|-----------------|
| SOURCE      | 15     | 0.0    | тс туре к       |
|             | 10     | 0.0    |                 |
| Int. Ref.   | 24.6°C | ITS-90 | 5.154mV         |
| As<br>Found | Step   | Save   | More<br>Choices |

gj42s.eps

Table 7 shows the functions you can use simultaneously when Loop Power is disabled. Table 8 shows the functions you can use simultaneously when Loop Power is enabled.

You can use the **Step** or **Auto Step** features to adjust the output in MEASURE/SOURCE mode, or you can use the calibration routine provided when you press the **As Found** softkey.

The following two softkeys displayed in MEASURE/SOURCE mode are for use in calibrating a process instrument.

- As Found, which lets you set up a calibration routine to obtain and record as found data.
- Auto Step, which lets you set up the calibrator for auto-stepping, as previously described.

Instructions for calibrating a process instrument follow.

#### Table 7. Simultaneous MEASURE/SOURCE Functions with Loop Power Disabled

| Measure Function       | Source Function |    |      |   |    |     |          |
|------------------------|-----------------|----|------|---|----|-----|----------|
|                        | dc V            | mA | Freq | Ω | тс | RTD | Pressure |
| dc V                   | •               | •  | •    | • | •  | •   | •        |
| mA                     | •               |    | •    | • | •  | •   | •        |
| ac V                   | •               | •  | •    | • | •  | •   | •        |
| Frequency (≥20 Hz)     | •               | •  | •    | • | •  | •   | •        |
| Low Frequency (<20 Hz) |                 |    |      |   |    |     |          |
| Ω                      | •               |    | •    | • | •  | •   | •        |
| Continuity             | •               |    | •    | • | •  | •   | •        |
| TC                     | •               | •  | •    | • |    | •   | •        |
| RTD                    | •               |    | •    | • | •  | •   | •        |
| 3W RTD                 | •               |    | •    | • | •  | •   | •        |
| 4W RTD                 | •               |    | •    | • | •  | •   | •        |
| Pressure               | •               | •  | •    | • | •  | •   |          |

| Measure Function   | Source Function |    |      |   |    |     |          |
|--------------------|-----------------|----|------|---|----|-----|----------|
|                    | dc V            | mA | Freq | Ω | тс | RTD | Pressure |
| dc V               | •               |    | •    | • | •  | •   | •        |
| mA                 | •               |    | •    | • | •  | •   | •        |
| ac V               | •               |    | •    | • | •  | •   | •        |
| Frequency (≥20 Hz) | •               |    | •    | • | •  | •   | •        |
| TC                 | •               |    | •    | • |    | •   | •        |
| Pressure           | •               |    | •    | • | •  | •   |          |

#### Table 8. Simultaneous MEASURE/SOURCE Functions with Loop Power Enabled

## Calibrating a Process Instrument

When the calibrator is in simultaneous MEASURE/SOURCE mode, a built-in calibration routine is activated when you press the **As Found** softkey. (As Found data are the test results showing the condition of a transmitter before it is calibrated.) Additionally, the Model 743 runs tasks (procedures) that are developed using a host computer and compatible application software.

#### Caution

Calibration of pulsed or multiplexed RTD instruments with settling times of less than 100 ms may result in errors, and is not recommended.

## Generating "As Found" Test Data

The following example shows how to generate *as found* data for a thermocouple temperature transmitter. The way you set up the template for the procedure is similar for Delta-P and 1 Pt. and 2 Pt. Switch tests.

In this case the calibrator is simulating the output of a thermocouple and measuring the resulting current from the transmitter. Other transmitters use this same method. Just go back to MEASUREMENT or SOURCE mode and change the operating parameters before you press **As Found**.

- Connect the test leads to the instrument under test as shown in Figure 23. The connections simulate a thermocouple and measure the corresponding output current.
- 2. If necessary, press MEAS for MEASURE mode.
- 3. Press MA.
- 4. Press SOURCE mode.
- 5. Press TC RTD.
- Use the 

   and 

   keys to select the thermocouple type, then press 
   ENTER
   ENTER
- 7. Enter a source value, for example 100 degrees, then ENTER.

8. Press store for MEASURE/SOURCE mode. The display changes to:

| MEASURE     | 8.0    | )05 n  | nA              |
|-------------|--------|--------|-----------------|
| SOURCE      | 4 6    |        | ТС Туре К       |
|             | 15     | 0.0    | し<br>し          |
| Int. Ref.   | 24.6°C | ITS-90 | 5.154mV=        |
| As<br>Found | Step   | Save   | More<br>Choices |

gj42s.eps

9. Press the **As Found** softkey, followed by the **Instrument** softkey. The display changes to:

| MEASURE |               |           |            |        |      |
|---------|---------------|-----------|------------|--------|------|
|         | 0% ۱          | /alue     | ????       | 2222 n | nA   |
|         | 100% ۱        | /alue     | 7777       | ????   | nA   |
|         | Toler         | ance      | ???        | 7777 9 | 6    |
|         | [             | Delay     | - 77       | ????   | S    |
| SOURCE  |               |           | Т          | С Ту   | pe K |
|         | 0% ۱          | /alue     | ????       | ????   | °C   |
|         | 100% \        | /alue     | 7777       | 7777   | °C   |
|         | Test Stra     | ategy     | 3          | 1      |      |
|         |               |           |            |        |      |
| Abort   | User<br>Value | Cus<br>Un | tom<br>its | Da     | ne   |

gj44s.eps

10. Enter values for **0%** and **100%** of 4.0 mA and 20.0 mA, respectively. Set **Tolerance** to 0.5% of span. (Use other values if necessary for your application.)

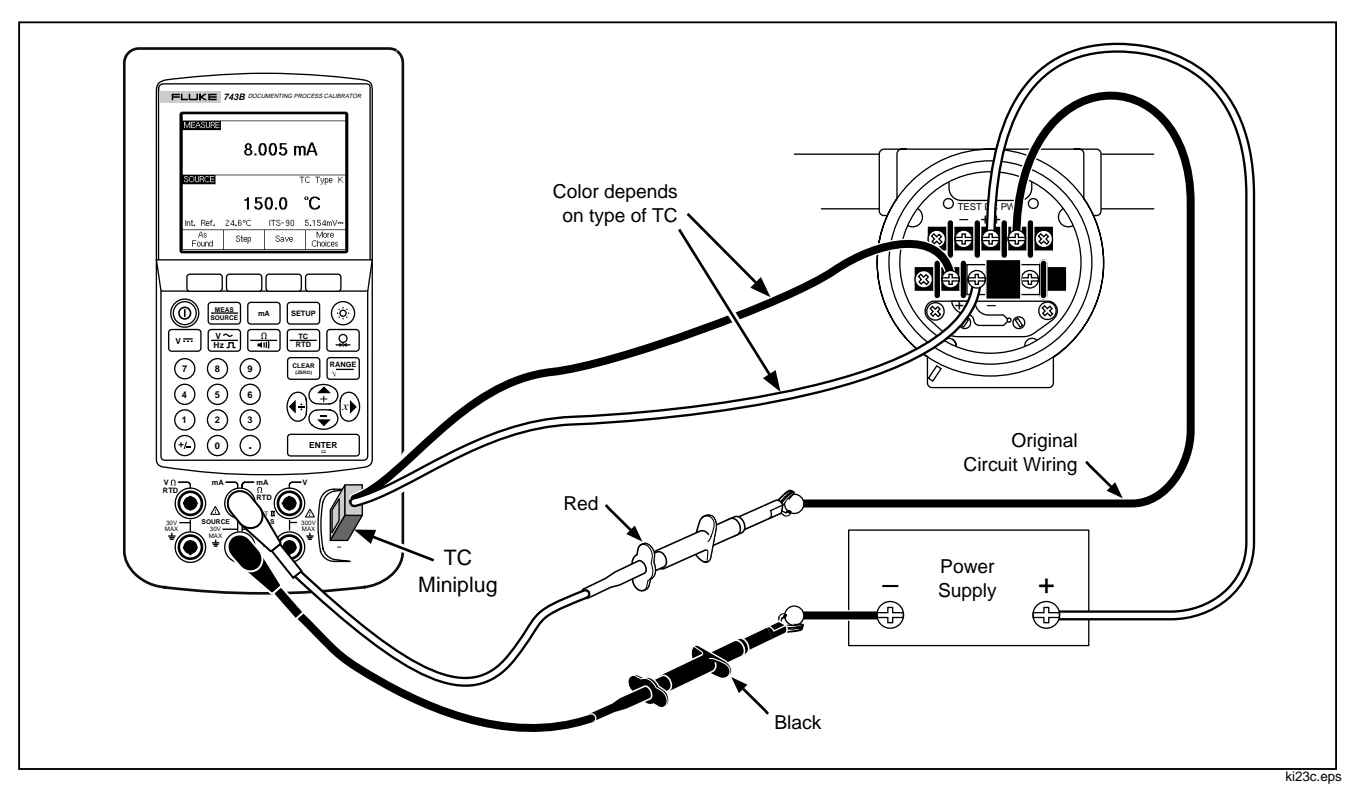

Figure 23. Calibrating a Thermocouple Temperature Transmitter

- 11. If the process instrument needs more time to settle than the calibrator's normal settling time (about 2 seconds) at each new stimulus level, enter that time in seconds for **Delay**.
- Use the arrow keys to move the cursor down to enter 0% and 100% values for SOURCE temperature. Our example uses 100°C and 300°C.
- If the instrument calibration procedure requires you to enter either the measurement value or source value by hand at each step, press the User Value softkey, for "user entered values."

**Custom Units** lets you define your own units such as "PH." See "Creating Custom Measurement Units," earlier in this manual for an example.

When you use custom units, the  $\underline{\land}$  symbol appears next to the value on the display and in results.

Press the **Done** softkey after you have programmed your custom unit.

14. The **Strategy** is the number of test points and which test points are performed rising and falling

in percent of scale. Our example uses five points (0%, 25%, 50%, 75%, and 100%), rising only. Rising is indicated by the up arrow on the display. Change to another test strategy by pressing  $\boxed{\text{ENIER}}$  on this line. A list of strategies appears from which to choose. Select one, then press **Done**.

15. When you finish selecting the calibration parameters, the display appears as follows:

| MEASURE |               |                 |          |
|---------|---------------|-----------------|----------|
|         | 0% ۱          | /alue 4         | .000 mA  |
|         | 100% \        | /alue 20        | .000 mA  |
|         | Toler         | ance            | 0.50%    |
|         | [             | Delay           | 0 S      |
| SOURCE  |               | Т               | С Туре К |
|         | 0% ۱          | /alue 1         | 00.0 °C  |
|         | 100% \        | /alue 3         | 00.0 °C  |
|         | Test Stra     | ategy 🛛         | i 1      |
|         |               |                 |          |
| Abort   | User<br>Value | Custom<br>Units | Done     |

gj45s.eps

16. Press the **Done** softkey to accept the calibration parameters. The display changes to:

| MEASURE   | 4.(          | )11 m          | Α        |
|-----------|--------------|----------------|----------|
| SOURCE    |              | Т              | С Туре К |
|           | 10           | 0.0            | °C       |
| Int. Ref. | 29.4°C       | ITS-90         | 2.916mV  |
| Abort     | Auto<br>Test | Manual<br>Test |          |

- gj46s.eps
- 17. You now have the choice of starting an automatic test or stepping through the test points manually. Press the Auto Test softkey to have the calibrator run through the tests automatically. (Abort gets you out of the calibration procedure.) The tests begin at the zero point, sourcing the correct temperature (a voltage) and measuring the corresponding current from the transmitter.

As soon as a measurement has settled and been captured, the calibrator moves to the next step. Because the calibrator waits for the measurement to stop changing, the Auto Test works correctly for instruments with built-in damping. The error of the expected measured value is shown in the top left of the measure window.

18. The calibrator moves to the remaining set of points. For temperature and electrical parameter calibration, the points are done automatically. If you are sourcing pressure, the calibrator pauses at each step for you to adjust the pressure source. When the tests are complete, an error summary table such as the following is displayed.

| SOURC  | E M           | EASURE       | ERROR % |
|--------|---------------|--------------|---------|
| 100.0° | с з           | .904mA       | -0.60   |
| 150.0° | с 7           | .965mA       | -0.22   |
| 200.0° | C 12          | .053mA       | 0.33    |
| 250.0° | C 16          | .094mA       | 0.59    |
| 300.0° | C 20          | .175mA       | 1.09    |
|        |               |              |         |
| Abort  | Prev.<br>Page | Next<br>Page | Done    |

gj47s.eps

- In the results summary test, failures are highlighted. An adjustment is required in this example because three tests show failures. The failures were outside the ±0.5% tolerance that we selected.
- 20. Either press the **Done** softkey to save the data, or the **Abort** softkey to delete the data and start over.

You can see the saved data entry and recall the table for later viewing through the **Review Memory** softkey during normal operation. With Model 743 you can upload this data to a host computer running compatible application software.

## Adjusting the Transmitter

Proceed as follows to make the calibration adjustments to the transmitter. (Always refer to the transmitter manufacturer's instructions to locate the adjustment controls and connection points for your transmitter.)

- 1. Press the **Done** softkey while viewing the results summary.
- 2. Press the Adjust softkey. The calibrator sources 0% of span (100°C in this example) and displays the following softkeys:
  - Go to 100%/Go to 0%
  - Go to 50%
  - As Left
  - Exit Cal
- 3. Adjust the transmitter output for 4 mA then press the Go to 100% softkey.

- 4. Adjust the transmitter output for 20 mA.
- 5. If the span was adjusted in step 4, you must go back and repeat steps 3 and 4 until no more adjustment is required.
- Now check the transmitter at 50%. If it is within specification, your adjustment is complete. If not, adjust the linearity and begin this procedure again at step 3.

## "As Left" Test Run

Proceed as follows to generate and record *as left* data for the thermocouple temperature transmitter you have just adjusted.

- 1. Press the As Left softkey to record as left data.
- 2. Press the **Auto Test** softkey to begin an automatic sequence through all the test points, or you can step through the tests manually.
- 3. When the tests are complete, observe the error summary table, such as the following.

| SOURC  | E MI          | EASURE       | ERROR % |
|--------|---------------|--------------|---------|
| 100.0° | C 3           | .966mA       | -0.21   |
| 150.0° | C 7           | .991mA       | -0.05   |
| 200.0° | C 12          | .029mA       | 0.18    |
| 250.0° | C *16         | .023mA       | 0.14    |
| 300.0° | C 19          | .983mA       | -0.10   |
| Abort  | Prev.<br>Page | Ne×t<br>Page | Done    |

gj48s.eps

An asterisk (\*) next to a measure or source value indicates an unsettled value ( $\sim \psi$  annunciator) when the measurement was taken.

4. If all the results are within specification, as they are this time, press the **Done** softkey. An entry in memory is made for *as left* data.

## **Test Comments**

Model 743B runs tasks (custom procedures) that are developed using a host computer and compatible application software. A task may display a list of proposed comments during execution. When the comment list is displayed, select a comment to be saved with the test results by pressing the  $\textcircled{\baselinetwidth}$  and  $\textcircled{\baselinetwidth}$  keys followed by  $\fbox{\baselinetwidth}$ .

## Calibrating a Delta-Pressure Flow Instrument

The procedure to calibrate a  $\sqrt{}$  instrument is the same as for other instruments, as just described, with the following differences:

• Source square-root is automatically enabled after the **As Found** calibration template is complete.

- Measure/Source displays are in engineering units.
- The measurement percentage is automatically corrected for the transmitter's square-root response, and is used to compute instrument errors.

You select the  $\sqrt{}$  instrument procedure in a menu after you press the **As Found** softkey.

## Calibrating a Limit Switch

The procedure to calibrate a limit switch also uses the As Found and As Left calibration templates. Select either the **1 Pt. Switch** or **2 Pt. Switch** procedure in a menu after you press the **As Found** softkey. Figure 24 defines the terminology used in calibrating limit switches.

The template to set up the limit switch procedure lets you select the following parameters:

- Switch sense (normally open or closed).
- For each setpoint:
  - Setpoint value.
  - Setpoint tolerance.
  - High limit or low limit.
  - Minimum deadband.
  - Maximum deadband.

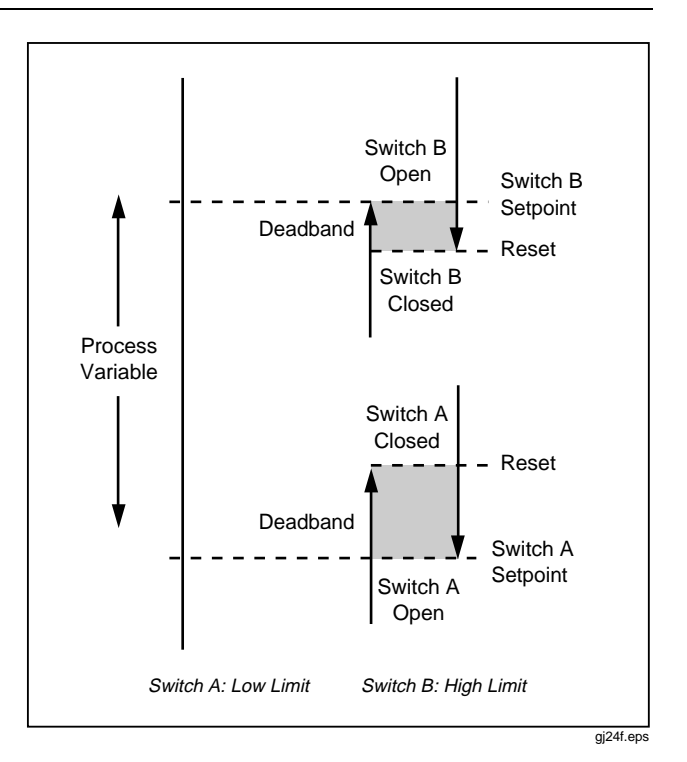

Figure 24. Limit Switch Terminology

The procedure for testing a pressure limit switch follows. The switch in this example sets at a high limit of 10 psi. The set state is a closed switch contact. For pressure switches, you use the **Manual Test** choice. For testing switches that do not require sourcing pressure, you can use the **Auto Test** choice.

- 1. Connect the test leads between the pressure switch contact output and the mA  $\Omega$  RTD (middle) jacks on the calibrator.
- 2. Connect the pressure module to the calibrator, and connect a pressure line to the limit switch. Leave the pressure line vented to atmosphere.
- 3. If necessary, press **MEAS** for MEASURE mode.
- 4. Press and for the continuity measure function.
- 5. Press SOURCE mode.
- 6. Press  $\bigcirc$  for the pressure source function.

- 7. Press (CLEAR) to zero the pressure module.
- 8. Press MEAS SOURCE.
- 9. Press the As Found softkey.
- 10. Highlight **1 Pt. Switch Test** from the menu and press **ENTER**.
- 11. Press ENTER to modify the parameters for Setpoint 1.
- 12. Make the following selections:

Setpoint 1 = 10.000 psi Setpoint Type = High Set State = Short

- 13. Press the Done softkey.
- 14. Set the Tolerance to 0.5 psi.
- 15. The next parameters, **Deadband Min** and **Deadband Max**, are optional. Do not set them in this example.

- 16. Set **Trip Function** to **Trip Cont** by cycling through the choices with the **ENTER** key.
- 17. Press the Done softkey.
- 18. Press the Manual Test softkey.
- 19. Close the pressure line vent and slowly bring the pressure up to the trip point.
- 20. When the switch sets, slowly bring the pressure back down until the switch resets. You can repeat this cycle as many times as you want.
- 21. Press the **Done** softkey and view the results.
- 22. Press the Done softkey and if desired, enter Tag, S/N, and/or ID.
- 23. Press the **Done** softkey.
- 24. Now press the **Adjust** softkey if you want to adjust the limit switch and test it again.
- 25. Use the softkeys to control the calibrator, and adjust the limit switch as necessary.

26. Press the **Done** softkey.

27. Press the **As Left** softkey to run the test again with the same parameters. Results from the As Found and As Left tests are saved in the calibrator memory for later viewing, or in the case of the 743B, uploading.

The procedure for limit switches that respond to other parameters work similarly. When you do a 2 Pt. Limit Switch Test, you simply follow the prompts on the display for testing the first switch, changing test leads, and testing the second limit switch.

## Transmitter Mode

You can set up the calibrator so that a varying input (MEASURE) controls the output (SOURCE), like a transmitter. This is called "Transmitter mode." In Transmitter mode, the calibrator can be temporarily used as a substitute for a defective or suspect transmitter.

## ▲ Warning

Do not use Transmitter mode in any environment that requires intrinsic safe equipment and practices.

#### Caution

Transmitter mode is for diagnostic purposes only. Use a fresh battery. Do not use the calibrator in place of a transmitter for extended periods. To set up the calibrator to emulate a transmitter, proceed as follows:

- 1. Disconnect the control bus wires from the transmitter output (loop current or dc V control signal).
- 2. Connect test leads from the appropriate calibrator SOURCE jacks to the control wires in place of the transmitter.
- 3. Disconnect the process input (e.g., thermocouple) from the transmitter.
- 4. Connect the process input to the appropriate calibrator MEASURE jacks or input connector.
- 5. If necessary, press **MEAS** for MEASURE mode.
- 6. Press the appropriate function key for the process input.

- 7. Press Source for SOURCE mode.
- Press the appropriate function key for the control output (e.g., <u>V</u>--- or <u>mA</u>). If the transmitter is connected to a current loop that has a power supply, select Simulate Transmitter for the current output choice.
- 9. Select a source value, e.g., 4 mA.
- 10. Press Source for MEASURE/SOURCE mode.
- 11. Press More Choices until the Transmitter Mode softkey appears.
- 12. Press the Transmitter Mode softkey.
- Set the 0% and 100% values for MEASURE and SOURCE on the display. You can select Linear or √ for the transfer function.
- 14. Press Done.

- 15. The calibrator is now in Transmitter mode. It is measuring the process input and sourcing the control signal output proportional to the input.
- 16. To change any of the Transmitter mode parameters, press **Change Setup**, and repeat the process in step 13.
- 17. To exit Transmitter mode, press the **Abort** softkey.

## **Memory Operations**

## Saving Results

As Found/As Left test results are automatically saved at the end of each test routine. Any other time during MEASURE, SOURCE, or MEASURE / SOURCE you can press the **Save** softkey to save the data on the display for later review.

After you press **Save**, the calibrator saves the information on the display and shows a saved result index number, the date and time, and the percentage of memory available, as in the following display:

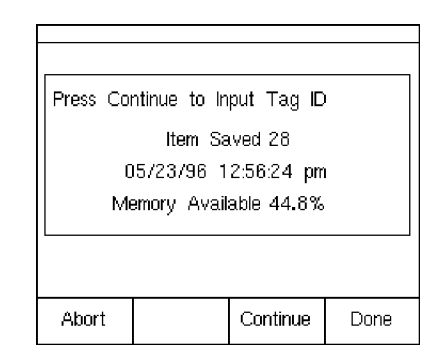

gj49s.eps

If you want to add information to the saved data, the calibrator has a way for you to do so. If you press the **Continue** softkey, the display prompts you to enter the instrument tag identifier (**Tag**), instrument serial number (**S/N**), and operator name (**ID**), as shown in the following display:

| MEASURE                                            |      |  |  |  |  |
|----------------------------------------------------|------|--|--|--|--|
| Press ENTER to Change                              |      |  |  |  |  |
| Tag <mark>??????</mark><br>S/N ??????<br>ID ?????? |      |  |  |  |  |
|                                                    |      |  |  |  |  |
| Abort                                              | Done |  |  |  |  |

gj50s.eps

Enter alpanumeric characters into the highlighted field with the optional bar code wand (743 only) or the calibrator keys.

To enter alphanumeric characters using the calibrator keys, press  $\_\_N\_\_ER\_$  with the cursor on the field you would like to change (for example, Tag, above). The display presents you with an alphanumeric entry window as follows:

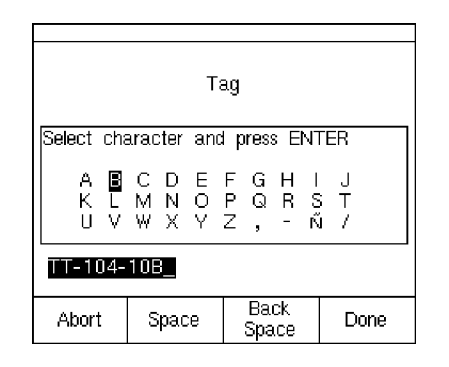

gj51s.eps

- 2. When the entry showing at the bottom of the window is what you want, press the **Done** softkey.

## **Reviewing Memory**

Press the **More Choices** softkey until **Review Memory** appears, then press the **Review Memory** softkey to recall and view saved results.

When you press the **Review Memory** softkey, the display changes to:

| Results Fro         | m 05/23/9           | 6 1of20      |       |  |  |
|---------------------|---------------------|--------------|-------|--|--|
|                     | Measu               | ire 04:36:4  | 47 pm |  |  |
|                     | Sour                | rce 04:36:5  | 59 pm |  |  |
|                     | TT-101-14           | 4A 04:39:2   | 26 pm |  |  |
| Me                  | easure Sour         | rce 04:39:5  | 53 pm |  |  |
|                     | Measu               | ure 04:40:2  | 20 pm |  |  |
|                     | PT-121              | -5 04:41:2   | 37 pm |  |  |
|                     | Logged Da           | (ta. 04:44:1 | l0 pm |  |  |
|                     | Min Ma              | ax 04:44:2   | 25 pm |  |  |
|                     | Min Max 04:44:30 pm |              |       |  |  |
| Measure 04:44:54 pm |                     |              |       |  |  |
| Go To<br>Result     | Prev.<br>Page       | Next<br>Page | Done  |  |  |

gj52s.eps

Press  $\textcircled{\bullet}$  or  $\textcircled{\bullet}$  and  $\fbox{ENTER}$  or the **Go to Result** softkey to view a saved result.

## Data Logging (Model 743B Only)

With Model 743B only, you can record a series of measurements for later uploading to a host computer running compatible application software. You can log up to 8000 readings, depending on the reading rate, duration, and how much memory is being used for other things such as tasks or saved results. You enter the reading rate and duration in minutes as shown next.

| MEASURE   | LOG         |       |         |
|-----------|-------------|-------|---------|
| Press ENT | ER to Cha   | .nge  |         |
|           |             |       |         |
| Re        | ading Rate  | 20    | /min    |
|           | Duration    | 10 1  | ninutes |
| Numbe     | r of Points | 200   |         |
| Memor     | y Available | 28.5% |         |
|           |             |       |         |
| Abort     |             |       | Done    |

gj53s.eps

Proceed as follows to log data:

- 1. If necessary, press **MEAS** for MEASURE mode.
- 2. Press the More Choices softkey.
- 3. Press the Log softkey.
- 5. Press ENTER
- 6. Press to move the cursor to **Duration**.
- Use the numeric keypad to enter the duration in minutes, followed by <u>ENIER</u>. The maximum duration will depend on the reading rate and how much memory is available to log data. The table below gives an estimate of the limits for duration, assuming that no memory is being used for other purposes.

| Readings/Minute | Maximum<br>Readings | Approximate<br>Duration |
|-----------------|---------------------|-------------------------|
| 1               | 8000                | 133 hours               |
| 2               | 8000                | 66 hours                |
| 5               | 8000                | 26 hours                |
| 10              | 8000                | 13 hours                |
| 20              | 8000                | 6 hours                 |
| 30              | 7980                | 4 hours                 |
| 60              | 7980                | 2 hours                 |
|                 |                     |                         |

#### Caution

A long logging duration can exceed the life of a battery charge. Use a fresh battery and the appropriate duration, or use the optional battery eliminator to avoid losing power during a logging session. If appears during a log session, the session is terminated and data collected to that point is saved.

- After you enter your choice of duration, you can see how much memory that duration would consume. See the Memory Used and Memory Remaining percentage figures on the display. Memory Used indicates the percentage of available memory that will be used by the specified log. Memory Remaining indicates the percentage of memory that will remain unused after logging is complete.
- 9. Press the Done softkey. The display changes to:

| MEASURE                                                   | LOG              | Source | 100.0 °C |  |  |
|-----------------------------------------------------------|------------------|--------|----------|--|--|
| 4.004mA                                                   |                  |        |          |  |  |
| Auto Range<br>0 7.5 1.5 22 30 mA<br>Immunulummunulummunul |                  |        |          |  |  |
| Abort                                                     | Start<br>Logging |        |          |  |  |

- 10. Note the LOG annunciator next to MEASURE. Press the Start Logging softkey to start taking data.
- 11. The calibrator will continue storing data points until the duration has elapsed, or until you press the **Done** softkey. Either way of terminating logging causes the calibrator to save the data as a memory item that can be uploaded to a host computer running compatible application software.

gj54s.eps

### **Recording Min and Max Measurements**

You can set the display to record and show the maximum and minimum readings. Min and Max readings are always undamped, even if Dampen is On. Press the **More Choices** softkey twice, then press the **Min Max** softkey to turn on this feature. Press the experimental key to reset the Min Max registers. Press the **Min Max** softkey again to revert to the normal display. The following figure shows the display with Min Max on:

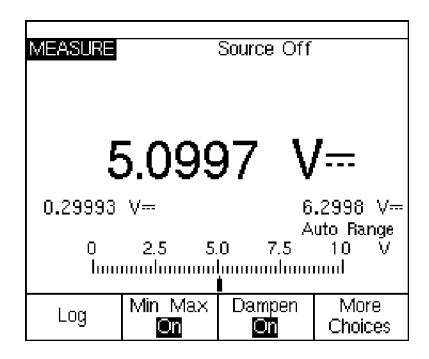

gj55s.eps

## Running a Preloaded Task (743B only)

Press the **More Choices** softkey until the **Tasks** softkey appear, then press **Tasks** to view the list of tasks (procedures) downloaded from a host computer. Tasks are 743B calibrator configurations, saved with a procedure name, for example the type and manufacturer of a specific transmitter. A task configures the calibrator for transmitter calibration with all the calibration parameters (source and measure functions, 0% and 100% levels, test strategy) predefined.

While the task is controlling the calibrator, the **Continue** softkey becomes **Continue Task**.

## **Clearing Memory**

In Setup mode, highlight the **Clear Memory** choice and press ENTER to clear all the memory:

- Saved results
- Min Max data
- Log data sets (Model 743 only)

A confirmation message appears so that you do not inadvertently erase the memory.

## Using the Built-in Calculator

For solving mathematical equations that involve the calibrator's source or measured value, you can use the calibrator's built-in calculator. The present measure and source values, including units, are always available to be inserted into an equation at a single keystroke. The calibrator keeps measuring and sourcing during calculator operation.

Start the calculator from the SOURCE, MEASURE, or MEASURE/SOURCE mode by pressing the **Calc** softkey. You may have to press **More Choices** to get the **Calc** softkey.

After you press **Calc**, the display, number keys, and keys with calculator functions  $(\textcircled{RANGE}, \textcircled{\bullet}, \textcircled{\bullet}, \rule{\bullet}, \rule{\bullet}$ 

Press **Done** when you want to resume normal calibrator operation.

## Saving to and Recalling from the Registers

When the calibrator is in calculator mode, the top half of the display shows three register names and their contents:

- **MEASURE** (the present measured value)
- **SOURCE** (the present sourced value)
- **REGISTER** (temporary storage for your use)

Insert the contents of any register into a calculation by pressing the **Recall** softkey followed by the softkey for the desired register.

Press **Store** to copy the number from the calculator display (lower half) into **REGISTER** to temporarily save the number for later use, or into **SOURCE**.

## Using the Calculator to Set the Source Value

When you store to **SOURCE**, the calibrator presents you with a choice of unit multipliers when appropriate (e.g., mV or V), then starts sourcing that value. The calibrator ignores attempts to store out-of-range values to **SOURCE**.

## **Quick Guide to Applications**

The following figures show test lead connections and which calibrator function to use for many different applications.

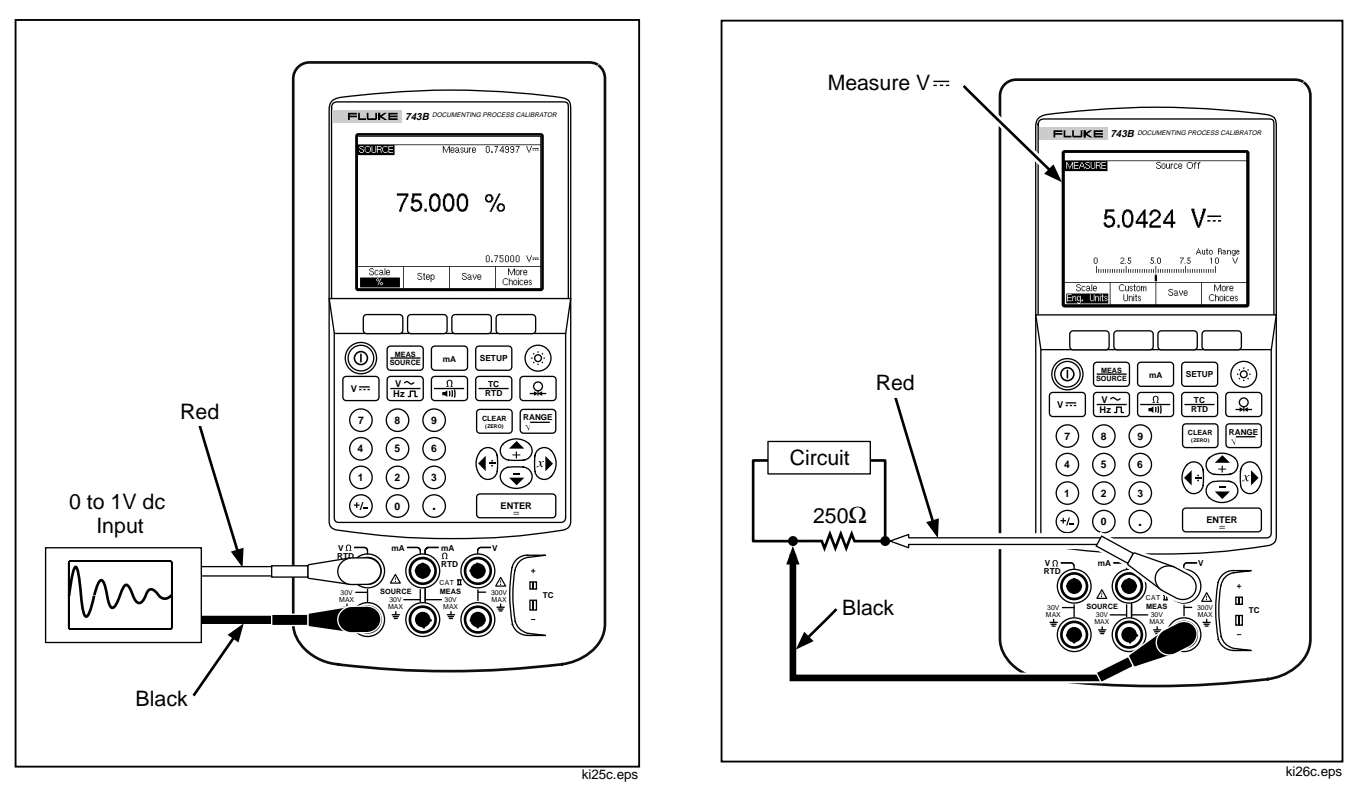

Figure 25. Calibrating a Chart Recorder

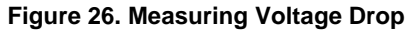

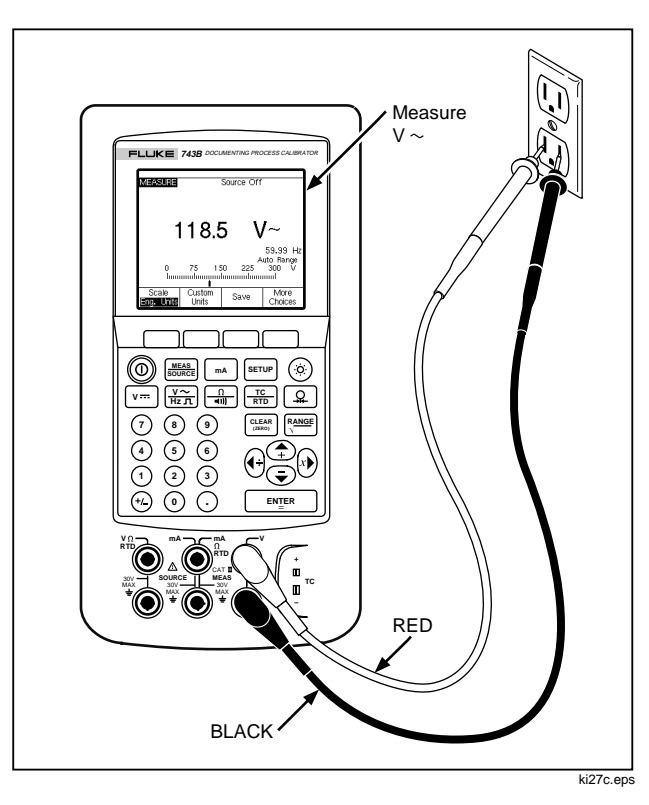

Figure 27. Monitoring AC Line Voltage and Frequency

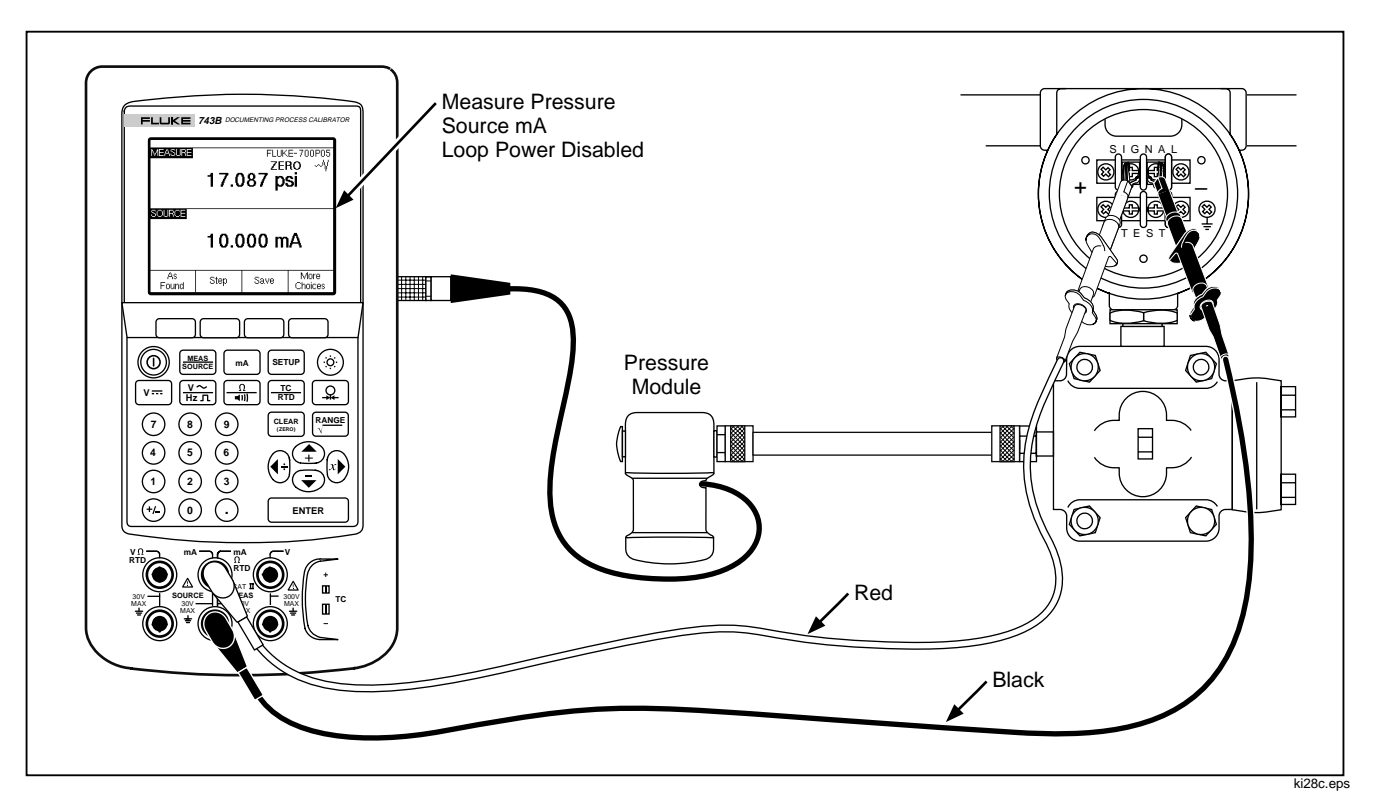

Figure 28. Calibrating a Current-to-Pressure (I/P) Transmitter

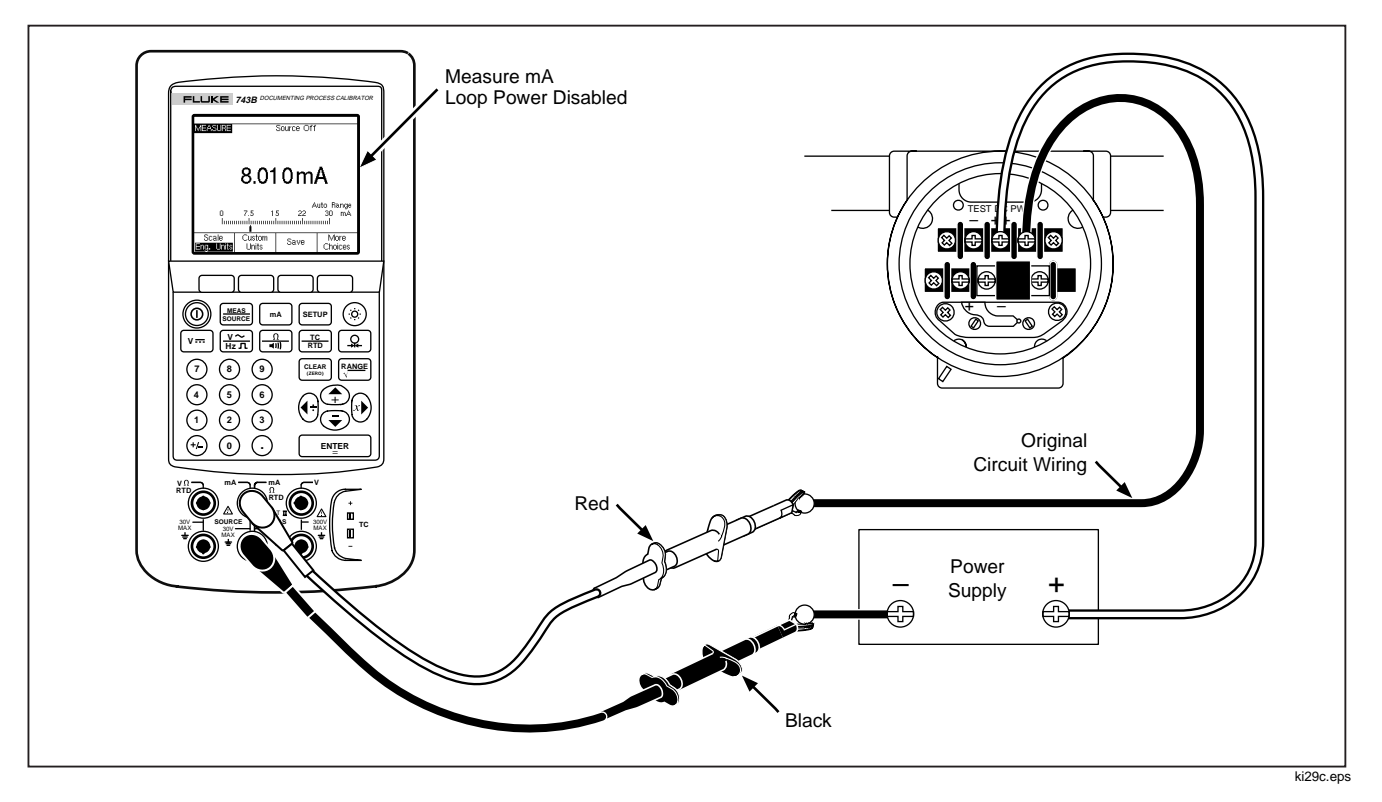

Figure 29. Measuring the Output Current of a Transmitter

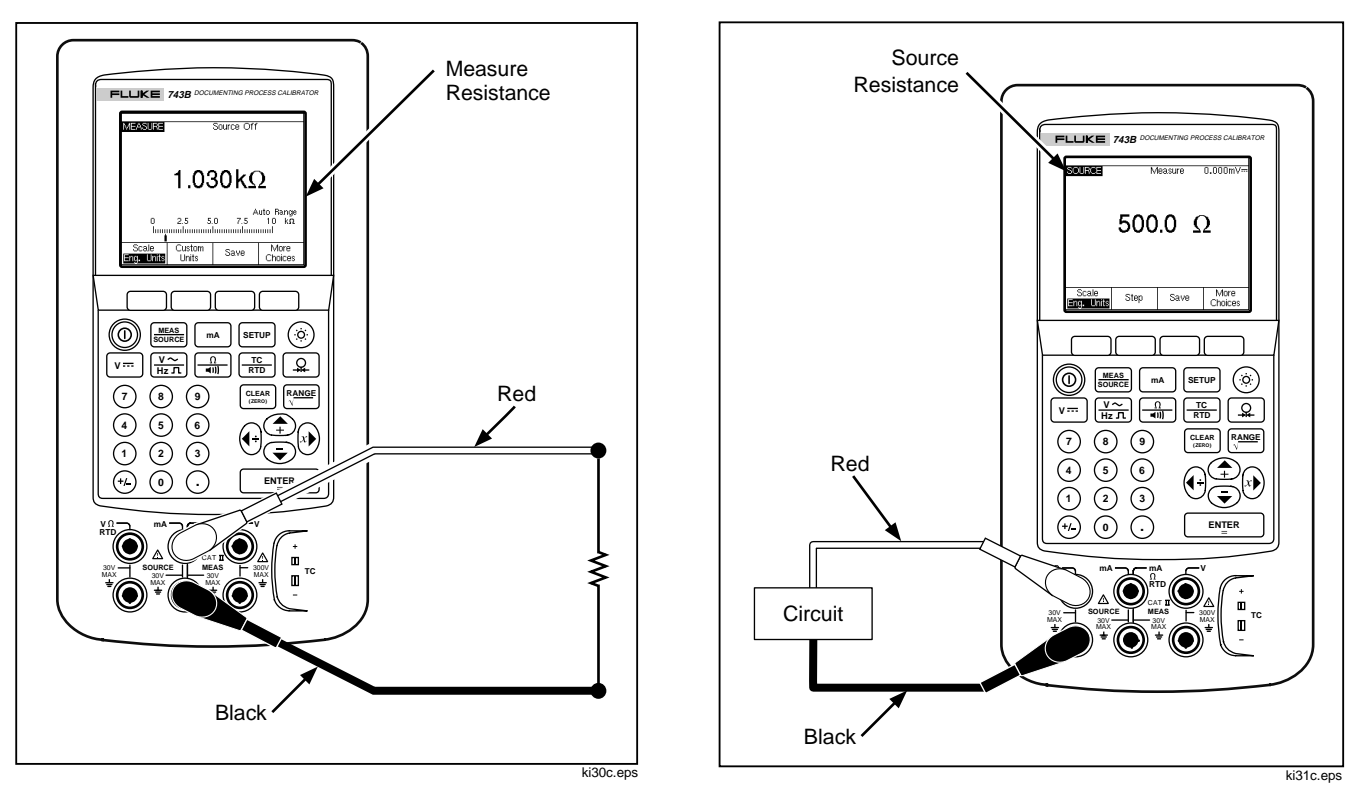

Figure 30. Measuring a Precision Resistor

Figure 31. Sourcing Resistance

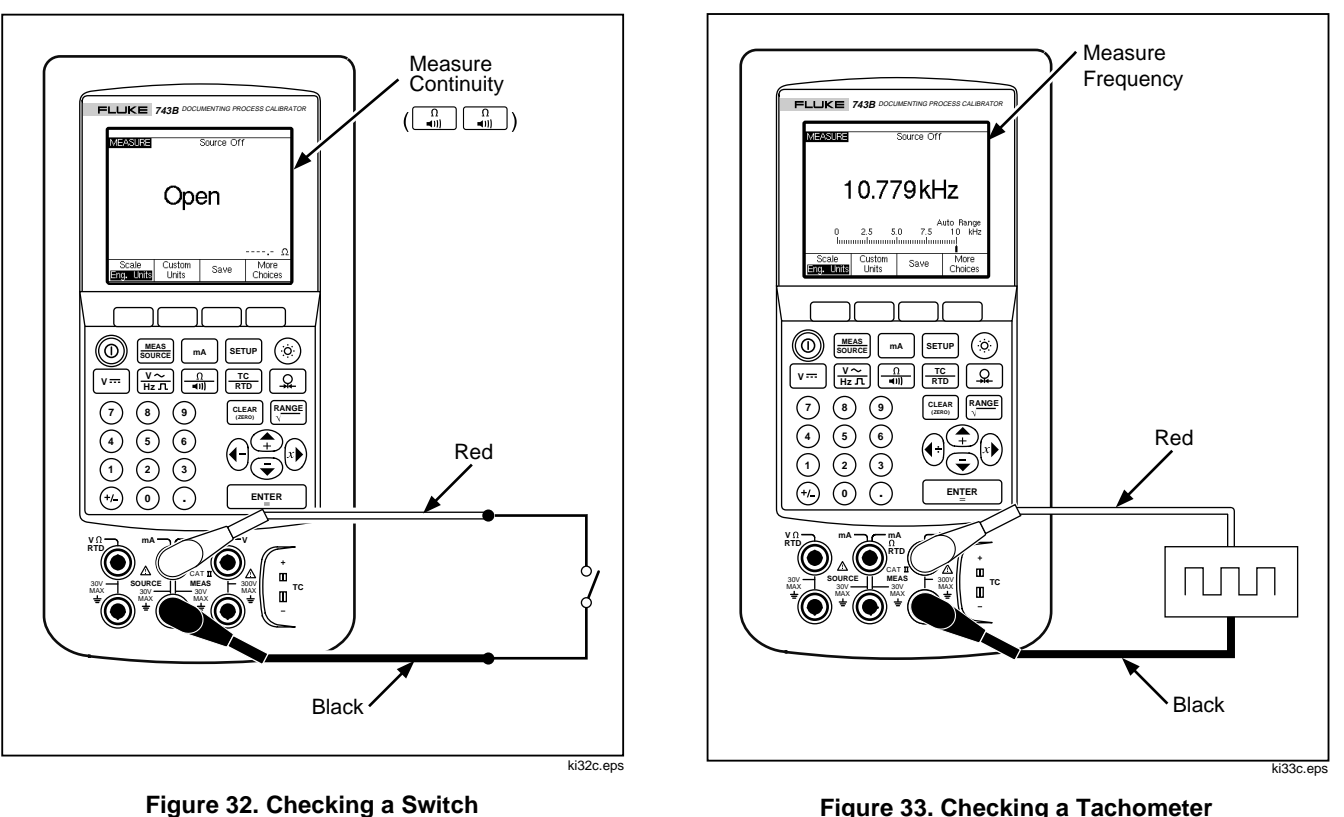

Figure 33. Checking a Tachometer

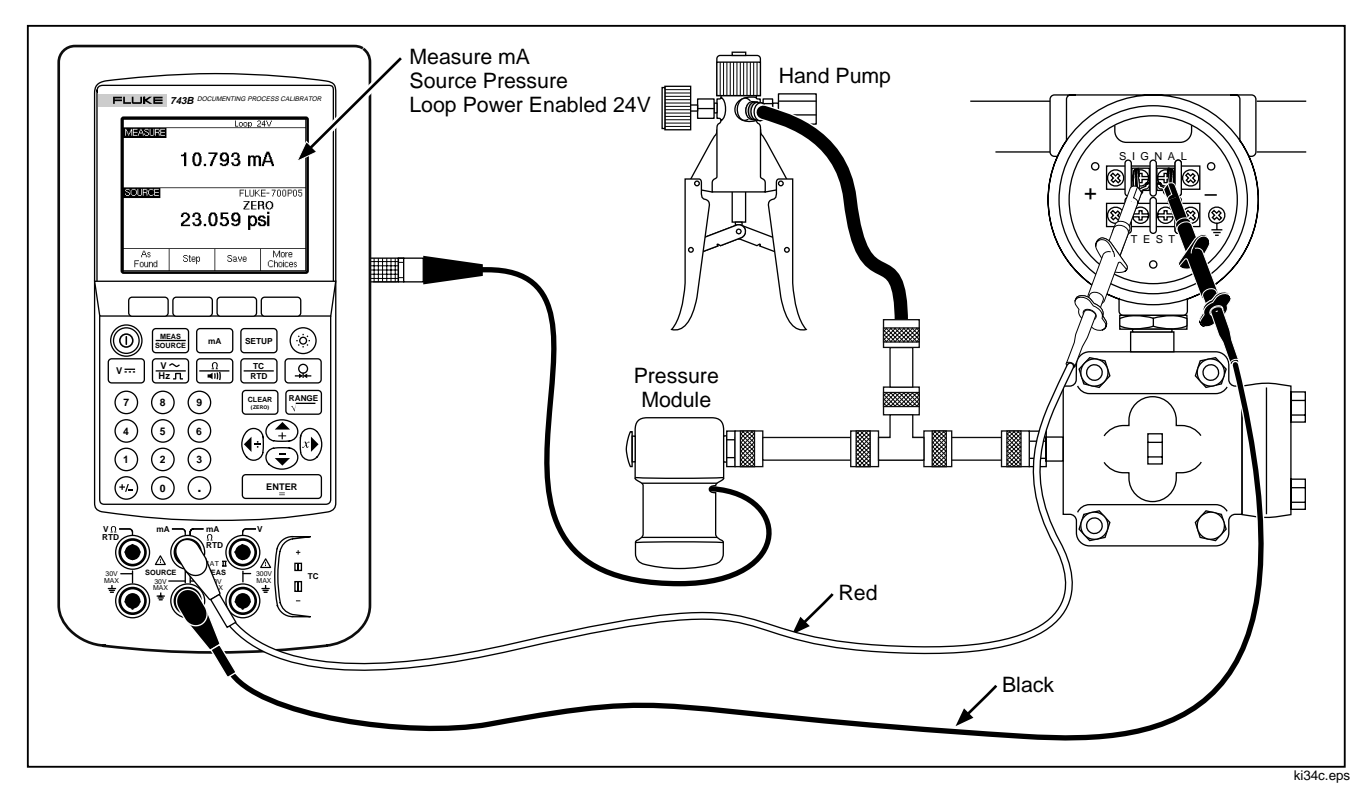

Figure 34. Calibrating a Pressure-to-Current (P/I) Transmitter

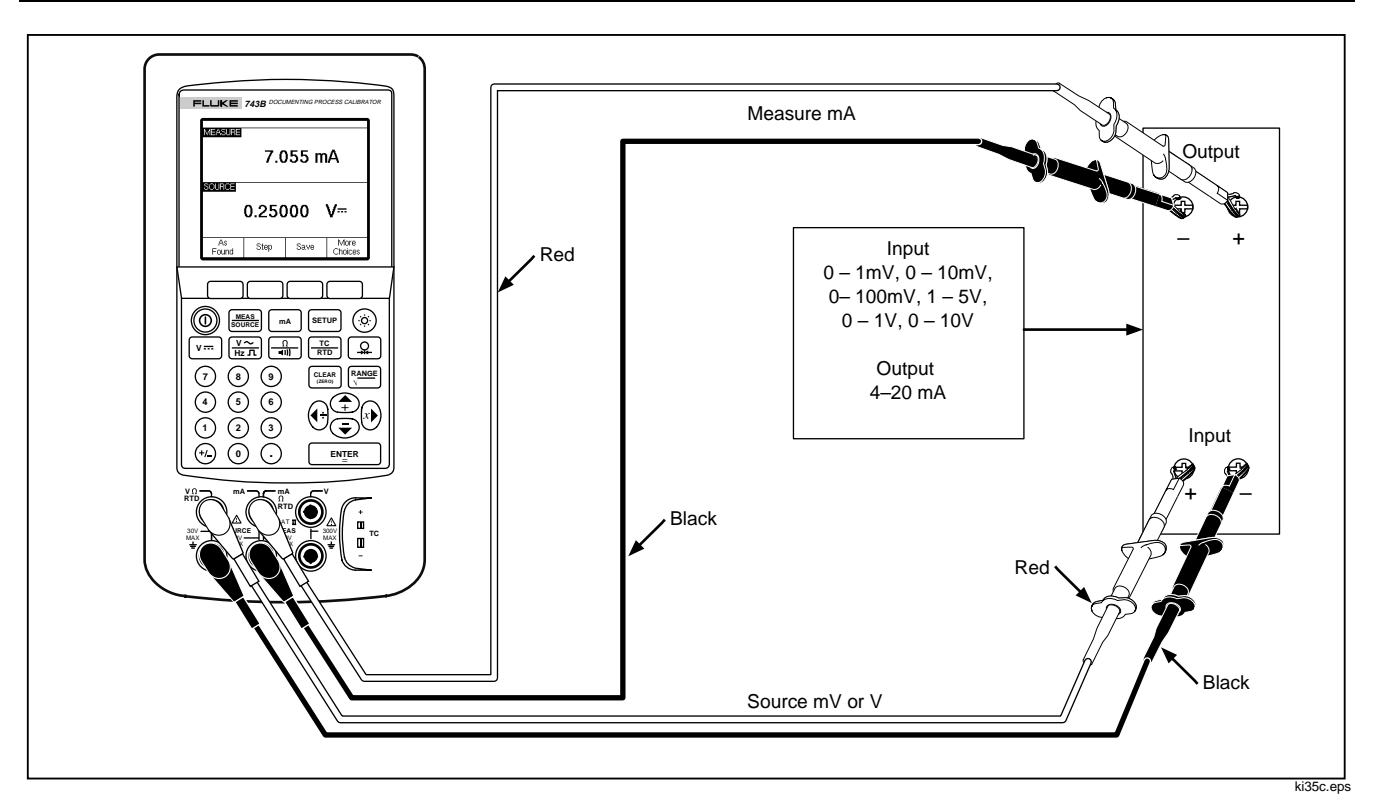

Figure 35. Calibrating a mV to Current Transmitter

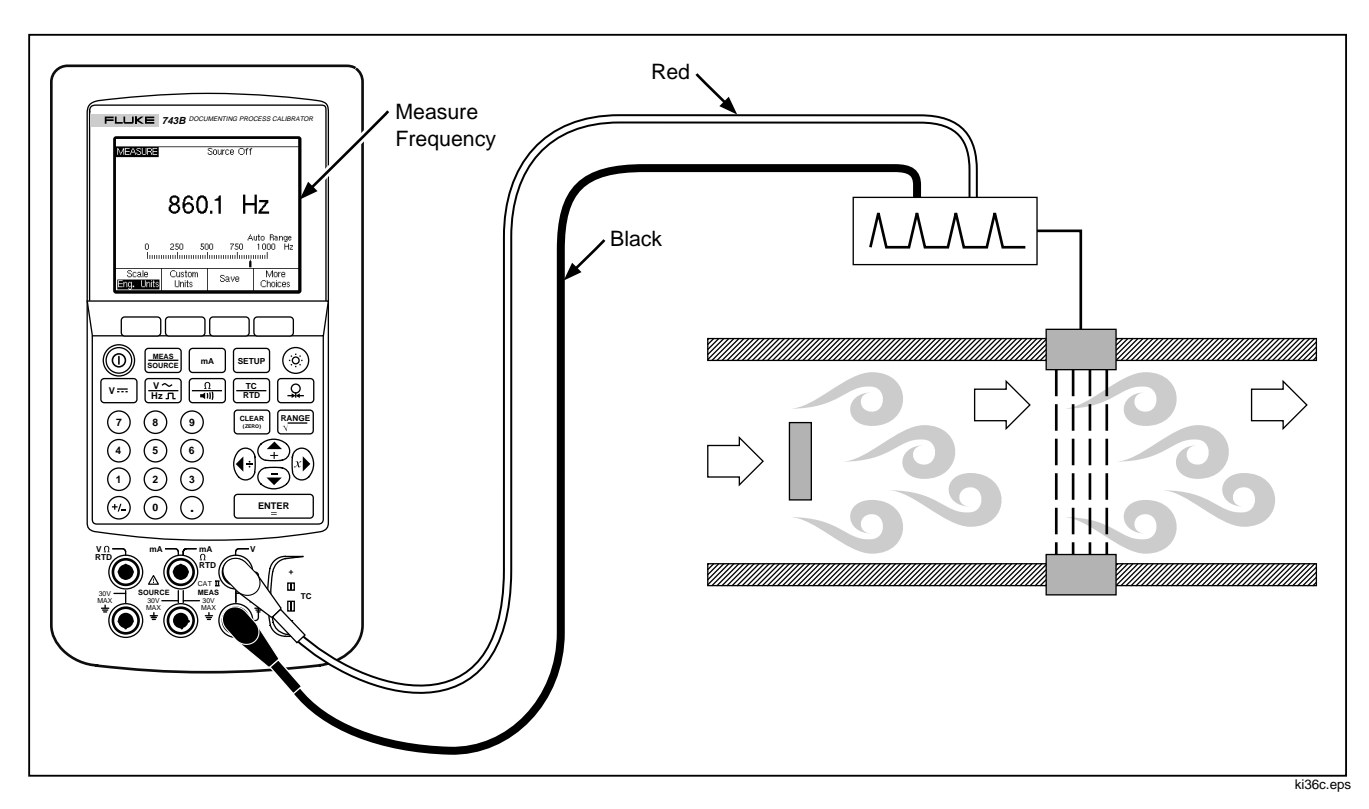

Figure 36. Checking a Vortex Sheeding Flowmeter

# Communicating with a PC (Model 743 Only)

You can upload and download procedures and saved results to a PC. An IBM  $PC^{TM}$ -compatible personal computer, Microsoft Windows, and Fluke  $DPC/TRACK^{TM}$  software, or a qualified Fluke partner's software are required. A custom serial interface cable for the 743B is included with DPC/TRACK. Refer to the DPC/TRACK Users Manual for further instructions.

## Maintenance

Note

Additional maintenance instructions, including a calibration procedure and a list of replaceable parts is available in the 74X Series Calibration Manual (PN 602505).

## **Replacing the Battery Pack**

Replace the battery pack when it no longer holds a charge for the rated interval. The battery normally lasts for up to 1000 charge/discharge cycles. To order a replacement battery, order Model BP7217 Nickel-Cadmium Battery Pack. In the USA and Canada call Fluke Service Parts at 1-800-526-4731. Outside the USA and Canada call +1 425-356-5500.

#### Note

Do not mix spent Nickel-Cadmium batteries with the solid waste stream. Spent batteries should be disposed of by a qualified recycler or hazardous materials handler. Contact your authorized Fluke Service Center for recycling information.

## Internal Lithium Backup Battery

A lithium battery maintains the memory contents and Setup settings. The normal service life for the lithium battery is 3 to 5 years.

You cannot access the lithium battery. Return the calibrator to an authorized Fluke service center if you need to replace the lithium battery. When the lithium battery is 3 years old, replace it at the next calibration interval as a preventive maintenance procedure.

## Cleaning the Calibrator

Clean the calibrator and pressure modules with a soft cloth dampened with water or water and mild soap.

#### Caution

To avoid damaging the plastic lens and case, do not use solvents or abrasive cleansers.

## **Calibration Data**

The date the calibrator was last calibrated shows on the calibration sticker and on the last screen in Setup mode. The CAL. STATUS number on the sticker should always match the Calibration Status number in the calibration scrue screen. Calibration of the 741B and 743B is to be done by qualified personnel. Refer to the *74X Series Calibration Manual* (PN 602505).

## In Case of Difficulty

If the calibrator operates abnormally, do not use it. Protection may be impaired. When in doubt, have the calibrator serviced.

If the calibrator will not turn on, check for a dead battery or unplugged battery eliminator. If the calibrator is receiving power, the display flashes when you turn it on. To see if the calibrator is receiving power, cup your hands around the display to shield it from ambient light, and watch the display as you press the ① button. If there is a flash, but the calibrator does not power up normally, have the calibrator serviced.

## Service Center Calibration or Repair

Calibration, repairs, or servicing not covered in this manual should be performed only by qualified service personnel. If the calibrator fails, check the nickel-cadmium battery pack first, and replace it if needed.

Verify that the calibrator is being operated in accordance with the instructions in this manual. If the calibrator is faulty, send a description of the failure with the calibrator. Pressure modules do not need to accompany the calibrator unless the module is faulty also. Be sure to pack the calibrator securely, using the original shipping container if it is available. Send the equipment postage paid and insured, to the nearest Service Center. Fluke assumes no responsibility for damage in transit.

A Fluke 741B or 743B calibrator covered by the warranty will be promptly repaired or replaced (at Fluke's option) and returned to you at no charge. See the back of the title page for warranty terms. If the warranty period has expired, the calibrator will be repaired and returned for a fixed fee. If the calibrator or pressure module is not covered under the warranty terms, contact an authorized service center for a price quote for repair.

To locate an authorized service center, call Fluke using any of the phone numbers listed below, or visit us on the World Wide Web: www.fluke.com

> USA and Canada: 1-800-44-FLUKE (1-800-443-5853) Europe: +31 402-678-200 Japan: +81-3-3434-0181 Singapore: +65-\*-276-6196 Anywhere in the world: +1-425-356-5500
### **Replacement Parts**

Table 9 lists the Fluke part number of each user-replaceable part for Models 741B and 743B. See

"Standard Equipment," near the front of this manual, and "Accessories," later in this manual for model or part numbers of standard and optional equipment.

#### **Table 9. Replacement Parts**

| Item                                                                                                    | Fluke Part Number |  |
|----------------------------------------------------------------------------------------------------|-------------------|--|
| Adjustable Quick-Release Strap                                                                                  | 946769            |  |
| Rubber Side Plug                                                                                                | 938274            |  |
| Battery Door                                                                                                    | 938357            |  |
| Bail                                                                                                    | 938340            |  |
| Bail Screw                                                                                                    | 943431            |  |
| Case Screw                                                                                                    | 942797            |  |
| Lens for Model 741B                                                                                             | 949487            |  |
| Lens for Model 743B                                                                                             | 949490            |  |
| Input/Output Jack Decal                                                                                         | 946756            |  |
| BC7210 Battery Charger Instruction Sheet (multilingual)                                                         | 944020            |  |
| Note: Refer to "Standard Equipment" and "Accessories" for model or part numbers for most replaceable equipment. |                   |  |

## Accessories

The Fluke accessories listed below are compatible with the 741B and 743B calibrators. For more information about these accessories and their prices, contact your Fluke representative.

- Fluke-700SW DPC/TRACK application software for Microsoft Windows. DPC/TRACK provides everything you need to interface the 743B with a PC-compatible computer. With DPC/TRACK, you can compose and load tasks (procedures), unload results, generate reports, and create an instrument calibration database.
- Fluke-700BCW Bar Code Wand
- Fluke-700-IV Current Shunt, for simultaneous dc current sourcing and measuring.

 Pressure Modules, Fluke model numbers listed below. (Differential models also operate in gage mode.) Contact your Fluke representative about new pressure modules not listed here.

Fluke-700P01: 0 to 10"  $H_2O$  (differential, dry) Fluke-700P02: 0 to 1 psi (differential, dry) Fluke-700P22: 0 to 1 psi (differential, wet) Fluke-700P03: 0 to 5 psi (differential, dry) Fluke-700P03: 0 to 5 psi (differential, wet) Fluke-700P04: 0 to 15 psi (differential, dry) Fluke-700P24: 0 to 15 psi (differential, wet)

Fluke-700P05: 0 to 30 psi (gage, wet) Fluke-700P06: 0 to 100 psi (gage, wet) Fluke-700P07: 0 to 500 psi (gage, wet) Fluke-700P08: 0 to 1,000 psi (gage, wet) Fluke-700P09: 0 to 1,500 psi (gage, wet) Fluke-700P29: 0 to 3,000 psi (gage, wet) Fluke-700P30: 0 to 5,000 psi (gage, wet) Fluke-700P31: 0 to 10,000 psi (gage, wet) Fluke-700PA3: 0 to 5 psi (absolute, wet) Fluke-700PA4: 0 to 15 psi (absolute, wet) Fluke-700PA5: 0 to 30 psi (absolute, wet) Fluke-700PA6: 0 to 100 psi (absolute, wet)

Fluke-700PV3: 0 to -5 psi (vacuum, dry) Fluke-700PV4: 0 to -15 psi (vacuum, dry)

Fluke-700PD2:  $\pm 1$  psi (dual range, dry) Fluke-700PD3:  $\pm 5$  psi (dual range, dry) Fluke-700PD4:  $\pm 15$  psi (dual range, dry) Fluke-700PD5: -15/+30 psi (dual range, wet) Fluke-700PD6: -15/+100 psi (dual range, wet) Fluke-700PD7: -15/+200 psi (dual range, wet)

- Fluke-700PCK Pressure Module Calibration Kit (requires pressure calibration equipment and a PC compatible computer)
- Fluke-700TC1 TC miniplug kit
- Fluke-700TC2 TC miniplug kit

- C781 Soft Carrying Case
- C789 Soft Carrying Case
- C700 Hard Carrying Case
- BE9005 Series Battery Eliminator for bench-top use
- BP7217 Ni-Cd Battery Pack
- 74X Series Calibration Manual (PN 602505)
- TL series test leads
- AC series test lead clips
- TP series test lead probes
- 80C series mini thermocouple connectors
- 80T-IR Infrared Temperature Probe, -18°C to 260°C
- PV350 Pressure/Vacuum Module

#### **741B/743B** Users Manual

- 80T-150U Temperature Probe
- 80PK series thermocouples
- 80i-410 Clamp-on DC/AC Current Probe
- 80i-1010 Clamp-on DC/AC Current Probe
- 80i-500s Clamp-on AC Current Probe (requires the Y9108 adapter)
- 80i-1000s Clamp-on AC Current Probe (requires the Y9108 adapter)
- 80i-kW Current and Power Probe

## **Specifications**

All specifications apply from +18°C to +28°C unless stated otherwise.

All specifications assume a 5 minute warmup period.

Measurement specifications are valid only when Damping is turned on. When damping is turned off, or when the  $\sim \psi$  annunciator is displayed, floor specifications are multiplied by 3. Floor specifications are the second part of the specifications, usually expressed as "% of full scale." The measure pressure, temperature, and frequency functions are specified only with damping on.

The standard specification intervals for the 741B and 743B are 1 and 2 years. Typical 90-day source and measurement accuracy can be estimated by dividing the 1 year "% of Reading" or "% of Output" specifications by 2. Floor specifications, expressed as "% of f.s.", remain constant.

To achieve the best noise rejection, use battery power and tie all three common jacks together.

## DC Voltage Measurement

| Range                                                                                                | Resolution | Models 741B and 743B<br>% of Reading +% of Full Scale |                |  |
|----------------------------------------------------------------------------------------------------|------------|-------------------------------------------------------|----------------|--|
|                                                                                                    |            | 1 Year                                                | 2 Year         |  |
| 110 mV                                                                                               | 1 µV       | 0.025% + 0.015%                                       | 0.05% + 0.015% |  |
| 1.1V                                                                                                 | 10 µV      | 0.025% + 0.005%                                       | 0.05% + 0.005% |  |
| 11V                                                                                                  | 100 μV     | 0.025% + 0.005%                                       | 0.05% + 0.005% |  |
| 110V                                                                                                 | 1 mV       | 0.05% + 0.005%                                        | 0.1% + 0.005%  |  |
| 300V                                                                                                 | 10 mV      | 0.05% + 0.005%                                        | 0.1% + 0.005%  |  |
| Temperature Coefficient: (0.001% of rdg. + 0.0015% f.s.)/°C in the ranges -10 to 18°C and 28 to 50°C |            |                                                       |                |  |
| Input Impedance: 5 MΩ                                                                                |            |                                                       |                |  |
| Common Mode Error: 0.008% f.s./(Common Mode Volt)                                                    |            |                                                       |                |  |
| Maximum Input Voltage: 300V rms                                                                      |            |                                                       |                |  |

## AC Voltage Measurement

| Frequency Range                                                                                                    | Models 741B and 743B<br>% of Reading + Number of Counts |          |  |  |  |  |
|----------------------------------------------------------------------------------------------------|---------------------------------------------------------|----------|--|--|--|--|
|                                                                                                    | 1 Year                                                  | 2 Year   |  |  |  |  |
| 20 Hz to 40 Hz                                                                                                    | 20 Hz to 40 Hz 2% + 10 2% + 10                          |          |  |  |  |  |
| 40 Hz to 500 Hz                                                                                                    | 0.5% + 5                                                | 0.5% + 5 |  |  |  |  |
| 500 Hz to 1 kHz                                                                                                    | 2% + 10                                                 | 2% + 10  |  |  |  |  |
| 1 kHz to 5 kHz 10% + 20 10% + 20                                                                                                    |                                                         |          |  |  |  |  |
| Ranges : 1.1000V, 11.000V, 110.00V, 300.0V rms   Resolution: 11.000 counts in all ranges except 300V; 3,000 counts on 300V range.   Input Impedance: 5 M $\Omega$ and <100 pF   Temperature Coefficient: 10% of specification/°C in the ranges -10 to 18°C and 28 to 50°C   Input Coupling: ac   Maximum Input Voltage: 300 V rms   Minimum Input Voltage: 0.5V above 1 kHz |                                                         |          |  |  |  |  |
| Specifications apply for 10% to 100% of voltage range.                                                                                                    |                                                         |          |  |  |  |  |

### DC Current Measurement

| Range                                                                                               | Resolution | Models 741B and 743B<br>% of Reading +% of Full Scale |                |  |  |
|----------------------------------------------------------------------------------------------------|------------|-------------------------------------------------------|----------------|--|--|
|                                                                                                    |            | 1 Year 2 Year                                         |                |  |  |
| 30 mA                                                                                               | 1 µA       | 0.01% + 0.015%                                        | 0.02% + 0.015% |  |  |
| 110 mA                                                                                              | 10 µA      | 0.01% + 0.015% 0.02% + 0.015%                         |                |  |  |
| Temperature Coefficient: (0.001% of rdg. + 0.002% f.s.)/°C in the ranges -10 to 18°C and 28 to 50°C |            |                                                       |                |  |  |
| Common Mode Error: 0.01% f.s./(Common Mode Volt)                                                    |            |                                                       |                |  |  |
| Maximum Input Voltage: 30V dc                                                                       |            |                                                       |                |  |  |

### **Resistance Measurement**

| Range                                                                                     | Resolution | Models 741<br>% of Read | 1B and 743B<br>ling + ohms |  |
|-------------------------------------------------------------------------------------------|------------|-------------------------|----------------------------|--|
|                                                                                           |            | 1 Year                  | 2 Year                     |  |
| 11Ω                                                                                       | 0.001Ω     | 0.05% + 0.05            | 0.075% + 0.05              |  |
| 110Ω                                                                                      | 0.01Ω      | 0.05% + 0.05            | 0.075% + 0.05              |  |
| 1.1 kΩ                                                                                    | 0.1Ω       | 0.05% + 0.5             | 0.075% + 0.5               |  |
| 11 kΩ                                                                                     | 1Ω         | 0.1% + 10               | 0.1% + 10                  |  |
| Temperature Coefficient: (0.01% f.s. + 2 mΩ) /°C in the ranges -10 to 18°C and 28 to 50°C |            |                         |                            |  |
| Common Mode Error: 0.005% f.s/(Common Mode Volt)                                          |            |                         |                            |  |
| Maximum Input Voltage: 30V dc                                                             |            |                         |                            |  |

### **Continuity Testing**

| Tone                    | Resistance |
|-------------------------|------------|
| Continuous tone         | <25Ω       |
| May or may not get tone | 25 to 400Ω |
| No tone                 | >400Ω      |

#### Frequency Measurement

| Ranges                  | Ac        | curacy    |
|-------------------------|-----------|-----------|
|                         | 1 Year    | 2 Year    |
| 1.00 Hz to 109.99 Hz    | 0.05 Hz   | 0.05 Hz   |
| 110.0 Hz to 1099.9 Hz   | 0.5 Hz    | 0.5 Hz    |
| 1.100 kHz to 10.999 kHz | 0.005 kHz | 0.005 kHz |
| 11.00 kHz to 50.00 kHz  | 0.05 kHz  | 0.05 kHz  |

Minimum Amplitude for Frequency Measurement (square wave):

<1 kHz: 300 mV p-p 1 kHz to 30 kHz: 1.4 V p-p >30 kHz: 2.8V p-p Maximum input:

<1 kHz: 300V rms

>1 kHz: 30V rms

Input Impedance:  $5 M\Omega$ 

For frequency measurement less than 109.99 Hz, specifications apply for signals with a slew rate greater than 5 volt/millisecond.

| Range                                                                                                    | Resolution | Models 741B and 743B<br>% of Output + % of Full Scale |                 |  |
|----------------------------------------------------------------------------------------------------|------------|-------------------------------------------------------|-----------------|--|
|                                                                                                    |            | 1 Year                                                | 2 Year          |  |
| 110 mV                                                                                                   | 1 µV       | 0.01% + 0.005%                                        | 0.015% + 0.005% |  |
| 1.1 V                                                                                                    | 10 µV      | 0.01% + 0.005%                                        | 0.015% + 0.005% |  |
| 15 V                                                                                                    | 100 μV     | 0.01% + 0.005%                                        | 0.015% + 0.005% |  |
| Temperature Coefficient: (0.001% of output + 0.001% of f.s.)/°C in the ranges -10 to 18°C and 28 to 50°C |            |                                                       |                 |  |
| Maximum Output Current: 10 mA                                                                            |            |                                                       |                 |  |
| Loading: (0.001% f.s. + 1 μV)/ mA                                                                        |            |                                                       |                 |  |
| Common Mode Error: 0.008% f.s/(Common Mode Volt)                                                         |            |                                                       |                 |  |
| Maximum Input Voltage: 30V dc                                                                            |            |                                                       |                 |  |

## DC Voltage Output

### DC Current Output

| Range/Mode                                    | Resolution | Models 741B and 743B<br>% of Output + % of Full Scale |                |
|-----------------------------------------------|------------|-------------------------------------------------------|----------------|
|                                               |            | 1 Year                                                | 2 Year         |
| 22 mA/ Source mA                              | 1 µA       | 0.01% + 0.015%                                        | 0.02% + 0.015% |
| 22 mA/ Simulate Transmitter<br>(Current Sink) | 1 μΑ       | 0.02% + 0.03%                                         | 0.02% + 0.03%  |

Maximum Burden Voltage: 24V

Temperature Coefficient: (0.003% of output + 0.003% of f.s.)/°C in the ranges -10 to 18°C and 28 to 50°C

Common Mode Error: 0.008% f.s/(Common Mode Volt)

Maximum Input Voltage: 30V dc

Specification applies for currents between 2 mA and 22 mA. For current below 2 mA, typical accuracy is 0.15% of full scale.

#### **Resistance Sourcing**

| Range                                                                                                    | Resolution    | Models 741E<br>% of Outpu | 3 and 743B<br>ut + ohms |
|----------------------------------------------------------------------------------------------------|---------------|---------------------------|-------------------------|
|                                                                                                    |               | 1 Year                    | 2 Year                  |
| 11.000Ω                                                                                                    | 1 mΩ          | 0.01% + 0.02              | 0.02% + 0.02            |
| 110.00Ω                                                                                                    | 10 m $\Omega$ | 0.01% + 0.04              | 0.02% + 0.04            |
| 1.1000 kΩ                                                                                                    | 100 mΩ        | 0.02% + 0. 5              | 0.03% + 0.5             |
| 11.000 kΩ                                                                                                    | 1Ω            | 0.03% + 5                 | 0.04% + 5               |
| Temperature Coefficient: (0.01% of f.s.)/°C in the ranges -10 to 18°C and 28 to 50°C<br>Maximum and Minimum Current through Source Resistance: |               |                           |                         |

**11** $\Omega$  **Range**: 3 mA dc max, 0.1 mA dc min

**110** $\Omega$  Range: 3 mA dc max, 0.1 mA dc min

**1.1 k\Omega Range**: 3 mA dc max, 0.01 mA dc min

**11 k\Omega Range**: 1 mA dc max, 0.01 mA dc min

Common Mode Error: 0.008% f.s/(Common Mode Volt)

Maximum Input Voltage: 30V dc

## Frequency Sourcing

| Range                                                                                                    | Accuracy                   |
|----------------------------------------------------------------------------------------------------|----------------------------|
|                                                                                                    | 1 and 2 Year               |
| 0.00 Hz to 10.99 Hz                                                                                                    | 0.01 Hz                    |
| 11.00 Hz to 109.99 Hz                                                                                                    | 0.1 Hz                     |
| 110.0 Hz to 1099.9 Hz                                                                                                    | 0.1 Hz                     |
| 1.100 kHz to 21.999 kHz                                                                                                    | 0.002 kHz                  |
| 22.000 kHz to 50.000 kHz                                                                                                    | 0.005 kHz                  |
| Waveform Choices: Zero-symmetric sine or positive sq<br>Amplitude: 0.1 to 10V pk<br>Amplitude Accuracy:                                                                  | uare wave, 50% duty cycle. |
| 0 Hz to 1099 Hz: 3% of output + 0.5% f.s<br>1.1 kHz to 10.9 kHz: 10% of output + 0.5% f.s<br>11 kHz to 50 kHz: 30% of output + 0.5% f.s<br>Maximum Input Voltage: 30V dc |                            |

## Temperature, Thermocouples

| Temperature, TCs, Models 741B and 743B |              |            |        |           |        |
|----------------------------------------|--------------|------------|--------|-----------|--------|
| Туре                                   | Range °C     | Measure °C |        | Source °C |        |
|                                        | _            | 1 Year     | 2 Year | 1 Year    | 2 Year |
| E                                      | -250 to -200 | 1.3        | 2.0    | 0.6       | 0.9    |
|                                        | -200 to -100 | 0.5        | 0.8    | 0.3       | 0.4    |
|                                        | -200 to -100 | 0.5        | 0.8    | 0.3       | 0.4    |
|                                        | 600 to 1000  | 0.4        | 0.6    | 0.2       | 0.3    |
| N                                      | -200 to -100 | 1.0        | 1.5    | 0.6       | 0.9    |
|                                        | -100 to 900  | 0.5        | 0.8    | 0.5       | 0.8    |
|                                        | 900 to 1300  | 0.6        | 0.9    | 0.3       | 0.4    |
| J                                      | -210 to -100 | 0.6        | 0.9    | 0.3       | 0.4    |
|                                        | -100 to 800  | 0.3        | 0.4    | 0.2       | 0.3    |
|                                        | 800 to 1200  | 0.5        | 0.8    | 0.2       | 0.3    |
| К                                      | -200 to -100 | 0.7        | 1.0    | 0.4       | 0.6    |
|                                        | -100 to 400  | 0.3        | 0.4    | 0.3       | 0.4    |
|                                        | 400 to 1200  | 0.5        | 0.8    | 0.3       | 0.4    |
|                                        | 1200 to 1372 | 0.7        | 1.0    | 0.3       | 0.4    |
| Т                                      | -250 to -200 | 1.7        | 2.5    | 0.9       | 1.4    |
|                                        | -200 to 0    | 0.6        | 0.9    | 0.4       | 0.6    |
|                                        | 0 to 400     | 0.3        | 0.4    | 0.3       | 0.4    |

## Temperature, Thermocouples (cont.)

| Туре | Range °C     | Measure °C |        | Sourc  | e °C   |
|------|--------------|------------|--------|--------|--------|
|      |              | 1 Year     | 2 Year | 1 Year | 2 Year |
| В    | 600 to 800   | 1.3        | 2.0    | 1.0    | 1.5    |
|      | 800 to 1000  | 1.0        | 1.5    | 0.8    | 1.2    |
|      | 1000 to 1820 | 0.9        | 1.3    | 0.8    | 1.2    |
| R    | -20 to 0     | 2.3        | 2.8    | 1.2    | 1.8    |
|      | 0 to 100     | 1.5        | 2.2    | 1.1    | 1.7    |
|      | 100 to 1767  | 1.0        | 1.5    | 0.9    | 1.4    |
| S    | -20 to 0     | 2.3        | 2.8    | 1.2    | 1.8    |
|      | 0 to 200     | 1.5        | 2.1    | 1.1    | 1.7    |
|      | 200 to 1400  | 0.9        | 1.4    | 0.9    | 1.4    |
|      | 1400 to 1767 | 1.1        | 1.7    | 1.0    | 1.5    |
| С    | 0 to 800     | 0.6        | 0.9    | 0.6    | 0.9    |
|      | 800 to 1200  | 0.8        | 1.2    | 0.7    | 1.0    |
|      | 1200 to 1800 | 1.1        | 1.6    | 0.9    | 1.4    |
|      | 1800 to 2316 | 2.0        | 3.0    | 1.3    | 20     |
| L    | -200 to -100 | 0.6        | 0.9    | 0.3    | 0.4    |
|      | -100 to 800  | 0.3        | 0.4    | 0.2    | 0.3    |
|      | 800 to 900   | 0.5        | 0.8    | 0.2    | 0.3    |

## Temperature, Thermocouples (cont.)

| Туре                                                 | Range °C                                                                                                    | Range °C Measure °C                                                                                                    |                                                                                          | Sour                           | ce °C              |
|------------------------------------------------------|----------------------------------------------------------------------------------------------------|----------------------------------------------------------------------------------------------------|------------------------------------------------------------------------------------------|--------------------------------|--------------------|
|                                                      |                                                                                                    | 1 Year                                                                                                    | 2 Year                                                                                   | 1 Year                         | 2 Year             |
| U                                                    | -200 to 0                                                                                                    | 0.6                                                                                                    | 0.9                                                                                      | 0.4                            | 0.6                |
|                                                      | 0 to 600                                                                                                    | 0.3                                                                                                    | 0.4                                                                                      | 0.3                            | 0.4                |
| Accu<br>Reso<br>Temp<br>Comp<br>Temp<br>Com<br>Maxin | racy with external collution: 0.1°C<br>perature Scale: ITS-90<br>pensation: ITS-90 per<br>IPTS-68 po<br>perature Coefficient: 0<br>mon Mode Error: 0.01<br>mum Input Voltage: 3 | d junction; for intern<br>o or IPTS-68, selectabl<br>NIST Monograph 175<br>er DIN 43710 for L,U.<br>0.05°C/°C in the range<br>0°C/(Common Mode Vo | al junction add 0.2°C<br>e<br>for B,R,S,E,J,K,N,T; IF<br>-10 to 18°C and 28 to 5<br>olt) | PTS-68 per IEC 584-1 1<br>50°C | for B,R,S,E,J,K,T; |

| Temperature, RTDs, Model 741B and 743B |             |            |        |           |        |
|----------------------------------------|-------------|------------|--------|-----------|--------|
| Type (α)                               | Range °C    | Measure °C |        | Source °C |        |
|                                        | _           | 1 Year     | 2 Year | 1 Year    | 2 Year |
| 100Ω Pt(3926)                          | -200 to 0   | 0.3        | 0.4    | 0.1       | 0.2    |
|                                        | 0 to 630    | 0.5        | 0.8    | 0.2       | 0.4    |
| 100Ω Pt(385)                           | -200 to 0   | 0.3        | 0.5    | 0.1       | 0.2    |
|                                        | 0 to 400    | 0.5        | 0.8    | 0.2       | 0.4    |
|                                        | 400 to 800  | 0.8        | 1.0    | 0.4       | 0.5    |
| 120Ω Ni(672)                           | -200 to 260 | 0.3        | 0.4    | 0.1       | 0.2    |
| 200Ω Pt(385)                           | -200 to 0   | 0.3        | 0.5    | 0.1       | 0.2    |
|                                        | 0 to 400    | 0.5        | 0.8    | 0.2       | 0.4    |
|                                        | 400 to 630  | 0.8        | 1.0    | 0.4       | 0.5    |
| 500Ω Pt(385)                           | -200 to 0   | 0.3        | 0.5    | 0.1       | 0.2    |
|                                        | 0 to 400    | 0.5        | 0.8    | 0.2       | 0.4    |
|                                        | 400 to 630  | 0.8        | 1.0    | 0.4       | 0.5    |

### *Temperature, Resistance Temperature Detectors*

#### Temperature, Resistance Temperature Detectors (cont.)

| Type (α)             | Range °C                  | Measure °C         |               | Source °C |        |
|----------------------|---------------------------|--------------------|---------------|-----------|--------|
|                      |                           | 1 Year             | 2 Year        | 1 Year    | 2 Year |
| 1000Ω Pt(385)        | -200 to 0                 | 0.3                | 0.5           | 0.1       | 0.2    |
|                      | 0 to 400                  | 0.5                | 0.8           | 0.2       | 0.4    |
|                      | 400 to 630                | 0.8                | 1.0           | 0.4       | 0.5    |
| 10Ω Cu(427)          | -100 to 0                 | 2                  | 2             | 1         | 1      |
|                      | 0 to 260                  | 2                  | 2             | 1         | 1      |
| 100Ω Pt(3916)        | -200 to -190              | 0.3                | 0.4           | 0.3       | 0.4    |
|                      | -190 to 0                 | 0.3                | 0.4           | 0.1       | 0.2    |
|                      | 0 to 360                  | 0.5                | 0.8           | 0.2       | 0.4    |
| Sensor inaccuracies  | not included              |                    |               | ·         |        |
| Resolution: 0.1°C    |                           |                    |               |           |        |
| Temperature Coeffici | ent: 0.02°C/°C in the rar | nges -10 to 18°C a | nd 28 to 50°C |           |        |
| Maximum Input Volta  | <b>ge</b> : 30V           |                    |               |           |        |

**Maximum Input Current for RTD Source**:  $10\Omega$  RTDs: 8 mA dc;  $100\Omega - 120\Omega$  RTDs: 3 mA dc;

 $200\Omega-1000\Omega$  RTDs: 1 mA dc

For two and three-wire RTD measurements, add 0.4°C to the specifications.

## Loop Power Supply

| Setting                       | Models 741B and 743B |        |  |  |
|-------------------------------|----------------------|--------|--|--|
|                               | 1 Year               | 2 Year |  |  |
| 24 Volt                       | 5%                   | 5%     |  |  |
| 28 Volt                       | 5%                   | 5%     |  |  |
| Short circuit protected       |                      |        |  |  |
| Maximum Current: 22 mA        |                      |        |  |  |
| Maximum Input Voltage: 30V dc |                      |        |  |  |

| Тор | and Bottom | Limits e | of Ranges | with J | Auto F | Range    | On |
|-----|------------|----------|-----------|--------|--------|----------|----|
|     |            |          | <b>U</b>  |        |        | <u> </u> |    |

| Range, dc V Measure            | Top of Range      | Bottom of Range |
|--------------------------------|-------------------|-----------------|
| 110 mV                         | ±110.000 mV       | 0.000 mV        |
| 1.1V                           | ±1.10000V         | ±0.10000V       |
| 11V                            | ±11.0000V         | ±1.0000V        |
| 110V                           | ±110.000V         | ±10.000V        |
| 300V                           | ±300.00V          | ±100.00V        |
| Range, dc V Source             |                   |                 |
| 110 mV                         | +110.000 mV       | -10.000 mV      |
| 1.1V                           | +1.10000V         | +0.10000V       |
| 11V                            | +11.000V +1.1000V |                 |
| Range, ohms Measure and Source |                   |                 |
| 11Ω                            | 11.000Ω           | 0.000Ω          |
| 110Ω                           | 110.00Ω           | 10.00Ω          |
| 1.1 kΩ                         | 1100.0Ω           | 100.0Ω          |
| 11 kΩ                          | 11.000 kΩ         | 1.000 kΩ        |

### Top and Bottom Limits of Ranges with Auto Range On (cont.)

| Range, Current Measure   |            |           |
|--------------------------|------------|-----------|
| 22 mA                    | +22.000 mA | 0.000 mA  |
| 110 mA                   | +110.00 mA | +30.00 mA |
| Range, Current Source    |            |           |
| 22 mA                    | +30.000 mA | 0.000 mA  |
| Range, Frequency Measure |            |           |
| 100 Hz                   | 109.99 Hz  | 1.00 Hz   |
| 1 kHz                    | 1099.9 Hz  | 100.00 Hz |
| 10 kHz                   | 10.999 kHz | 1.000 kHz |
| 50 kHz                   | 50.00 kHz  | 10.00 kHz |

### **General Specifications**

| Display:               | 240 by 200 pixel graphic LCD, 70 x 58 mm.                                                                                                    |
|------------------------|----------------------------------------------------------------------------------------------------|
| Power:                 | Internal battery pack: NiCd, 7.2V, 1700 mAh.                                                                                                    |
| Memory Backup:         | Lithium battery, 5 years typical lifetime.                                                                                                    |
| Dimensions:            | 130 x 236 x 61 mm (5.1 x 9.3 x 2.4 in.).                                                                                                    |
| Weight:                | 1.4 kg (3 lb. 1 oz.).                                                                                                    |
| Altitude:              | Up to 2800 meters (9186 ft) above mean sea level.                                                                                                    |
| Operating Temperature: | -10 to 50°C (typically to -20°C, except for frequency measure and ac voltage measure)                                                                              |
| Storage Temperature:   | -20 to 60°C                                                                                                    |
| Humidity:              | Avoid prolonged use outside the safe operating boundaries shown in the graph on the next page.                                                                     |
| Water/Dust Protection: | Designed to meet IEC529 IP52 (normal operating vacuum used for dust test.)                                                                                         |
| Safety:                | Designed in accordance with ANSI/ISA-S82 .01-1994, UL3111, CAN/CSA C22.2 No. 1010.1-92, and EN610-10:1993. See "Safety Information" near the front of this manual. |
| Warranty:              | See the WARRANTY, inside front cover.                                                                                                    |

**741B/743B** Users Manual

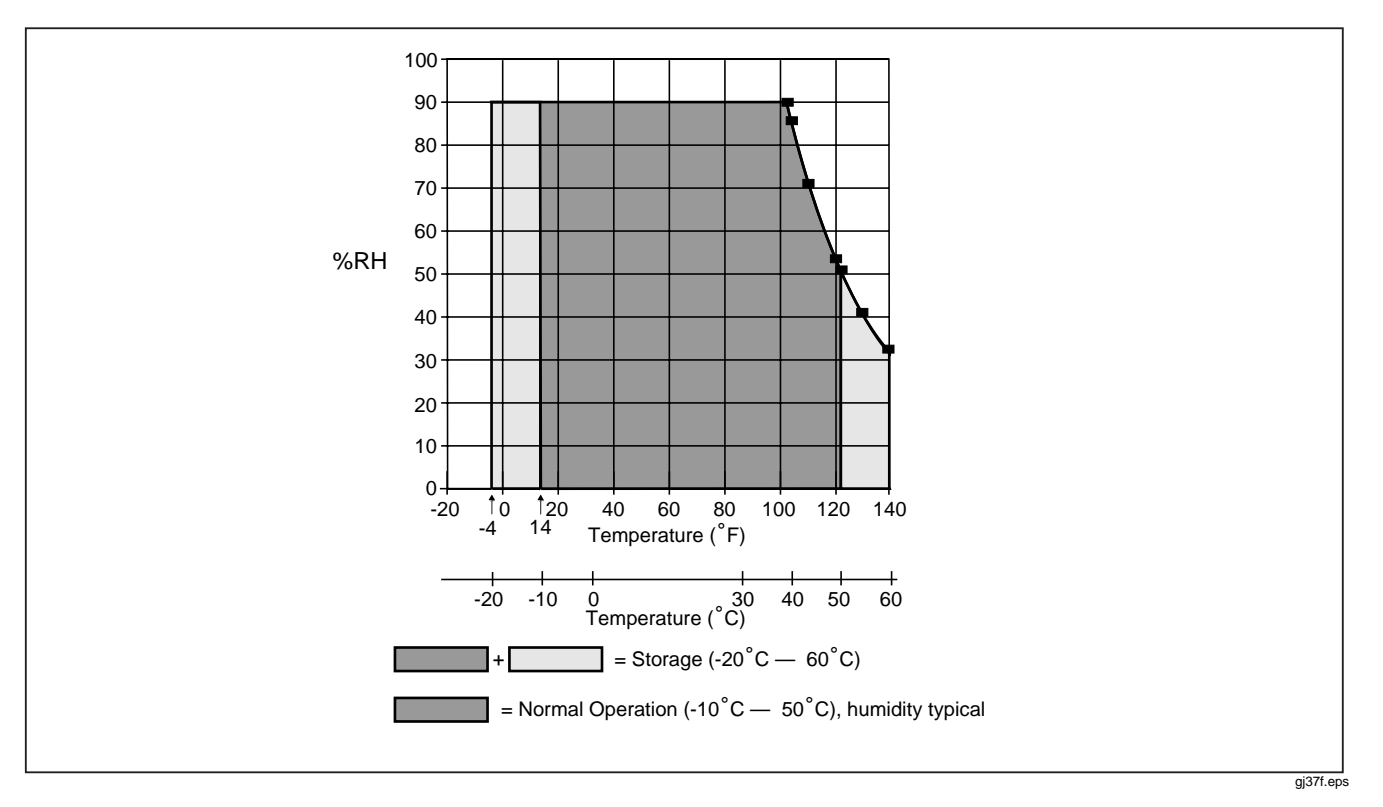

Figure 37. LCD Operating Environment Specification

## Index

#### ▲, 7, 12, 20, 36, 42

4 to 20 ma transmitter simulating, 46

#### —A—

Accessories, 100 As found test data, 66 As left test data, 72 Auto backlight timeout, 26 battery save timeout, 23 Auto step, 59

#### —B—

Backlight, 26 auto timeout, 26 Bail, 19 Bar code wand, 3, 80 Battery auto save timeout, 23 charge life, 22 eliminator, 23 lithium backup, 97 replacement, 96 Battery, charging, 20 Battery, removing, 20

#### **741B/743B** Users Manual

## —C—

Calculator, 85 Calibration, 98 data, 97 Cleaning the calibrator, 97 Communicating with a PC (743 only), 96 Connections for electrical measurement, 28 Continuity testing, 30 trip detect during ramping, 60 Contrast adjusting display, 24 Current measuring, 28 sourcing, 44 Current shunt, 100 Customizing mV input units, 42

### —D—

Damping measurements, 43 Date display, activating, 24 format, 24 Display, 17 Display language selecting, 24

Frequency measuring, 28 sourcing, 44

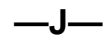

Jacks, 12

## —К—

Key functions, 14 Keys, 14

## —L—

Language selecting, 24 Limit switch calibration, 74 Log softkey (743 only), 81 Logging data (743 only), 81 Loop power providing, 48 simulating, 46

#### —M—

Measure mode, 28 Measure/source mode, 63 Measurement damping, 43 Measuring continuity, 30 current, 28 electrical parameters, 28 frequency, 28 pressure, 30 resistance, 28 temperature with thermocouples, 34 voltage, 28 Memory, 79 reviewing, 81 Min and Max measurement display, 84

#### —N—

Name field in setup, 26

#### —P—

Parts list, 99 Pressure measuring, 30 sourcing, 50 Pressure modules available, 100

#### —R—

Ramping the output, 60 Repair, 98 Replacement parts, 99 Resistance measuring, 28 sourcing, 44 Results saving, 79 RTD simulating, 54 types, 34 RTD (Resistance-temperature Detectors), 37

### —S—

Saving results, 79 Scale softkey for measure, 41 temperature, 34, 39 Scale softkey, 41 Servicing, 98

#### 741B/743B Users Manual

Simulating, 53 loop power, 46 thermocouples, 53 Simultaneous measure/source, 63 Source mode, 44 Source mode, 44 Sourcing current. 44 electrical parameters, 44 frequency, 44 loop power, 48 pressure, 50 resistance, 44 thermocouples, 53 voltage, 44 Square root, delta-flow calibration, 41 Square-law transmitters, 57 Standard equipment, 4 Step size softkey, 58 Stepping the output, 58 Strap, 19

## —т—

Task list (743 only), 84 Telephone number parts, service, or assistance, 4 Temperature Measuring with Thermocouple, 34 scale, 34, 39 Thermocouple measuring, 34 measuring temperature with, 34 sourcing, 53 types, 34 Time display, activating, 24 format, 24 Transmitter 4 to 20 mA, simulating, 46 Transmitter mode, 77 Trip detect during ramping, 60 Troubleshooting, 97

### —U—

Units custom, 42 temperature, 34 Uploading to a PC (743 only), 96 User value, 69

### \_V\_

Voltage measuring, 28 sourcing, 44 trip detect during ramping, 60

# **Mouser Electronics**

Authorized Distributor

Click to View Pricing, Inventory, Delivery & Lifecycle Information:

Fluke: FLUKE-741B 120 FLUKE-743B 120